# สารบัญ

| เริ่มต้นใช้งานโปรแกรม Excel 365                  |    |
|--------------------------------------------------|----|
| การจัดการกับข้อมูลใน Worksheet                   | 7  |
| การจัดรูปแบบเซลล์ (Format Cells)                 |    |
| การใช้งงาน AutoFill                              |    |
| การแชร์ไฟล์ให้ผู้อื่นใช้งาน (Co-authoring)       |    |
| การวิเคราะห์ข้อมูลด้วย Pivot Table & Pivot Chart |    |
| การสร้าง Pivot Table                             |    |
| การสร้าง Pivot Chart                             |    |
| การจัดการกับฐานข้อมูล (Database)                 |    |
| การจัดเรียงข้อมูล (Sorting)                      |    |
| การกรองข้อมูล (Filter)                           |    |
| การสรุปผลรวม (Subtotal)                          |    |
| การใช้สูตรและฟังก์ชั่น                           |    |
| การใช้สูตรคำนวณ                                  |    |
| การใช้งานฟังก์ชั่น (Functions)                   |    |
| การเรียกใช้งานฟังก์ชั่น                          | 53 |
| การสร้างกราฟ (Chart)                             |    |
| การจัดรูปแบบการพิมพ์งานต่างๆ                     | 64 |
| การตรึงหัวตารางเพื่อกำหนดมุมมอง (Freeze Panes)   | 64 |
| การพิมพ์หัวตารารง (Print Titles)                 | 65 |
| การพิมพ์เฉพาะข้อมูลที่ต้องการ (Print Areas)      | 65 |
| การจัดการเกี่ยวกับหน้ากระดาษ (Papers)            |    |
| การพิมพ์งาน (Print)                              |    |

## เริ่มต้นใช้งานโปรแกรม Excel 365

สำหรับโปรแกรม Excel 365 เป็นโปรแกรมตัวหนึ่งในชุดของ Office 365 เป็นโปรแกรมทางด้าน Spreadsheet ที่มีความสามารถในด้านการคำนวณ มีการใช้สูตรและฟังก์ชั่นต่างๆ ช่วยในการคำนวณได้อย่าง ถูกต้องและแม่นยำ และในเวอร์ชั่นนี้มาพร้อมกับคุณสมบัติใหม่ที่จะช่วยให้ทำงานได้อย่างรวดเร็วขึ้น ลด ขั้นตอนในการทำงานลง รวมทั้งเพิ่มความสามารถและฟีเจอร์ใหม่เข้ามาอีกด้วย เช่น การคาดการณ์ล่วงหน้า ด้วย One Click Forecasting , มีรูปแบบกราฟแบบใหม่ที่สวยงามและทันสมัยอีกหลากหลายรูปแบบด้วย รวมทั้งในเรื่องของการแชร์ไฟล์งานระหว่างกันภายในทีมได้อย่างง่ายดาย และสามารถทำการแก้ไขไฟล์นั้นได้ พร้อมกันในเวลาจริง (Real-time co-authoring )รวมทั้งยังสามารถเข้าถึงไฟล์งานได้จากทุกที่บนทุกอุปกรณ์ ได้อีกด้วย

## เริ่มต้นใช้งานโปรแกรม Excel365

- PDF W (ق 1 แหน่งสมมาล w ij. Productivity C =i Office e <u>.</u> dback Hub وق (ق PE .... Ei. 📖 LINE (10) LINE 🛢 🤗 💁 🎲 🥯 へ 幅 ( 小) ENG 12/5 12:52 O Type here to search
- คลิกปุ่ม Start / คลิกเลือกโปรแกรม Excel

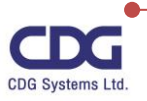

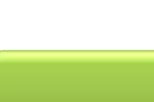

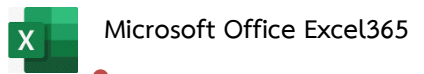

|           |                                                                                | Excel 💩          | SUPAPORN POONSUWON        | ) ® ? – <b>D</b> ×                   |
|-----------|--------------------------------------------------------------------------------|------------------|---------------------------|--------------------------------------|
| Excel     | Good afternoon                                                                 |                  |                           |                                      |
| ₩<br>Home | New                                                                            | Take a tour      | Gente #<br>Drop-down list | Get sansd with<br>Formulas           |
| New       | Blank workbook Money in Excel                                                  | Welcome to Excel | Drop-down tutorial        | formula tutorial<br>More templates → |
| ☐<br>Open | Search      Recent Pinned Shared with Me      Name                             |                  | Date modified             |                                      |
|           | FM-05-175 R03 สุภากรณ์ 2021.xlsx<br>E: » ทำหานปี 2564 » KPL_2564               |                  | 2h ago                    |                                      |
|           | FM-05-128 R09 บันห้กเป้าหมายแผนก TR 2021.xlsx<br>E: » ท่างาเปี 2564 » KPI_2564 |                  | 2h ago                    |                                      |
|           | FM-05-175 R03 สุภากรณ์ (050264).xlsx<br>E: » ทำหานปี 2564 » KPI_2564           |                  | 2h ago                    |                                      |
| Account   | FM-05-175 R03 สุภาภรณ์ (050364).xlsx<br>E: > เช่งานปี 2564 × KPL_2564          |                  | 2h ago                    |                                      |
| Options   | FM-05-175 R03 สุภาภาณ์ (050464).xlsx<br>E = พาคาเปี 2564 × KPI_2564            |                  | 2h ago                    |                                      |

• จะเข้าสู่หน้าจอโปรแกรม Microsoft Office Excel 365 ดังภาพนี้

- คลิกเลือกรูปแบบเทมเพลต (More Template) ที่ต้องการ โดยจะแบ่งเป็นหมวดหมู่ต่างๆ
   เช่น Business , Personal , List, Budget , Chart, ...
- จากนั้นคลิกเลือกเทมเพลตที่ต้องการ เช่น Back to School checklist , Trip planner ,....
- จะปรากฎหน้าจอของเทมเพลตนั้นขึ้นมาให้

#### <u>หมายเหตุ</u>

สำหรับในที่นี้เราจะเลือกแบบ Blank Workbook (เอกสารว่างเปล่า)

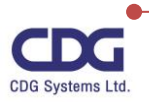

#### ส่วนประกอบต่าง ๆ ของโปรแกรม

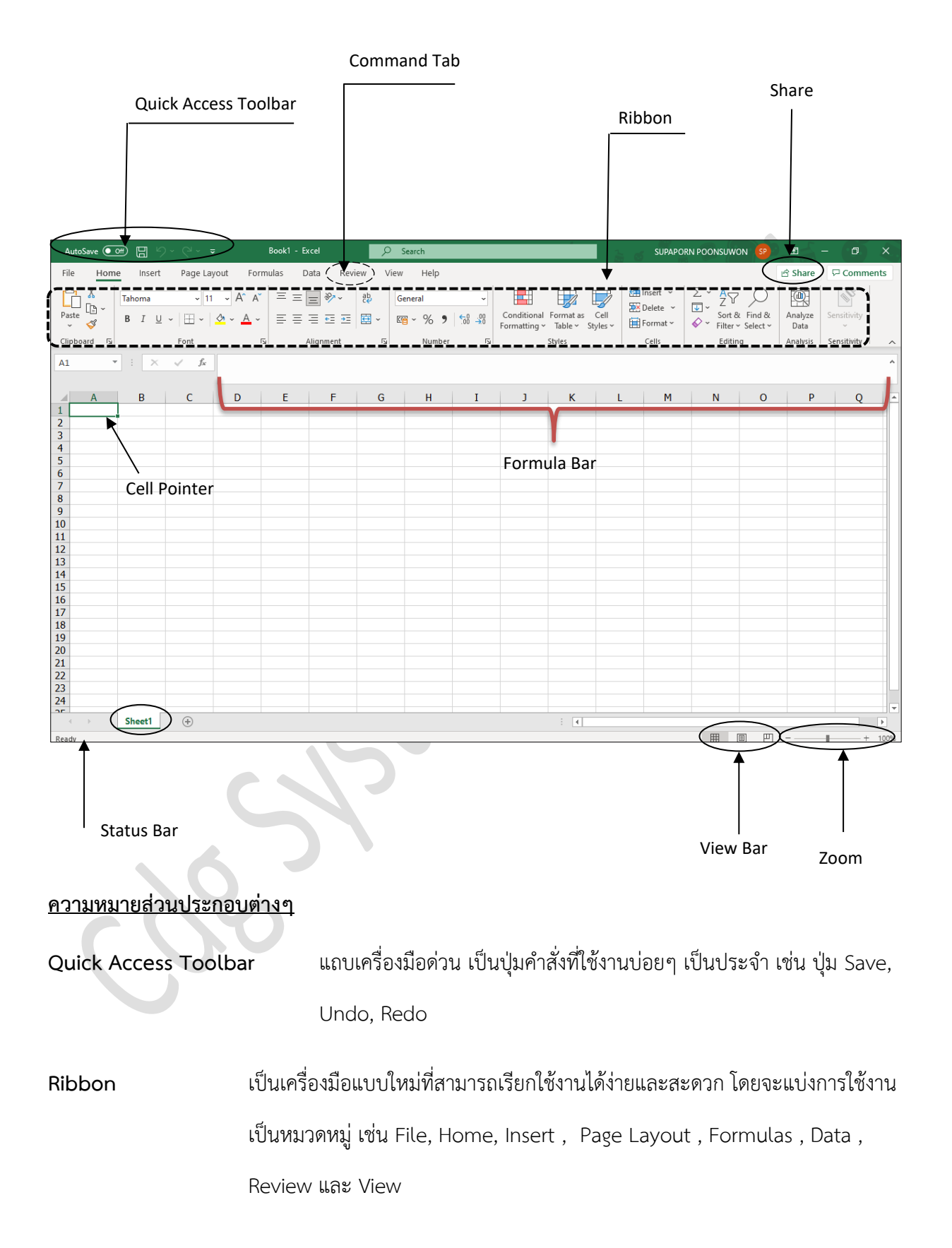

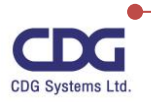

| Command Tab     | เป็นแท็ปคำสั่งต่างๆ ซึ่งในแต่ละแท็ปจะมีคำสั่งย่อย ๆอยู่ภายใน เช่น แท็ปของ File,                                                                                 |
|-----------------|----------------------------------------------------------------------------------------------------|
|                 | Home, Insert, Page Layout , Formulas , Data , Review ,View และ Help                                                                                             |
| Contextual Tabs | เป็นแท็ปพิเศษที่จะปรากฏขึ้นมาให้อัตโนมัติ เมื่อมีการเรียกใช้งานของ object ต่าง<br>ๆ เช่น การใส่รูปภาพ จะมีแท็ปพิเศษชื่อว่า "Picture Format " ขึ้นมาให้อัตโนมัติ |
| Formula Bar     | แสดงข้อมูลที่เราได้ทำการพิมพ์ลงไปในเซลล์                                                                                                    |
| Share           | การแชร์ไฟล์งานให้กับผู้อื่นให้เข้ามาดูหรือทำการแก้ไขเอกสารในระบบคลาวด์                                                                                          |
| Status Bar      | บอกสถานะในการทำงาน                                                                                                    |
| View Bar        | แสดงมุมมองของเอกสาร                                                                                                    |
| Zoom            | การย่อ /ขยาย ขนาดของหน้าเอกสาร                                                                                                    |

#### รู้จักกับหน้าตาใหม่ ๆ ของโปรแกรม Excel 365

สำหรับโปรแกรม Excel 365 นั้นได้มีการปรับปรุงในเรื่องของการใช้งาน (User Interface) ให้ง่าย และสะดวกขึ้น หน้าจอการใช้งานมีสีสรรสวยงาม อาทิเช่น การจัดการเกี่ยวกับไฟล์เอกสารต่างๆ ไม่ว่าจะเป็น การสร้างแฟ้มใหม่(New), การเปิด(Open), การบันทึก(Save) หรือการพิมพ์งาน (Print) เป็นต้น โดยเรา สามารถเรียกใช้คำสั่งเหล่านี้ได้ที่แท็ป File ที่เดียว นั่นเอง นอกจากนี้แล้วยังมีส่วนอื่นๆ ที่น่าสนใจอีกดังนี้

Ouick Access Toolbar AutoSave • Off 📙 🍤 • 🔍 •

แถบเครื่องมือเร่งด่วน เป็นทูลบาร์ที่ประกอบด้วยปุ่มที่ใช้งานบ่อยๆ เป็นประจำเสมอ โดยเรา สามารถทำการปรับเปลี่ยน แก้ไข เพิ่มเติมได้ เช่น ต้องการเพิ่มปุ่ม Print Preview โดยให้แสดงที่ Quick Access Toolbar ด้วย สามารถทำได้ดังนี้ คลิกแท็ป File / เลือก Options / คลิกที่ Quick Access Toolbar / เลือกไอคอนที่ต้องการเช่น Print Preview / กดปุ่ม Add จากนั้นกดปุ่ม OK ก็จะปรากฏปุ่ม Print Preview อยู่ในชุดนี้ด้วย (เพื่อช่วยให้เราสามารถเรียกใช้งานได้สะดวก และรวดเร็วขึ้น )

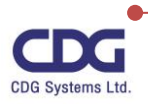

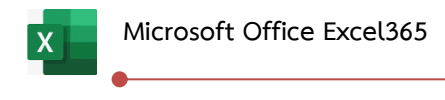

Ribbon

| AutoSave 💽 🖁   | 9 · C · -                                        | Book3 - Excel      | ₽ Search                  |                                   |                                                             | SUPAPO   | RN POONSUWON                                                                                                    | Ŧ               | - (°Ø.)     | ×    |
|----------------|--------------------------------------------------|--------------------|---------------------------|-----------------------------------|-------------------------------------------------------------|----------|----------------------------------------------------------------------------------------------------|-----------------|-------------|------|
| File Home Inse | t Page Layout Fo                                 | rmulas Data Revie  | w View Help               |                                   |                                                             |          |                                                                                                    | 🖻 Share         | Comme       | ents |
| Paste V B I    | - 11 - A^ A<br>↓ -   ⊞ -   <u>⊘</u> - <u>A</u> - | · ≡ ≡ <b>≡ ≫</b> · | eb General<br>⊡ ~ ☞ ~ % ୨ | v<br>00. 0 <del>.</del><br>0€ 00. | Conditional Format as Cell<br>Formatting ~ Table ~ Styles ~ | Delete × | $ \begin{array}{cccc} \Sigma & & & & \\ & & & Z & & \\ \hline & & & & \\ & & & \\ & & & \\ & & & \\ & & & \\ & & & \\ & & & \\ & & & \\ \end{array} $ | Analyze<br>Data | Sensitivity |      |
| Clipboard 🕞    | Font                                             | Alignment          | آبا Numbe                 | r 15                              | Styles                                                      | Cells    | Editing                                                                                                    | Analysis        | Sensitivity |      |

Ribbon เป็นทูลบาร์แบบใหม่ซึ่งรวมเอาเมนูกับทูลบาร์เข้าด้วยกัน สามารถเรียกใช้งานได้ง่ายและ สะดวกมีประสิทธิภาพมากกว่าเดิม โดยใช้ชื่อใหม่ว่า " Ribbon " โดยจะแบ่งการใช้งานเป็นหมวดหมู่ ในแต่ละ หมวดหมู่ก็จะประกอบด้วยคำสั่งย่อย ๆ เช่น Home, Insert, Page Layout , Formulas , ...

• <u>Contextual Tabs</u>

| AutoSave Off 🗄 ⁄ ∽ 🤍 マ          | Book3 - Excel       | ♀ Search            | a su                                                                                                    | IPAPORN POONSUWON                                          | E       | - 🛛 ×     |
|---------------------------------|---------------------|---------------------|----------------------------------------------------------------------------------------------------|------------------------------------------------------------|---------|-----------|
| File Home Insert Page Layout Fo | ormulas Data Review | View Help Picture F | ormat                                                                                                    |                                                            | 🖻 Share | Comments  |
| Remove<br>Background            |                     |                     | Image: Picture Border →     Image: Picture Border →       Image: Picture Effects →     Alt       Image: Picture Layout →     Text | Bring Forward V V V<br>Send Backward V V<br>Selection Pane | Crop F  | 2.69 cm 🗘 |
| Adjust                          |                     | Picture Styles      | Accessibil                                                                                                    | Arrange                                                    |         | Size 🗔 🧄  |

เป็นแท็ปพิเศษที่จะปรากฏขึ้นมาให้เองโดยอัตโนมัติขึ้นอยู่กับการเรียกใช้งานของ Object นั้นๆ เช่น ถ้ามีการใส่รูปภาพ ก็จะปรากฏแท็ปพิเศษชื่อว่า "Picture Format " ขึ้นมาให้โดยอัตโนมัติ

<u>Share</u> (แชร์ไฟล์งานของเรากับผู้อื่น)

สำหรับโปรแกรม Excel 365 จะมีคุณสมบัติใหม่ที่เรียกว่า "Real-time co -authoring" นั่นก็คือเรา สามารถทำงานร่วมกันเป็นทีมบนไฟล์งานเดียวกันได้โดยการคลิกปุ่ม Share ว่าต้องการให้ใครเข้ามาใช้งาน แก้ไข ไฟล์งานนี้ได้บ้าง ทำให้คนในทีมสามารถแก้ไขไฟล์งานเดียวกันได้พร้อมกันในเวลาจริง จากทุกที่และทุก อุปกรณ์ โดยจะเห็นว่ามีใครกำลังทำการแก้ไขเอกสารนั้นๆ ด้วย (คุณสมบัตินี้จะใช้ได้ต่อเมื่อไฟล์เอกสารมีการ จัดเก็บไว้บนคลาวด์)

• <u>Search</u>

) Search

ในโปรแกรม Excel 365 จะมีเครื่องมือที่ช่วยในการค้นหาคำสั่งที่เกี่ยวข้องที่ต้องการได้อย่างรวดเร็ว เพียงแค่ป้อนคำสั่งลงในช่อง Search ก็จะได้คำตอบที่ต้องการ ซึ่งช่วยให้ทำงานได้รวดเร็วขึ้นยิ่งกว่าเดิม (ลด ขั้นตอนในการทำงานลงนั่นเอง) การใช้งานจะคล้ายกับคำสั่ง Tell Me ในเวอร์ชั่น Excel2016 นั่นเอง

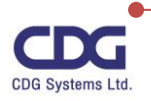

#### New Themes

สำหรับ Excel 365 มาพร้อมกับธีม (Themes) ใหม่ ๆที่ให้เราเลือกสรรให้เหมาะกับการใช้งานบน อุปกรณ์ของเรามากที่สุด อาทิเช่น ธีม Colorful (ธีมแบบมีสีสรรและทันสมัย) , Dark Gray (ธีมที่มีความคมชัด สูง), Black , White

นอกจากธีมที่มีให้เลือกสรรแล้ว ยังมีในส่วนของ Office Background ให้เราทำการเลือกได้อย่าง มากมายอีกด้วย เช่น Circuit, Spring , Stars, Tree Rings , Underwater,... เป็นต้น

<u>ตัวอย่าง</u> ต้องการเปลี่ยนธีมใหม่ชื่อว่า Colorful และเปลี่ยน Background เป็นแบบ Circuit ทำได้ดังนี้

- คลิกแท็ป File / คลิกเลือกที่ Account
- กำหนดในส่วนของ
  - O Office Background : เลือกรูปแบบ Background ที่ต้องการ เช่น Circuit

O Office Theme : เลือกรูปแบบธีมที่ต้องการ เช่น Colorful

|          | Office Background                                                                     | d:                                                                                     |
|----------|---------------------------------------------------------------------------------------|----------------------------------------------------------------------------------------|
|          | Circuit                                                                               | •                                                                                      |
|          | Office Theme                                                                          |                                                                                        |
|          | Office Theme.                                                                         |                                                                                        |
|          | Colorful                                                                              | <b>~</b>                                                                               |
| • จะได้  | ดังนี้                                                                                |                                                                                        |
| ©        | Account                                                                               | Book3 - Excel                                                                          |
| ሰ Home   |                                                                                       |                                                                                        |
| New New  | User Information                                                                      | Product Information                                                                    |
| 🗁 Open   | SP SUPAPORN POONSUWON<br>000807@cdg.co.th                                             | Microsoft                                                                              |
| Info     | Change photo<br>About me                                                              | Subscription Product                                                                   |
| Save     | Sign out<br>Switch account                                                            | Microsoft 3to Apps for enterprise Belongs to 000807@cdg.co.th                          |
| Save As  | Account Privacy                                                                       | inis product contains                                                                  |
| Print    | Manage Settings                                                                       | Manage Account Change License                                                          |
| Share    | Office Background:                                                                    | Office Updates                                                                         |
| Export   | Office Theme:                                                                         | Updates are automatically downloaded and installed.                                    |
| Publish  | Colorful                                                                              | Options ~                                                                              |
| Close    | Connected Services:<br><ul> <li>OneDrive - Control Data (Thailand) Limited</li> </ul> | About Excel<br>Learn more about Excel, Support, Product ID, and Copyright information. |
|          | 000807@cdg.co.th                                                                      | Excel Current Channel                                                                  |
|          | Sites - Control Data (Thailand) Limited<br>000807@cdg.co.th                           | What's New                                                                             |
| Account  | Add a service ~                                                                       | Construction of the set of the most recently installed updates. New                    |
| Feedback |                                                                                       |                                                                                        |
| Ontions  |                                                                                       |                                                                                        |

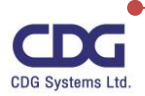

## การจัดการกับข้อมูลใน Worksheet

สำหรับการใช้งานโปรแกรม Excel 365 นั้น เมื่อทำการเปิดโปรแกรมขึ้นมาเราสามารถเลือกรูปแบบ (Template) ที่ได้มีการตั้งค่าและมีการออกแบบส่วนใหญ่ให้เราเรียบร้อยแล้ว เพียงแค่เราป้อนข้อมูลที่เรา ต้องการลงไปเท่านั้น ก็สามารถนำไปใช้งานได้ ตัวอย่างของรูปแบบ (Template) เช่น Simple Invoice, Family Travel Planner , ... เป็นต้น และยังสามารถทำการค้นหารูปแบบต่างๆ ได้ตามต้องการ

สำหรับคู่มือเล่มนี้เราจะใช้รูปแบบ (Template) ชื่อว่า "Blank Workbook" เพื่อทำการสร้างงาน ต่างๆ ตามความต้องการของผู้ใช้ เช่น การคำนวณ การสร้างแผนภูมิ อื่น ๆ เป็นต้น โดยเมื่อทำการเรียกใช้งาน หน้ากระดาษทำงาน (Blank Workbook) จะได้หน้าจอ ดังนี้

| AutoSave 💽                  | 9<br>19<br>19<br>19 | )• (° · :                 | ÷                                                         | Book1 - E | xcel           | 2                 | earch                       |                           |                             |                                   |                 | SUPAPO                                      | RN POONSUW                                       | ON SP              | <b>•</b>                    | - 0                        | /×/      |
|-----------------------------|---------------------|---------------------------|-----------------------------------------------------------|-----------|----------------|-------------------|-----------------------------|---------------------------|-----------------------------|-----------------------------------|-----------------|---------------------------------------------|--------------------------------------------------|--------------------|-----------------------------|----------------------------|----------|
| File Home                   | e Insert            | Page La                   | ayout For                                                 | rmulas [  | Data Rev       | iew View          | Help                        |                           |                             |                                   |                 |                                             |                                                  |                    | 🖻 Share                     | Comm                       | ents     |
| Paste V<br>V<br>Clipboard V | Tahoma<br>B I U     | - 11<br>-   ⊞ -  <br>Font | 1 - A^ A`<br><u>◇                                    </u> |           | ≡ ≫ ∽<br>≡ ± ± | eb<br>G<br>G<br>G | eneral<br>E ~ % 9<br>Number | •<br>.00 .00<br>.00 € 00. | Conditional<br>Formatting ~ | Format as<br>Table ~ St<br>Styles | Cell<br>tyles ~ | Elinsert ~<br>Delete ~<br>Format ~<br>Cells | ∑ ~ A<br>↓ ~ Z √<br>Sort 8<br>Filter •<br>Editin | Find &<br>Select ~ | Analyze<br>Data<br>Analysis | Sensitivity<br>Sensitivity | ^        |
| A1 ~                        | : ×                 | √ f <sub>x</sub>          |                                                           |           |                |                   |                             |                           |                             |                                   |                 |                                             |                                                  |                    |                             |                            | ^        |
| A                           | В                   | С                         | D                                                         | E         | F              | G                 | Н                           | I                         | J                           | К                                 | L               | М                                           | N                                                | 0                  | P                           | Q                          | -        |
| 1                           |                     |                           |                                                           |           |                |                   |                             |                           |                             |                                   |                 |                                             |                                                  |                    |                             |                            | _        |
| 3                           |                     |                           |                                                           |           |                |                   |                             |                           |                             |                                   |                 |                                             |                                                  |                    |                             |                            |          |
| 4                           |                     |                           |                                                           |           |                |                   |                             |                           |                             |                                   |                 |                                             |                                                  |                    |                             |                            |          |
| 5                           |                     |                           |                                                           |           |                |                   |                             |                           |                             |                                   |                 |                                             |                                                  |                    |                             |                            | _        |
| 7                           |                     |                           |                                                           |           |                |                   |                             |                           |                             |                                   |                 |                                             |                                                  |                    |                             |                            |          |
| 8                           |                     |                           |                                                           |           |                |                   |                             |                           |                             |                                   |                 |                                             |                                                  |                    |                             |                            |          |
| 9                           |                     |                           |                                                           |           |                |                   |                             |                           |                             |                                   |                 |                                             |                                                  |                    |                             |                            |          |
| 10                          |                     |                           |                                                           |           |                |                   |                             |                           |                             |                                   |                 |                                             |                                                  |                    |                             |                            | _        |
| 11                          |                     |                           |                                                           |           |                |                   |                             |                           |                             |                                   |                 |                                             |                                                  |                    |                             |                            |          |
| 13                          |                     |                           |                                                           |           |                |                   |                             |                           |                             |                                   |                 |                                             |                                                  |                    |                             |                            |          |
| 14                          |                     |                           |                                                           |           |                |                   |                             |                           |                             |                                   |                 |                                             |                                                  |                    |                             |                            |          |
| 15                          |                     |                           |                                                           |           |                |                   |                             |                           |                             |                                   |                 |                                             |                                                  |                    |                             |                            |          |
| 16                          |                     |                           |                                                           |           |                |                   |                             |                           |                             |                                   |                 |                                             |                                                  |                    |                             |                            |          |
| 18                          |                     |                           |                                                           |           |                |                   |                             |                           |                             |                                   |                 |                                             |                                                  |                    |                             |                            |          |
| 19                          |                     |                           |                                                           |           |                |                   |                             |                           |                             |                                   |                 |                                             |                                                  |                    |                             |                            |          |
| 20                          |                     |                           |                                                           |           |                |                   |                             |                           |                             |                                   |                 |                                             |                                                  |                    |                             |                            |          |
| 21                          |                     |                           |                                                           |           |                |                   |                             |                           |                             |                                   |                 |                                             |                                                  |                    |                             |                            |          |
| 22                          |                     |                           |                                                           |           |                |                   |                             |                           |                             |                                   |                 |                                             |                                                  |                    |                             |                            |          |
| 23                          |                     |                           |                                                           |           |                |                   |                             |                           |                             |                                   |                 |                                             |                                                  |                    |                             |                            |          |
| 25                          |                     |                           | 1                                                         |           | -              |                   |                             |                           | -                           |                                   |                 |                                             |                                                  |                    |                             |                            |          |
|                             | Sheet1              | (+)                       |                                                           |           |                |                   |                             |                           |                             | •                                 |                 |                                             |                                                  |                    |                             |                            | Þ        |
| Ready                       |                     |                           |                                                           |           |                |                   |                             |                           |                             |                                   |                 |                                             |                                                  |                    |                             | 📕 1 new noti               | fication |

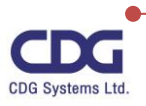

### <u>การทำงานในเซลล์ (Cell)</u>

Worksheet เปรียบเสมือนหน้ากระดาษทำการขนาดใหญ่ของโปรแกรม Excel ซึ่งประกอบไปด้วย ช่องตารางจำนวนมากมาย ซึ่งแต่ละช่องตารางนั้นเราจะเรียกว่า "เซลล์ (Cell) " โดยที่แต่ละ cell นั้นจะทำ การเก็บข้อมูลชนิดต่างๆ ที่เราได้ทำการพิมพ์ลงไป

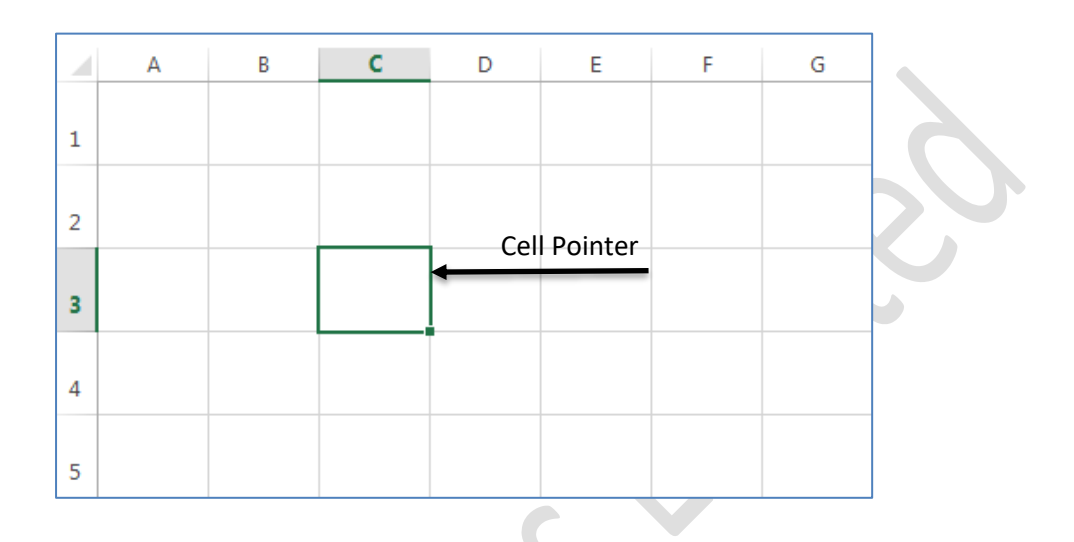

### <u>ทำความรู้จักกับ Cell</u>

Cell เป็นช่องตารางที่ใช้สำหรับเก็บข้อมูลต่างๆ ซึ่งแต่ละ Cell จะมีชื่อเรียกโดยอ่านชื่อ Column (แนวตั้ง) และตามด้วยชื่อ Row (แนวนอน) เช่น จากตัวอย่างข้างบน คือ cell C3 นั่นเอง

สำหรับใน Excel 365 นั้น จะมีจำนวนแถว (Row) และจำนวนคอลัมน์ (Column)ดังนี้

- Row มีชื่อกำกับเป็นตัวเลข ตั้งแต่ 1 1048576
- Column ใช้ตัวอักษรภาษาอังกฤษชื่อกำกับ ตั้งแต่ A XFD

## <u>วิธีการเรียกชื่อ Cell และ กลุ่ม Cells</u> มีดังนี้

การเรียกชื่อ Cell นั้นจะทำการเรียกชื่อ Column ก่อน แล้วตามด้วยชื่อ Row เช่น จากภาพตัวอย่างนี้ Cell ที่อยู่ใน Column C และ Row ที่ 3 จะถูกเรียกว่า Cell *"C3"* เป็นต้น

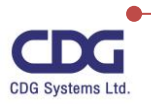

X

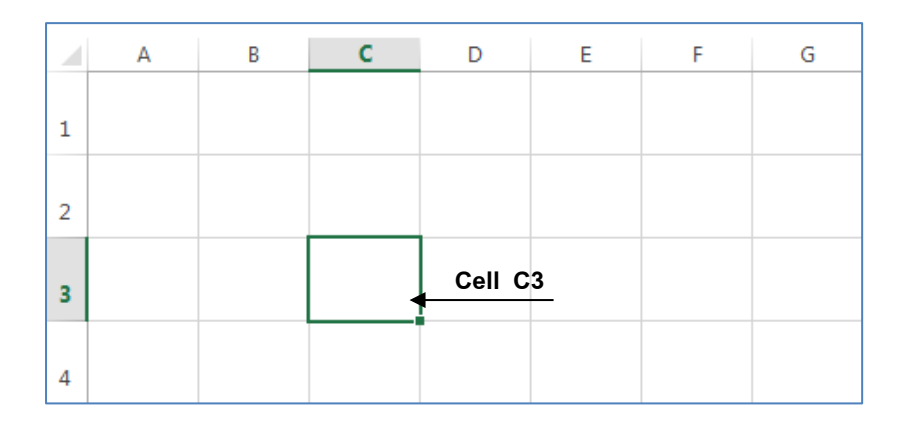

ในกรณีถ้าเป็นกลุ่ม Cell เราจะมีวิธีการเรียกชื่อโดยมีรูปแบบ ดังนี้

รูปแบบ : ชื่อ Cell แรกของกลุ่ม : ชื่อ Cell สุดท้ายของกลุ่ม

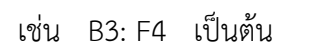

| А | В | С   | D     | E                                                                                                    | F                                         | G                                                                                                    | н                                                                                                    |
|---|---|-----|-------|----------------------------------------------------------------------------------------------------|-------------------------------------------|----------------------------------------------------------------------------------------------------|----------------------------------------------------------------------------------------------------|
|   |   |     |       |                                                                                                    |                                           |                                                                                                    |                                                                                                    |
|   |   |     |       |                                                                                                    |                                           |                                                                                                    |                                                                                                    |
|   |   |     |       |                                                                                                    |                                           |                                                                                                    |                                                                                                    |
|   |   |     |       |                                                                                                    |                                           | B3:F4                                                                                                    |                                                                                                    |
|   |   |     |       |                                                                                                    |                                           |                                                                                                    |                                                                                                    |
|   | A | A B | A B C | A         B         C         D           Image: A interval of the state of the state | A         B         C         D         E | A         B         C         D         E         F           Image: A matrix of the state of the state of | A       B       C       D       E       F       G         Image: A interval of the state of the state |

### <u>การเลื่อน Cell Pointer</u>

ในการเลื่อน Cell Pointer นั้นเราสามารถทำได้ดังนี้

<u>ใช้ Keyboard</u> ใช้แป้นพิมพ์ตามตารางต่อไปนี้

| $\uparrow, \downarrow, \leftarrow, \rightarrow$                 | เลื่อน Cell Pointer ไปตามทิศที่ต้องการ       |
|-----------------------------------------------------------------|----------------------------------------------|
| Home                                                            | เลื่อน Cell Pointer ไปที่ Column A           |
| Ctrl + Home                                                     | เลื่อน Cell Pointer ไปที่ Cell A1            |
| Ctrl + End                                                      | เลื่อน Cell Pointer ไปตำแหน่งสุดท้ายของ Row  |
|                                                                 | และ Column ที่มีการใช้งาน                    |
| Ctrl + $\uparrow$ , $\downarrow$ , $\leftarrow$ , $\rightarrow$ | เลื่อน Cell Pointer ไปตำแหน่งสุดท้ายของกลุ่ม |
| Page Up , Page Down                                             | เลื่อนขึ้นลงครั้งละ 1 หน้า                   |
| Ctrl + Page Up , Ctrl + Page Down                               | สำหรับเปลี่ยน Worksheet                      |

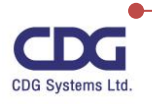

• <u>ใช้ Mouse</u> ให้เลื่อน Mouse Pointer ไป Click ที่ Cell ที่ต้องการ โดยใช้ Scroll bar ช่วยในการเลื่อนหน้าจอ

### <u>การเลือก Cell</u>

X

ในการทำงานบางครั้งจำเป็นที่จะต้องทำงานพร้อมๆ กันหลาย Cell กลุ่ม Cell เหล่านี้จะต้องถูกเลือก ก่อนที่จะทำอย่างใดอย่างหนึ่ง การเลือก Cell สามารถทำได้หลายวิธีดังนี้

| เลือก 1 Cell                    | เลื่อน Cell Pointer ไปยัง Cell ที่ต้องการ                                                                                                    |
|---------------------------------|----------------------------------------------------------------------------------------------------|
| เลือกกลุ่ม Cell                 | เลื่อน Mouse Pointer ไปที่ Cell เริ่มต้นแล้ว Drag คลุม กลุ่ม Cell<br>ที่ต้องการ                                                                                                    |
| เลือกทั้ง Column                | <ol> <li>Click ที่ชื่อ Column ที่ต้องการเลือก หรือถ้าต้องการเลือกหลาย<br/>Column ให้ Drag ชื่อ Column ตามต้องการ</li> <li>หรือ เลื่อน Cell Pointer ไปที่ Column ที่ต้องการแล้วกด Ctrl +<br/>Spacebar</li> </ol>                                                                                                |
| เลือกทั้ง Row                   | <ol> <li>Click ที่ชื่อ Row ที่ต้องการเลือก หรือถ้าต้องการเลือกหลาย Row<br/>ให้ Drag ชื่อ Row ตามต้องการ</li> <li>หรือ เลื่อน Cell Pointer ไปที่ Row ที่ต้องการแล้วกด Shift +<br/>Spacebar</li> </ol>                                                                                                    |
| เลือกทั้ง                       | 1. Click ที่มุมซ้ายด้านบนของ Worksheet                                                                                                    |
| Worksheet                       | 2. หรือกด Ctrl + Shift + Spacebar                                                                                                    |
| เลือกพื้นที่ไม่<br>ต่อเนื่องกัน | <ol> <li>เลือกกลุ่มแรกก่อน แล้วกด Ctrl ค้างไว้พร้อมทั้งเลือกกลุ่มต่อไปจน<br/>ครบเมื่อเลือกทั้งหมดที่ต้องการแล้วจึงปล่อยปุ่ม Ctrl</li> <li>หรือ กด Shift + F8 (สังเกตว่าที่ Status Bar จะมีคำว่า ADD TO<br/>SELECTION ) แล้วเลือกกลุ่มต่อไปจนครบตามต้องการ แล้วกด Shift<br/>+ F8 (คำว่า ADD จะหายไป)</li> </ol> |

## <u>การแก้ไขข้อมูลใน Cell</u>

เราสามารถทำการแก้ไขข้อมูลที่ได้ทำการพิมพ์ไปแล้วนั้นได้หลายวิธีด้วยกันดังนี้

 พิมพ์ใหม่ทั้งหมด โดยการเลื่อน Cell Pointer ไปที่ Cell ที่ต้องการแล้วพิมพ์ข้อมูลใหม่ได้เลย (ข้อมูลเดิมที่อยู่ใน Cell จะถูกลบหายไป

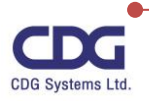

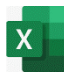

- เลื่อน Cell Pointer ไปที่ Cell ที่ต้องการแก้ไข แล้วกด F2 เพื่อแก้ไขข้อมูล
- เลื่อน Cell Pointer ไปที่ Cell ที่ต้องการแก้ไข แล้ว Click ที่บน Formula bar เพื่อแก้ไขข้อมูล ตามต้องการ
- Double Click ที่ Cell ที่ต้องการแก้ไข (เหมือนกับการกด F2)

#### <u>การลบข้อมูลใน Cell</u>

วิธีที่ 1 ลบเฉพาะข้อมูลใน Cell

- เลือก Cell ที่ต้องการลบ
- กดปุ่ม Delete บน Keyboard

้วิธีที่ 2 เลือกลบเฉพาะสิ่งที่ต้องการใน Cell นั้นๆ

- เลือก Cell ที่ต้องการลบ
- คลิกแท็ป Home
- คลิกเลือก Clear จะปรากฏตัวเลือกดังนี้

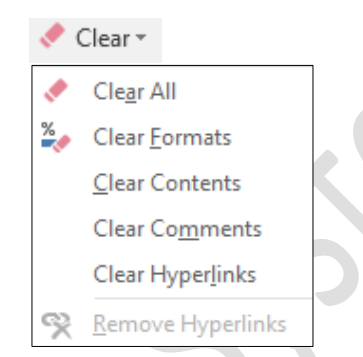

- O Clear All : ลบทั้งหมดที่กล่าวมาแล้ว
  - O Clear Formats : ลบรูปแบบของ Cell เช่น Fonts, Alignment, Border, Number
  - O Clear Contents : ลบเฉพาะข้อมูลที่เป็น ตัวเลข ตัวอักษร วันที่ เวลา และสูตร
  - O Clear Comments : ลบ Comments ใน Cell
  - O Clear Hyperlinks : ลบ Hyperlinks ใน Cell

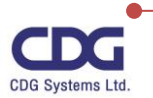

X

### การจัดรูปแบบเซลล์ ( Format Cells )

ในกรณีที่มีการใส่ข้อมูลบน Worksheet แล้วจำเป็นต้องจัดรูปแบบของข้อมูลให้เหมาะสมกับงานที่ทำ อยู่จึงต้องรู้จักการจัดรูปแบบของข้อมูล เพื่อให้รูปแบบของเอกสารที่มีการสร้างขึ้นมามีความน่าสนใจมากยิ่งขึ้น การกำหนดรูปแบบของ Cell มีขั้นตอนดังนี้

- คลิกเลือก Cell หรือกลุ่ม Cell ที่ต้องการจัดรูปแบบ
- Right Click / คลิกคำสั่ง Format Cells....

|           | 唇        | Quick Analysis                    |   |  |
|-----------|----------|-----------------------------------|---|--|
|           |          | Filt <u>e</u> r                   | > |  |
|           |          | S <u>o</u> rt                     | > |  |
| Excel 365 |          | <u>G</u> et Data from Table/Range |   |  |
|           | ţ⊐       | New Co <u>m</u> ment              |   |  |
|           | 口        | <u>N</u> ew Note                  |   |  |
|           | □-<br>□- | <u>F</u> ormat Cells              |   |  |
|           |          | Pic <u>k</u> From Drop-down List  |   |  |

จะปรากฎหน้าต่าง "Format Cells" ขึ้นมา ดังนี้

| Format Cells                                                                                                    | ? ×                       |
|----------------------------------------------------------------------------------------------------|---------------------------|
|                                                                                                    |                           |
| Number Alignment Font Border Fill                                                                                                    | Protection                |
| Category:<br>General<br>Number<br>Currency<br>Accounting<br>Date<br>Time<br>Percentage<br>Fraction<br>Scientific<br>Text<br>Special<br>Custom | o specific number format. |
|                                                                                                    | OK Cancel                 |

• จากนั้นให้กำหนดรูปแบบได้ตามต้องการ โดยเลือกจากแท็ปต่างๆ ได้ดังนี้

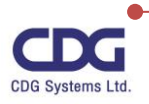

K

## แท็ป Number : รูปแบบการแสดงผลของตัวเลข, วันที่ และ เวลา (Number) ดังตัวอย่าง

| 70,000.00 | 24-Jun-21        |
|-----------|------------------|
| 15%       | 1:56 PM          |
| 3E+17     | ๒๔ มิถุนายน ๒๕๖๔ |
|           |                  |

| Format Cel                                                                                                    | ls                                           |                                                                                                 |                                                              |                           |                               |                                     | ?                          | ×       |
|----------------------------------------------------------------------------------------------------|----------------------------------------------|-------------------------------------------------------------------------------------------------|--------------------------------------------------------------|---------------------------|-------------------------------|-------------------------------------|----------------------------|---------|
| Number                                                                                                    | Alignment                                    | Font                                                                                            | Border                                                       | Fill                      | Protection                    |                                     |                            |         |
| Category:<br>General<br>Number<br>Currency<br>Accountin<br>Date<br>Time<br>Percentag<br>Fraction<br>Scientific<br>Text<br>Special<br>Custom | ng<br>ge<br>ats display dat<br>(*) respond t | Sample<br>24-Jun<br>3/14<br>3/14/12<br>03/14/12<br>14-Mar<br>14-Mar-12<br>Locale (I/<br>English | -21<br>2<br>12<br>cocation):<br>(United State<br>in regionat | nbers as d<br>il date and | ate values. D<br>time setting | Date formats th<br>is that are spec | iat begin v<br>ified for t | vith he |
|                                                                                                    |                                              |                                                                                                 |                                                              |                           |                               |                                     | -                          |         |
|                                                                                                    |                                              |                                                                                                 |                                                              |                           |                               | OK                                  | Car                        | ncel    |

- เลือกชนิดของรูปแบบที่ต้องการในส่วนของ Category
- จากนั้นให้เลือกรายละเอียดของรูปแบบต่างๆ จากกรอบทางด้านขวามือ ซึ่งจะเปลี่ยนแปลงไปตาม รูปแบบที่เราเลือก
- ผลลัพธ์ที่ได้จะแสดงให้เห็นด้านบนในส่วนของ Sample

แท็ป Alignment : การจัดตำแหน่งข้อมูลในเซลล์

|          |            | Format Cells                                 | ? ×             |
|----------|------------|----------------------------------------------|-----------------|
| E        |            | Number Alignment Font Border Fill Protection |                 |
| ×        | 5          | Text alignment                               | Orientation     |
| c        | 1 - Ce 30- | General Indent:                              | т •.            |
| e        | ×.         | Bottom (Indent)                              | e<br>x Text ──◆ |
| ι        |            | Justify distributed Text control             | •               |
|          | Excel365   | □ <u>W</u> rap text                          | 0 🔶 Degrees     |
| Excel365 |            | <u>Merge cells</u>                           |                 |
| Excel365 | Excel365   | Right-to-left<br>Text direction:<br>Context  |                 |
| Excel365 | Excel365   |                                              |                 |
|          |            |                                              | OK Cancel       |

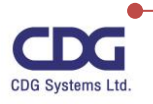

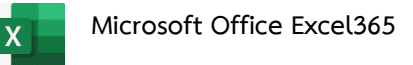

- Text alignment : กำหนดตำแหน่งของข้อความในแนวนอน (Horizontal) และแนวตั้ง(Vertical)
- Text control : กำหนดข้อกำหนดในส่วนของ Text Control ดังนี้
  - O Wrap Text : ทำการตัดคำโดยให้ขึ้นบรรทัดใหม่ใน Cell
  - O Shrink to Fit : ย่อขนาดตัวอักษรให้พอดีกับ Cell
  - O Merge Cells : รวมให้ Cell หลาย Cell มีคุณสมบัติเหมือนกับ 1 Cell
  - O Orientation : ใช้สำหรับเปลี่ยนแนวการวางข้อมูลโดยเลือกเป็น องศา(Degree)

แท็ป Font : การเปลี่ยนลักษณะของตัวอักษร

|               | Format Cells                                                          | ? ×                           |
|---------------|-----------------------------------------------------------------------|-------------------------------|
|               | Number Alignment Font Border Fill Protection                          | n                             |
|               | Font: Font style:                                                     | <u>S</u> ize:                 |
|               | Brush Script MT Regular                                               | 16                            |
|               | Bradley Hand ITC  A Italic Britannic Bold                             | ^ 9 <b>^</b>                  |
| Excel 365     | Broadway<br>Browallia New<br>BrowalliaUPC                             | 11<br>12<br>14                |
| EXCEL 365     | Underline: Çolor:                                                     | Normal font                   |
| Event 265     | Effects                                                               |                               |
| EXCEL305      | Strikethrough                                                         |                               |
| <b>C</b> 1975 | Sup <u>e</u> rscript B                                                | ush Script M7 🔄               |
| Excel 365     | Subscript                                                             |                               |
| 67            | This font style is imitated for the display. The closest matching sty | le will be used for printing. |
| O'N           |                                                                       | OK Cancel                     |

- Font : กำหนดรูปแบบของตัวอักษร
- Font Style : กำหนดลักษณะของตัวอักษร
- Size : กำหนดขนาดของตัวอักษร
- Effect : กำหนดลักษณะอื่นๆ เช่น Strikethrough , Superscript, Subscript
- Preview : แสดงผลลัพธ์ให้เห็นก่อน

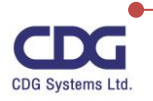

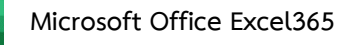

## แท็ป Border : การตีเส้นกรอบ

| สินค้า  | ราคา |
|---------|------|
| ยาสีฟัน | 85   |
| สบู่    | 40   |
| โลชั่น  | 199  |
| น้ำหอม  | 399  |
|         |      |

| Format Cells                                                                                                    |                                                                                                    | ?                 | ×    |
|----------------------------------------------------------------------------------------------------|----------------------------------------------------------------------------------------------------|-------------------|------|
| Format Cells          Number       Alignment         Style:       None         None       Style:         Color:       Automatic         Automatic       Model | Font Border Fill Protection Presets None Qutline Inside Border Text Text Text Text Text Text Text Text Text Text Text Text | ?<br>m or the but | X    |
|                                                                                                    | ОК                                                                                                    | Can               | icel |

- Line : กำหนดรูปแบบของเส้นและสี
- Border : กำหนดตำแหน่งของเส้นที่ต้องการตีกรอบหรือเลือกจากส่วนของ Presets ก็ได้

**แท็ป Fill :** การใส่สีพื้นหลัง (Background)

|         |      | Format Cells                                      | ?  | ×    |
|---------|------|---------------------------------------------------|----|------|
|         |      | Number Alignment Font Border Fill Protection      |    |      |
|         |      | Background <u>C</u> olor: P <u>a</u> ttern Color: |    |      |
| สินค้า  | ราคา | No Color Automatic Pattern Style:                 | ~  |      |
| ยาสีฟัน | 85   |                                                   |    |      |
| สบู่    | 40   |                                                   |    |      |
| โลชั่น  | 199  | Fill Effects More Colors                          |    |      |
| น้ำหอม  | 399  |                                                   |    |      |
|         | 50   | Sample                                            |    |      |
|         |      | ОК                                                | Ca | ncel |

- Background Color : กำหนดสีพื้นหลังให้กับเซลล์นั้น ๆ
  - Fill Effect...: กำหนดรูปแบบสีสรร ต่างๆ เพิ่มเติม ให้กับเซลล์นั้นๆ ได้
  - More Colors...: เลือกเฉดสรต่างๆ ได้ตามต้องการ
- Pattern Color : กำหนดสีสรรของรูปแบบลายเส้นแรเงาต่างๆ ได้ตามต้องการ
- Pattern Style : กำหนดรูปแบบลายเส้นแรเงาต่างๆ ได้ตามต้องการ

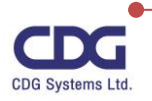

#### <u>การใช้งาน Auto Fill</u>

X

การใช้คำสั่งนี้จะใช้สำหรับเติมข้อมูลแบบอัตโนมัติที่มีการเปลี่ยนแปลงของข้อมูลเพื่อช่วยในการ ประหยัดเวลาในการเพิ่มข้อมูลใน Cell ช่วยให้การพิมพ์งานได้เร็วขึ้น และยังช่วยลดเวลาทำงานให้น้อยลง อีก นั่นเอง

- พิมพ์ข้อความที่ต้องการจะ Fill
- คลิกที่ Cell จากนั้นเลื่อน Mouse pointer ไปที่จุดสีดำ (Fill Handle) ที่มุมด้านล่างของ Cell ที่ เลือกไว้ (Mouse pointer จะเป็นกากบาทสีดำ)
- ให้ทำการ Drag ไปในทิศทางที่ต้องการเติมข้อมูล (Fill)

#### <u>หมายเหตุ</u>

สำหรับข้อมูลที่ใช้ในการทำ AutoFill นั้นสามารถเริ่มจากตัวใดก็ได้ ไม่จำเป็นต้องเริ่มจากตัวแรก เสมอไป เช่น เริ่มที่เดือน พ.ค. หรือ May ก็ได้ เป็นต้น และเราสามารถใช้ Auto Fill โดยสามารถ drag ได้ ทั้งหมด 4 ทิศทาง ( บน –ล่าง ซ้าย – ขวา ) นั่นเอง

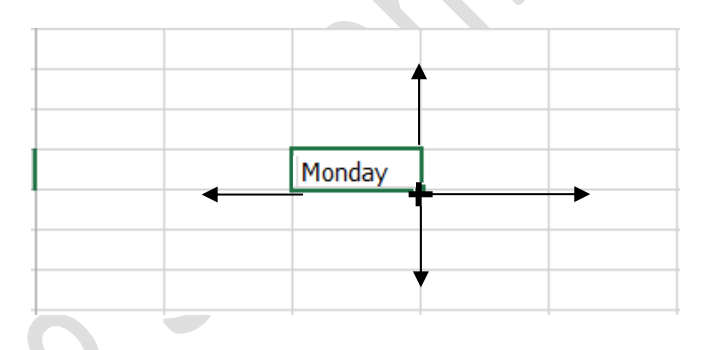

<u>ข้อมูลที่ใช้กับ Auto Fill</u>

| ข้อมูลเริ่ม     | Auto Fill |         |            |         |           |
|-----------------|-----------|---------|------------|---------|-----------|
| เดือน (English) | January   | January | February   | March   | April     |
| เดือน (ไทย)     | มกราคม    | มกราคม  | กุมภาพันธ์ | มีนาคม  | เมษายน    |
| วัน (English)   | Sunday    | Sunday  | Monday     | Tuesday | Wednesday |

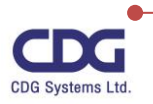

| ข้อมูลเริ่มต้น |            | Auto Fill  |            |            |            |  |  |
|----------------|------------|------------|------------|------------|------------|--|--|
| วัน (ไทย)      | อาทิตย์    | อาทิตย์    | จันทร์     | อังคาร     | พุธ        |  |  |
| ข้อความ+ตัวเลข | ลำดับที่ 1 | ลำดับที่ 1 | ลำดับที่ 2 | ลำดับที่ 3 | ลำดับที่ 4 |  |  |
| เวลา           | 9:00       | 9:00       | 10:00      | 11:00      | 12:00      |  |  |
|                | 9:00,9:30  | 9:00       | 9:30       | 10:00      | 10:30      |  |  |
| วันที่         | 1-Mar-98   | 1-Mar-98   | 2-Mar-98   | 3-Mar-98   | 4-Mar-98   |  |  |
|                | 1-Mar,3-   | 1-Mar      | 3-Mar      | 5-Mar      | 7-Mar      |  |  |
|                | Mar        |            |            |            |            |  |  |
| ตัวเลข         | 1, 2       | 1          | 2          | 3          | 4          |  |  |

## การบันทึกแฟ้มข้อมูล

- คลิกแท็ป File
- คลิกเลือก Save As จะได้หน้าต่างดังนี้

| ¢       | Save As                                             | Book1 - Excel                      | SUPAPORN POONSUWON ( C C C C C C C C C C C C C C C C C C |
|---------|-----------------------------------------------------|------------------------------------|----------------------------------------------------------|
| ∩ Home  | 50,007,05                                           |                                    |                                                          |
| 🗅 New   | L Recent                                            | Documents     Enter file name here |                                                          |
| 🗁 Open  | Control Data (Thailand) Limited                     | Excel Workbook (*.xlsx)            | ▼ 🕞 Save                                                 |
| Info    | OneDrive - Control Data (Thail<br>000807@cdg.co.th  | More options                       |                                                          |
| Save    | Sites - Control Data (Thailand)<br>000807@cdg.co.th | Name 1                             | Date modified                                            |
| Save As | Other locations                                     |                                    |                                                          |
| Print   | This PC                                             | Custom Office Templates            | 6/10/2021 4:48 PM                                        |
| Share   | Add a Place                                         | New folder                         | 6/17/2021 12:26 PM                                       |
| Export  | Browse                                              |                                    |                                                          |
| Publish |                                                     |                                    |                                                          |
| Close   |                                                     |                                    |                                                          |

- คลิกเลือกว่าต้องการบันทึกเอกสารไว้ที่ใด เช่น This PC , OneDrive, ...
- ถ้าต้องการบันทึกเอกสารเก็บไว้ในเครื่องคอมพิวเตอร์ของเรา ก็เลือกที่ This PC / คลิกที่ Browse เพื่อระบุตำแหน่งที่เก็บไฟล์

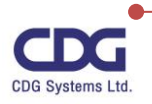

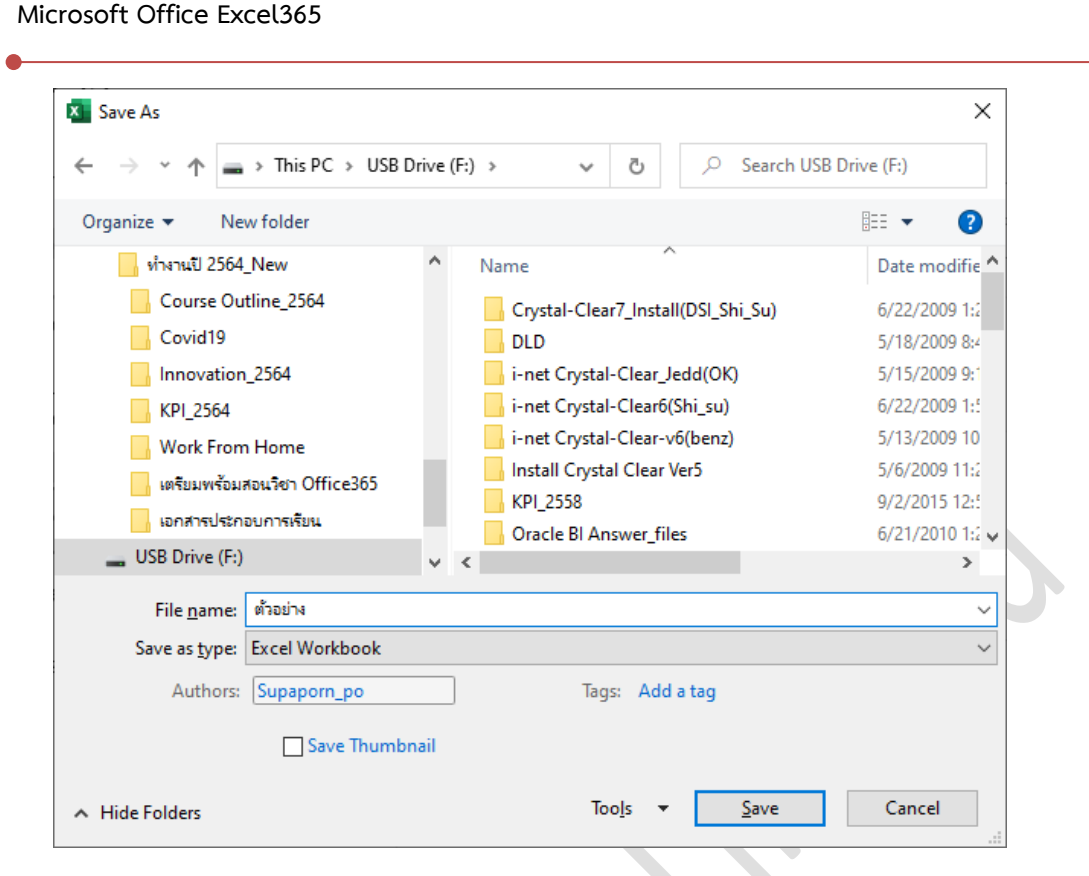

#### ให้ทำการระบุในส่วนของ

- O File Name : ตั้งชื่อแฟ้มข้อมูล
- O Save as Type : ระบุประเภทของข้อมูลที่จัดเก็บ เช่น Excel Workbook

#### <u>หมายเหตุ</u>

สำหรับโปรแกรม Excel จะมีไฟล์นามสกุลเป็น .xlsx แต่ถ้าหากต้องการบันทึกไฟล์ในรูปแบบ อื่นๆ นอกเหนือจาก .xlsx แล้วให้คลิกเลือก Save as Type : เช่นเลือกบันทึกเป็น PDF เป็นต้น

### การแชร์ไฟล์ให้ผู้อื่นใช้งาน (Co-authoring)

คุณสมบัติใหม่ที่สำคัญอีกอย่างหนึ่งใน Office 365 นั่นก็คือ "Real-time co -authoring" ซึ่งจะมี อยู่ในโปรแกรม Excel 365 นี้ เป็นการแชร์ไฟล์งานร่วมกันในทีม ว่าต้องการให้ใครเข้ามาใช้งาน แก้ไข ไฟล์งาน นี้ได้บ้าง ทำให้คนในทีมสามารถแก้ไขไฟล์งานเดียวกันได้พร้อมกันในเวลาจริง จากทุกที่และทุกอุปกรณ์ โดยเรา สามารถเห็นว่ามีใครทำการแก้ไขไฟล์งานนั้นๆ บ้าง รวมทั้งในเวอร์ชั่นนี้จะมีการเก็บประวัติการแก้ไขไว้ให้ด้วย (Version History) (คุณสมบัตินี้จะใช้ได้ต่อเมื่อไฟล์เอกสารมีการจัดเก็บไว้บนคลาวด์)

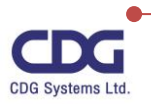

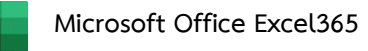

X

<u>ตัวอย่าง</u>เช่น มีไฟล์งานอยู่หนึ่งไฟล์ต้องการที่จะแชร์ให้กับทีมงานได้ทำงานร่วมกัน โดยสามารถทำการ แก้ไขได้พร้อม ๆ กัน ทำได้ดังนี้

- เปิดไฟล์เอกสารที่ต้องการแชร์ให้ผู้อื่นใช้งาน
- คลิกปุ่ม 🖻 Share
- จะปรากฎหน้าต่าง Share ขึ้นมาดังนี้

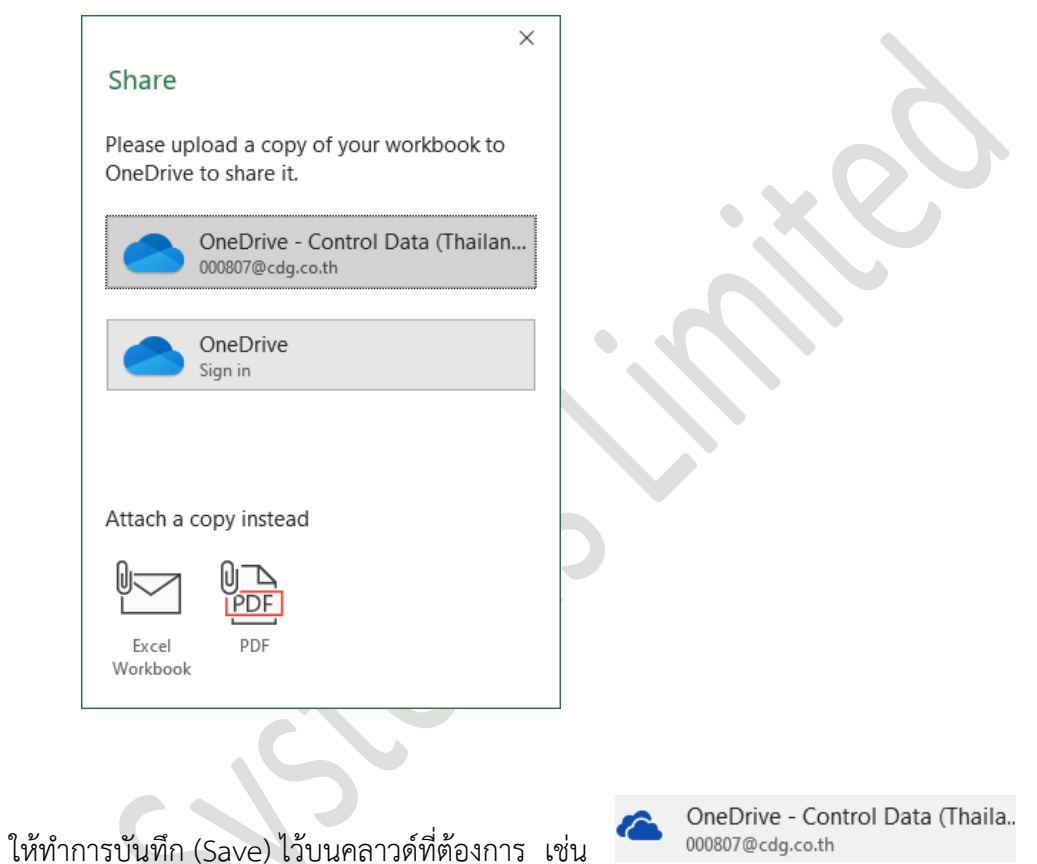

ที่หน้าต่างของ Send link นี้ ให้ทำการกำหนดรายละเอียดว่าต้องการแชร์ไฟล์งานนี้ให้กับใครบ้าง

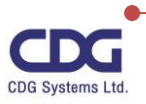

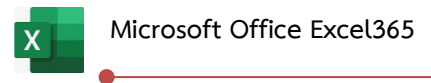

|                                                            | ×                    |  |
|------------------------------------------------------------|----------------------|--|
| Courd Burls                                                |                      |  |
| Send link                                                  |                      |  |
| การใช้งาน Pivt Table.xlsx                                  |                      |  |
| People in Control Data (Thaila<br>with the link can edit > | and) Limited         |  |
| JERAPORN WAIWILA                                           | ×                    |  |
|                                                            | $\mathscr{O}$ $\sim$ |  |
| Message                                                    |                      |  |
|                                                            |                      |  |
|                                                            |                      |  |
|                                                            | Send                 |  |
|                                                            |                      |  |
|                                                            |                      |  |
| ି କ୍ୟୁ                                                     |                      |  |
|                                                            |                      |  |
| Copy link Outlook                                          |                      |  |
|                                                            |                      |  |
|                                                            |                      |  |
|                                                            |                      |  |
|                                                            |                      |  |

- คลิกปุ่ม Send
- จากนั้นจะปรากฎหน้าต่างนี้ขึ้นมา (จะมีเมลล์ส่งไปถึงคนที่เราแชร์ไฟล์งานให้)

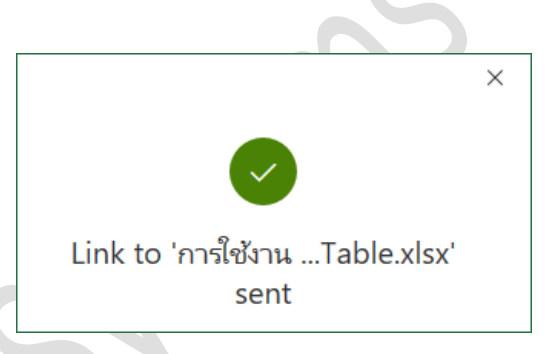

#### <u>หมายเหตุ</u>

จากตัวอย่างนี้เราได้ทำการแชร์ไฟล์งานให้กับคุณจีราพร ให้สามารถทำการแก้ไขได้ด้วย ซึ่งทั้งเราและ

คุณจีราพรสามารถทำการแก้ไขไฟล์งานได้พร้อม ๆ กันในเวลาเดียวกันนั่นเอง

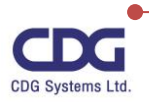

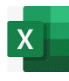

## การวิเคราะห์ข้อมูลด้วย Pivot Table & Pivot Chart

สำหรับข้อมูลรายการที่มีความสลับซับซ้อน แม้แต่การสรุปผลรวม (Subtotal) ก็อาจจะยังไม่เพียง พอที่จะช่วยให้เราทำการวิเคราะห์ข้อมูล เนื่องมาจากข้อจำกัดของวิธีการนั่นเอง เช่น เราจะต้องทำการ เรียงลำดับเรคคอร์ดตามหัวข้อที่สนใจก่อน ซึ่งถ้าเกิดเปลี่ยนใจในภายหลังจะดูรูปแบบอื่นก็ต้องยกเลิกผลสรุป เดิม เรียงลำดับใหม่ แล้วจึงหาผลสรุปใหม่อีกครั้ง ซึ่งออกจะมีความยุ่งยากอยู่มาก แต่สำหรับโปรแกรม Excel ยังมีเครื่องมืออีกตัวหนึ่งคือ Pivot Table ที่จะช่วยให้เราสร้างรายงานผลสรุปของข้อมูลได้ง่ายและมีความ ยืดหยุ่นสูงมาก เช่นเราสร้างผลสรุปรูปแบบหนึ่ง ตามหัวข้อที่สนใจอยู่ในขณะนั้น แต่ภายหลังหากเกิดเปลี่ยนใจ เราก็สามารถทำการปรับมุมมองของข้อมูลใหม่ได้ เพียงแค่คลิกแล้วลาก(drag) ข้อมูลไปยังตำแหน่งที่ต้องการก็ จะได้รูปแบบรายงานที่ตรงกับความต้องการของเรานั่นเอง

Pivot Table ช่วยให้เราทำการวิเคราะห์ข้อมูล โดยนำข้อมูลที่มีอยู่มาทำเป็นตารางสรุปผลข้อมูลใน รูปแบบต่างๆ ที่เราต้องการ เพื่อให้ดูง่ายและเข้าใจยิ่งขึ้น ซึ่งจะได้อธิบายในการเตรียมข้อมูลและแนวคิดในการ ดูข้อมูลเพื่อนำมาสรุปผล และการดูข้อมูลในมิติ (Dimension) ต่าง ๆ ในรูปแบบตาราง (Pivot Table) และ กราฟ (Pivot Chart) ได้ดังต่อไปนี้

| ประเทศ       | พนักงานขาย | จำนวนสั่งซื้อ | วันที่ใบสั่งซื้อ | รหัสใบสั่งซื้อ |
|--------------|------------|---------------|------------------|----------------|
| แคนาดา       | Buchanan   | \$440.00      | 16/7/2009        | 10248          |
| แคนาดา       | Suyama     | \$1,863.40    | 10/7/2009        | 10249          |
| สหรัฐอเมริกา | Peacock    | \$1,552.60    | 12/7/2009        | 10250          |
| สหรัฐอเมริกา | Leverling  | \$654.06      | 15/7/2009        | 10251          |
| สหรัฐอเมริกา | Peacock    | \$3,597.90    | 11/7/2009        | 10252          |
| สหรัฐอเมริกา | Leverling  | \$1,444.80    | 16/7/2009        | 10253          |
| แคนาดา       | Buchanan   | \$556.62      | 23/7/2009        | 10254          |
| แคนาดา       | Dodsworth  | \$2,490.50    | 15/7/2009        | 10255          |
| สหรัฐอเมริกา | Leverling  | \$517.80      | 17/7/2009        | 10256          |
| สหรัฐอเมริกา | Peacock    | \$1,119.90    | 22/7/2009        | 10257          |
| สหรัฐอเมริกา | Davolio    | \$1,614.88    | 23/7/2009        | 10258          |
| สหรัฐอเมริกา | Peacock    | \$100.80      | 25/7/2009        | 10259          |
| สหรัฐอเมริกา | Peacock    | \$1,504.65    | 29/7/2009        | 10260          |
| สหรัฐอเมริกา | Peacock    | \$448.00      | 30/7/2009        | 10261          |
| สหรัฐอเมริกา | Callahan   | \$584.00      | 25/7/2009        | 10262          |
| แคนาดา       | Dodsworth  | \$1,873.80    | 31/7/2009        | 10263          |
| แคนาดา       | Suyama     | \$695.62      | 23/8/2009        | 10264          |
| สหรัฐอเมริกา | Fuller     | \$1,176.00    | 12/8/2009        | 10265          |
| สหรัฐอเมริกา | Leverling  | \$346.56      | 31/7/2009        | 10266          |

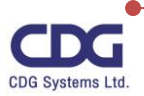

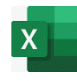

#### <u>การสร้าง Pivot Table</u>

จากตัวอย่างข้อมูลนี้ มีการจัดเก็บข้อมูลของพนักงานขายสินค้าของประเทศต่างๆ ไว้ โดยทำการ จัดเก็บข้อมูลทั้งหมด 800 เรคคอร์ด ถ้าหากเราต้องการนำข้อมูลนี้มาทำการวิเคราะห์โดยการสรุปผลยอดการ ขายสินค้าโดยการใช้ Pivot Table สามารถทำได้ตามขั้นตอนดังนี้

- ให้ Cell Pointer อยู่ภายในตารางข้อมูล
- คลิกแท็ป Insert / คลิกปุ่ม
- จะปรากฎหน้าต่าง Create PivotTable ขึ้นมาดังนี้

| Create PivotTable                     |                           |              | ?     | Х |
|---------------------------------------|---------------------------|--------------|-------|---|
| Choose the data that y                | ou want to analyze        |              |       |   |
| Select a table or ratio               | nge                       |              |       |   |
| <u>T</u> able/Range:                  | Pivot_Data!SAS1:SES80     | 0            |       | Ť |
| 🔘 <u>U</u> se an external da          | ta source                 |              |       |   |
| Choose Conr                           | nection                   |              |       |   |
| Connection na                         | me:                       |              |       |   |
| <ul> <li>Use this workbool</li> </ul> | c's Data Model            |              |       |   |
| Choose where you wan                  | t the PivotTable report f | to be placed |       |   |
| New Worksheet                         |                           |              |       |   |
| <u>Existing Workshee</u>              | t                         |              |       |   |
| Location:                             |                           |              |       | Ť |
| Choose whether you w                  | ant to analyze multiple f | ables        |       |   |
| Add this data to the                  | ne Data <u>M</u> odel     |              |       |   |
|                                       |                           | ОК           | Cance | 9 |
|                                       |                           |              |       |   |

17

- O Select a table or range : เลือกตารางหรือช่วงเซลล์ที่จะนำมาวิเคราะห์ข้อมูล
- O คลิกเลือกตำแหน่งที่จะวาง Pivot Table โดยเลือกได้จาก
  - New Worksheet : สร้าง Worksheet ใหม่ขึ้นมาแล้ววางรายงานสรุป
  - Existing Worksheet: วางรายงานสรุปไว้ใน Worksheet เดิม
- คลิกปุ่ม OK

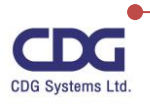

X

จากนั้นโปรแกรมจะแสดงตำแหน่งของ Pivot Table บน worksheet และเปิดกรอบหน้าต่างของ Pivot Table Field List (รายการเขตข้อมูลของ Pivot Table) ทางด้านขวามือของโปรแกรม เพื่อให้เราทำการ เลือกฟิลด์ข้อมูลที่ต้องการไปวางไว้ เพื่อจะได้แสดงผลสรุปในรายงานให้เห็น รวมถึงการจัดตำแหน่งของฟิลด์ใน รายงานด้วย

#### <u>หน้าต่างแสดงส่วนประกอบต่างๆ ของ PivotTable</u>

|                                               | แท็ปเครื่องมือ PivotTable Tools |                        |                  |                          |           |                                              |                                                |                                                      |         |                             |         |         |                                       |     |                                                                                                    |              |          |          |
|-----------------------------------------------|---------------------------------|------------------------|------------------|--------------------------|-----------|----------------------------------------------|------------------------------------------------|------------------------------------------------------|---------|-----------------------------|---------|---------|---------------------------------------|-----|----------------------------------------------------------------------------------------------------|--------------|----------|----------|
|                                               | พื้นที่                         | แสดงเ                  | มล F             | PivotT                   | abl       | e                                            |                                                |                                                      |         | Ī                           |         |         |                                       |     | -C                                                                                                    |              |          |          |
| 4                                             | utoSave 🤇                       |                        | ら、               | ୯                        |           | Exam_2564.xl                                 | sx 👻                                           | ₽ Sear                                               | ch      |                             |         |         |                                       | SUP | APORN POONSUWON                                                                                                    | · 🖬 ·        | - 0      | ×        |
| Fi                                            | le Ho                           | me In:                 | ert              | Page Lay                 | out       | Formulas D                                   | ata Rev                                        | riew View                                            | Help    | PivotTable /                | Analyze | Design  |                                       |     |                                                                                                    | 🖻 Share      | Comme    | nts      |
| Piv                                           | otTable                         | Field Set              | tings [          | Drill Drill<br>Down Up ~ | ) +=<br>= | → Group Select<br>현 Ungroup<br>⑦ Group Field | ion 💽 I<br>I I I I I I I I I I I I I I I I I I | nsert Slicer<br>nsert Timeline<br>Filter Connections | Refr    | esh Change Data<br>Source ~ | Actions | Fields, | ltems, & Sets ~<br>Tools ~<br>onships | Pi  | ivotChart Recommended<br>PivotTables                                                                                                    | Field List   | s<br>ers |          |
|                                               |                                 |                        | Active           | ieiu                     |           | Group                                        |                                                | Filter                                               |         | Data                        |         | Ca      | iculations                            |     | 10015                                                                                                    | Show         |          |          |
| Aa                                            |                                 | · ·                    | × ·              | Jx                       |           |                                              |                                                |                                                      |         |                             |         |         |                                       |     |                                                                                                    |              |          | î        |
| 1<br>2<br>3                                   | A                               | В                      |                  | С                        | D         | E                                            | F                                              | G                                                    | Н       | I                           | J       | К       |                                       |     | PivotTable Fiel                                                                                                    | ds<br>:port: | •        | ×<br>∌ • |
| 4                                             |                                 | <br>PivotTa            | able2            |                          |           |                                              |                                                | กรอบแล                                               | สดงร    | ายการฟิ                     | ลด์หรื  | อเขต    |                                       |     | Search                                                                                                    |              |          | 0        |
| 5<br>6<br>7<br>8<br>9<br>10<br>11<br>12<br>13 | To build<br>from t              | a report,<br>he PivotT | choos<br>able Fi | e fields<br>eld List     |           |                                              |                                                | າາຈັບ ປະເອ                                           | ງນູລາ   | ปอง Pivot                   | Table   |         |                                       |     | <ul> <li>ประเทศ</li> <li>หนักงานขาย</li> <li>สำนวนสังนี้อ</li> <li>รันที่ในสังนี้อ</li> <li>จพัสในสังนี้อ</li> <li>พัสในสังนี้อ</li> <li>More Tables</li> </ul> |              |          |          |
| 14                                            |                                 |                        |                  |                          |           |                                              |                                                |                                                      |         |                             |         |         |                                       |     | Drag fields between area                                                                                                    | s below:     |          |          |
| 16<br>17<br>18                                |                                 |                        |                  |                          |           |                                              |                                                | พื่                                                  | ้นที่ส่ | ำหรับวา                     | งฟิลด์  | ที่จะ   |                                       |     | T Filters                                                                                                    | III Colun    | nns      |          |
| 19<br>20<br>21<br>22<br>23                    |                                 |                        |                  |                          |           |                                              |                                                |                                                      | Ա       | สดงในรา                     | เยงาน   |         |                                       |     | ≡ Rows                                                                                                    | Σ Values     | 5        |          |
| 24                                            | < >                             | Sheet                  | 3 <b>S</b> ł     | neet4 P                  | vivot_Da  | ta (+)                                       |                                                |                                                      | : 4     |                             |         |         |                                       | -   | Defer Layout Update                                                                                                    |              | Up       | date     |

พื้นที่บนรายงานของ Pivot Table มีรายละเอียดดังนี้

- Report Filter(ตัวกรองรายงาน):
   ใช้สำหรับเลือกกรองข้อมูลให้แสดงทีละรายการได้
- Row Labels(ป้ายชื่อแถว):
   แสดงฟิลด์ข้อมูลในแนวแถว
- Column Labels(ป้ายชื่อคอลัมน์): แสดงฟิลด์ข้อมูลในแนวคอลัมน์
- $\Sigma$  Values(ค่า) : แสดงฟิลด์ที่เป็นค่าของข้อมูลหรือฟิลด์ที่ใช้สำหรับคำนวณค่าของข้อมูล

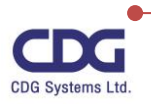

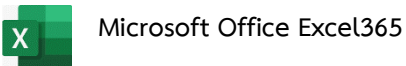

้<u>ตัวอย่างเช่น</u> เราต้องการสร้างรายงาน Pivot Table เพื่อแสดงว่าพนักงานขายแต่ละคนมียอดการสั่งซื้อสินค้า

เป็นจำนวนเท่าใด โดยสามารถกำหนดรายละเอียดต่าง ๆ ได้ดังภาพนี้

- ในส่วนของ PivotTable Fields ให้คลิกเลือกดังนี้

  - O คลิกเลือก 🗹 งานวนส่งชื่อ

| _  |              |                     |   |   |   |   |   |   |   |   |     |                                 |                       |
|----|--------------|---------------------|---|---|---|---|---|---|---|---|-----|---------------------------------|-----------------------|
|    | Α            | В                   | С | D | E | F | G | H | I | J | K 🔺 |                                 |                       |
| 1  |              |                     |   |   |   |   |   |   |   |   |     | PivotTable Fields               | - × ×                 |
| 2  |              |                     |   |   |   |   |   |   |   |   |     |                                 | m                     |
| 3  | Row Labels 💌 | Sum of จำนวนสังชื่อ |   |   |   |   |   |   |   |   |     | Choose fields to add to report: | \$ <u></u> 2          |
| 4  | Buchanan     | 68792.25            |   |   |   |   |   |   |   |   |     | Casaak                          | 0                     |
| 5  | Callahan     | 123032.67           |   |   |   |   |   |   |   |   |     | search                          | -ر                    |
| 6  | Davolio      | 182500.09           |   |   |   |   |   |   |   |   |     |                                 |                       |
| 7  | Dodsworth    | 75048.04            |   |   |   |   |   |   |   |   |     |                                 |                       |
| 8  | Fuller       | 162503.78           |   |   |   |   |   |   |   |   |     | 🗠 พนกงานขาย                     |                       |
| 9  | King         | 116962.99           |   |   |   |   |   |   |   |   |     | ⊻ จำนวนสังชื่อ                  |                       |
| 10 | Leverling    | 201196.27           |   |   |   |   |   |   |   |   |     | 🔟 วันที่ใบสังชื่อ               |                       |
| 11 | Peacock      | 225763.68           |   |   |   |   |   |   |   |   |     | 📖 รหัสใบสังชื่อ                 |                       |
| 12 | Suyama       | 72527.63            |   |   |   |   |   |   |   |   |     | More Tables                     |                       |
| 13 | Grand Total  | 1228327.4           |   |   |   |   |   |   |   |   |     |                                 |                       |
| 14 |              |                     |   |   |   |   |   |   |   |   |     | Drag fields between areas below | <i>a</i>              |
| 15 |              |                     |   |   |   |   |   |   |   |   |     | Drag fields between areas below |                       |
| 16 |              |                     |   |   |   |   |   |   |   |   |     | T Filters                       | Columns               |
| 17 |              |                     |   |   |   |   |   |   |   |   |     |                                 |                       |
| 18 |              |                     |   |   |   |   |   |   |   |   |     |                                 |                       |
| 19 |              |                     |   |   |   |   |   |   |   |   |     |                                 |                       |
| 20 |              |                     |   |   |   |   |   |   |   |   |     | = Pour                          | Σ Values              |
| 21 |              |                     |   |   |   |   |   |   |   |   |     | = KOWS                          |                       |
| 22 |              |                     |   |   |   |   |   |   |   |   |     | พนักงานขาย 🔻                    | Sum of จำนวนสังชื่อ 💌 |
| 23 |              |                     |   |   |   |   |   |   |   |   |     |                                 |                       |
|    |              |                     |   |   |   |   |   |   |   |   |     |                                 |                       |

หรืออีกวิธีหนึ่ง ทำได้โดยการ Drag Field ไปวางไว้ในส่วนของพื้นที่ (Areas) ที่ต้องการ เช่น

- O Row Labels: คลิกเลือกฟิลด์ <u>พนักงานขาย</u>
- O ∑ Values(ค่า) : คลิกเลือกฟิลด์ <u>จำนวนสั่งซื้อ</u>
- จะแสดงผลลัพธ์ให้ดังนี้ (แสดงยอดการขายของพนักงานแต่ละคน)

|    | А            | В                    |
|----|--------------|----------------------|
| 1  |              |                      |
| 2  |              |                      |
| 3  | Row Labels 💌 | Sum of จำนวนสั่งชื้อ |
| 4  | Buchanan     | 68792.25             |
| 5  | Callahan     | 123032.67            |
| 6  | Davolio      | 182500.09            |
| 7  | Dodsworth    | 75048.04             |
| 8  | Fuller       | 162503.78            |
| 9  | King         | 116962.99            |
| 10 | Leverling    | 201196.27            |
| 11 | Peacock      | 225763.68            |
| 12 | Suyama       | 72527.63             |
| 13 | Grand Total  | 1228327.4            |

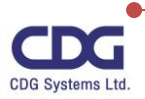

#### <u>การปรับและตกแต่ง Pivot Table</u>

ตารางรายงานของ PivotTable สามารถปรับเปลี่ยนมุมมองการแสดงผลข้อมูลบนตารางได้ตลอดเวลา เพื่อให้ได้ข้อมูลที่ต้องการวิเคราะห์ในลักษณะต่างๆ เช่น การกรองข้อมูล หรือย้ายตำแหน่งการแสดงผลของ รายงานสลับจากแถวเป็นคอลัมน์ หรือเปลี่ยนวิธีการคำนวณค่าใหม่ได้ ดังนี้

#### <u>การกรองข้อมูลเฉพาะรายการ</u>

จากรายงานที่ได้นั้น ถ้าหากต้องการกรองข้อมูลบน Report Filter มากกว่า 1 ฟิลด์ ให้ทำการคลิก เลือกจาก Select Multiple Items (เลือกหลายรายการ) โดยคลิกเลือกรายการที่เราต้องการได้เลย ตัวอย่างเช่น อยากทราบว่าพนักงานขายชื่อ "Peacock" มียอดการสั่งซื้อสินค้าเป็นจำนวนเท่าใด ซึ่งเรา สามารถทำการกรองข้อมูลบน Pivot Table ได้ดังนี้

- ที่ Row Labels / คลิกลูกศร 🖳
- คลิกเลือกที่ 🖳 🗹 Реасоск ดังภาพ

|         | А                         | В                    |  |  |  |  |  |  |  |  |  |
|---------|---------------------------|----------------------|--|--|--|--|--|--|--|--|--|
| 1       |                           |                      |  |  |  |  |  |  |  |  |  |
| 2       |                           |                      |  |  |  |  |  |  |  |  |  |
| 3       | Row Labels 🔻              | sum of จำนวนสั่งชื้อ |  |  |  |  |  |  |  |  |  |
| ₽ţ      | Sort A to Z               | -                    |  |  |  |  |  |  |  |  |  |
| Z<br>A↓ | S <u>o</u> rt Z to A      |                      |  |  |  |  |  |  |  |  |  |
|         | More Sort Options         |                      |  |  |  |  |  |  |  |  |  |
| K       | <u>C</u> lear Filter From | "พนักงานขาย"         |  |  |  |  |  |  |  |  |  |
|         | <u>L</u> abel Filters     | ►                    |  |  |  |  |  |  |  |  |  |
|         | <u>V</u> alue Filters     | ÷                    |  |  |  |  |  |  |  |  |  |
|         | Search                    | م                    |  |  |  |  |  |  |  |  |  |
|         |                           | )                    |  |  |  |  |  |  |  |  |  |
|         |                           | OK Cancel            |  |  |  |  |  |  |  |  |  |

และผลลัพธ์จะได้ดังภาพนี้ A B 1 2 3 Row Labels - Sum of จำนวนสิ่งชื้อ 4 Peacock 225763.68 5 Grand Total 225763.68

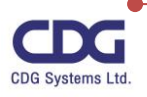

### <u>การปรับปรุงข้อมูล</u>

ข้อมูลที่นำมาอ้างอิ่งในรายงานของ Pivot Table อาจมีการแก้ไขหรือเปลี่ยนแปลงได้ หากต้องการ ้ปรับปรุงข้อมูลในรายงานให้ตรงกับข้อมูลที่อ้างอิง ก็สามารถสั่งให้ทำการปรับปรุงให้เป็นปัจจุบันได้ ซึ่งทำได้ ดังนี้

- ให้ Cell Pointer อยู่ภายในรายงาน Pivot Table
- คลิกแท็ป PivotTable Analyze
- Refresh ้โดยตัวเลือกการปรับปรุงข้อมูล มีดังนี้: คลิกคำสัง Refresh
  - ปรับปรุงรายการข้อมูล Refresh: Ο
  - ปรับปรุงรายงานทั้งหมด Refresh All: Ο
  - Refresh Status: สถานการณ์ปรับปรุงรายการที่เชื่อมต่อกับข้อมูลภายนอก 0
  - O Cancel Refresh: ยกเลิกการปรับปรุงรายการที่เชื่อมต่อกับข้อมูลภายนอก
  - Connection Properties: แสดงคุณสมบัติการเชื่อมต่อกับแหล่งข้อมูลภายนอก

## <u>การเปลี่ยนชุดข้อมูล (Change Data Source)</u>

ถ้าหากข้อมูลที่เรานำมาสร้างรายงาน Pivot Table นั้นหากมีการเปลี่ยนแปลงหรือเราต้องการเปลี่ยน ตำแหน่งการอ้างอิงชุดข้อมูลใหม่ โดยไม่ต้องสร้างรายงานขึ้นมาใหม่อีก เราสามารถทำการเปลี่ยนชุดข้อมูลนั้น ้ได้ เช่นจากฐานข้อมูลเดิม มีการเพิ่มข้อมูลเข้าไปอีก 5 Records เราสามารถทำการเปลี่ยนชุดข้อมูลใหม่ได้ดังนี้

- ให้ Cell Pointer อยู่ภายในรายงาน Pivot Table •
- คลิกแท็ป PivotTable Analyze / คลิกปุ่ม
- จะปรากฏหน้าต่างนี้ขึ้นมา คลิกเลือก Change Data Source...
  - ้จากนั้นให้ระบุช่วงข้อมูลใหม่ที่ต้องการ ดังนี้

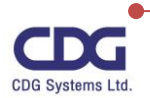

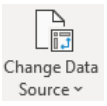

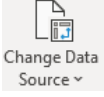

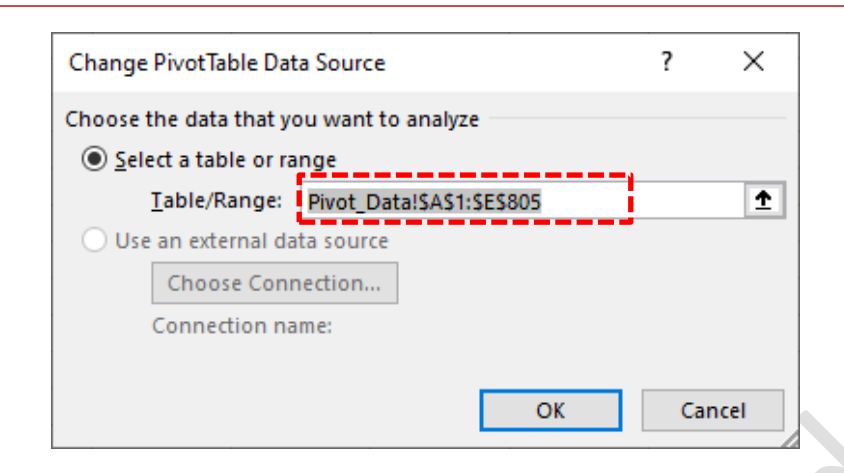

- คลิกปุ่ม OK
- จากนั้นจะทำการปรับปรุงข้อมูลใน Pivot Table ให้อัตโนมัติ

#### การย้ายรายงาน Pivot Table

โดยปกติเมื่อเราสร้างรายงาน Pivot Table ใหม่ ก็จะได้รายงานอยู่ใน Worksheet ใหม่เสมอ แต่ หากเราต้องการย้ายรายงานนี้ไปใช้งานที่ ภายหลังจากการสร้างและแก้ไขรายงานจนเสร็จเรียบร้อยแล้ว Worksheet อื่น หรือ Worksheet ใหม่ก็สามารถทำได้ดังนี้

- ให้ Cell Pointer อยู่ภายในรายงาน Pivot Table
- คลิกแท็ป PivotTable Analyzes / คลิกปุ่ม Move PivotTable PivotTabl
- จะปรากฎหน้าต่างนี้ขึ้นมา

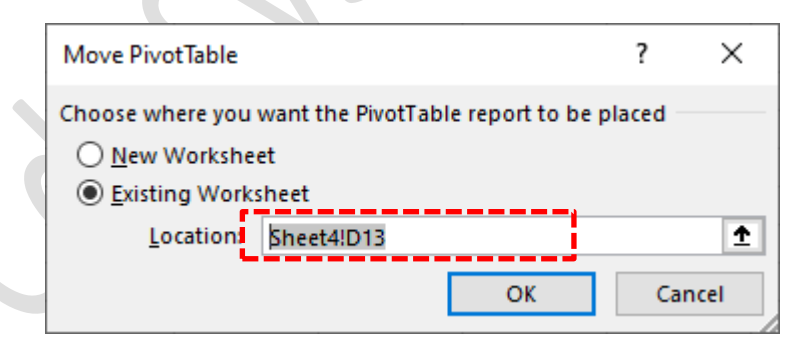

- ระบุตำแหน่งการวางรายงาน PivotTable ใหม่ ได้ดังนี้
  - O New Worksheet: วางรายงาน Pivot Table บน Worksheet ใหม่
  - วางรายงาน Pivot Table บน Worksheet อื่นที่มี่อยู่แล้ว • Existing Worksheet:

โดยคลิกเลือกตำแหน่งเซลล์ที่จะวางรายงาน เช่น cell D13 เป็นต้น

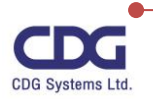

Move

#### <u>การสร้าง Pivot Chart</u>

X

นอกจากการวิเคราะห์ข้อมูลให้อยู่ในรูปแบบของรายงาน Pivot Table แล้วนั้น เราสามารถทำการ แปลงข้อมูลในรายงาน Pivot Table ให้อยู่ในรูปแบบ Pivot Chart (กราฟ) ได้อย่างรวดเร็ว และสามารถ ปรับเปลี่ยนการแสดงได้เหมือนกับรายงานของ Pivot Table ซึ่งทำได้ดังนี้

- ให้ Cell Pointer อยู่ภายในรายงาน Pivot Table • คลิกแท็ป PivotTable Analyze / คลิกปุ่ม PivotChart PivotChart • จะปรากฎหน้าต่าง Insert Chart นี้ขึ้นมา • Insert Chart 2 × All Charts Recent Templates Column 3-D Clustered Column × Line Pie  $\cap$ Total Bar Area X Y (Scatter) Map Stock 临訪 Surface 牌 Radar - 1 Treemap Sunburst Histogram Box & Whisker Waterfall Funnel Combo **A** OK Cancel
  - คลิกเลือกประเภทกราฟ / และเลือกชนิดของกราฟที่ต้องการ
  - คลิกปุ่ม OK

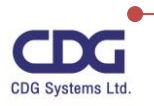

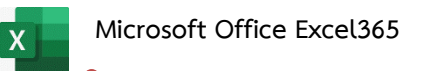

#### <u>ตัวอย่าง</u> การสร้าง Pivot Chart (แบบ Column)

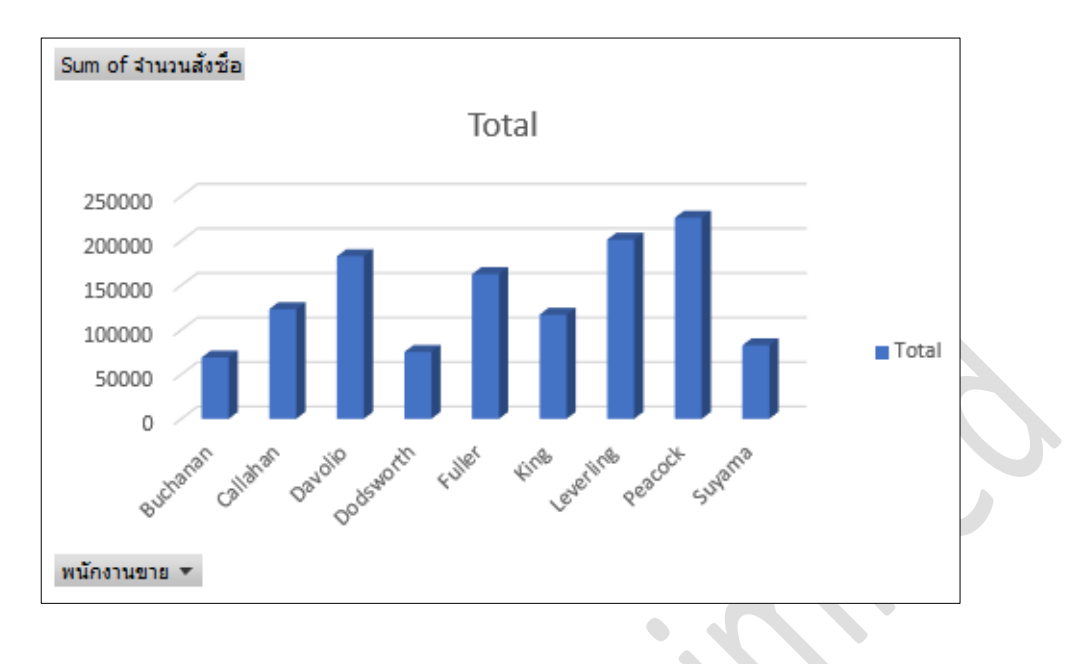

#### <u>การกรองข้อมูลใน PivotChart</u>

จากรูป PivotChart นี้เราสามารถทำการกรองข้อมูล (Filter) จากรูปกราฟได้ เช่นต้องการดูกราฟของ พนักงานขายที่ชื่อ "Peacock" และ "King" เท่านั้น สามารถทำได้ดังนี้

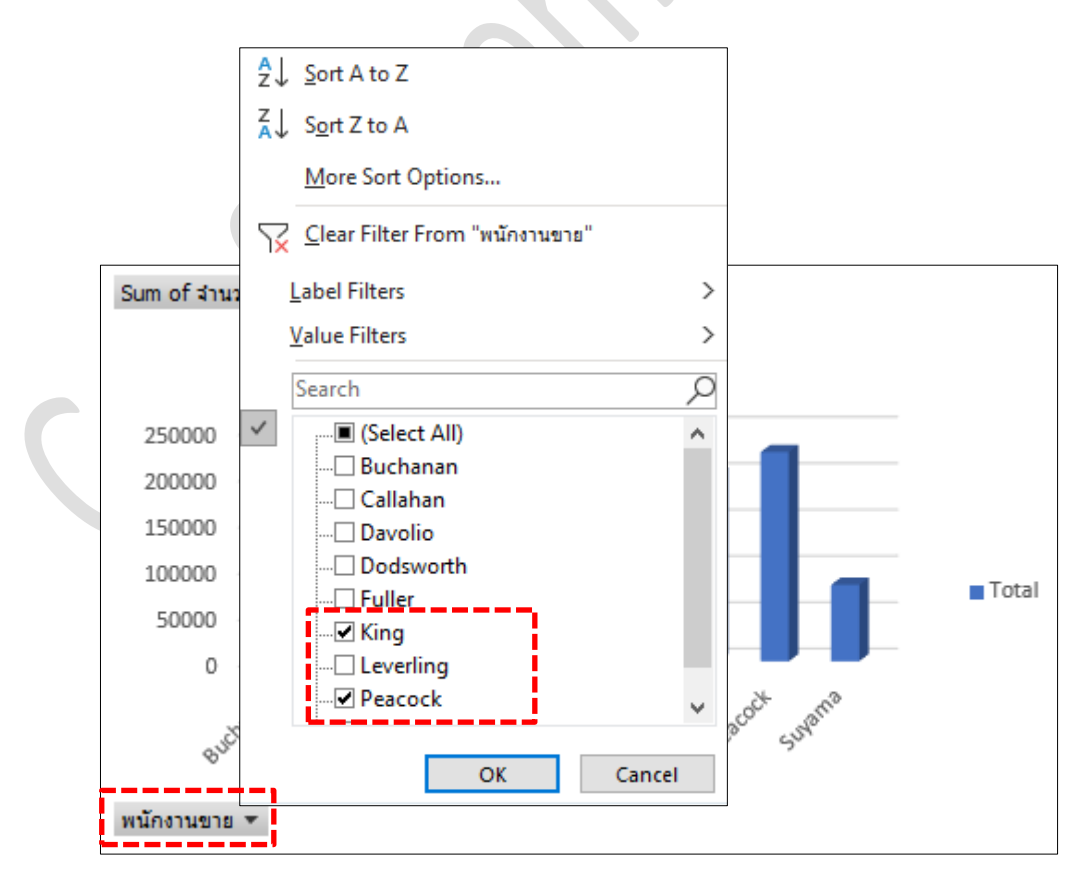

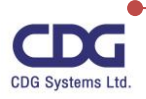

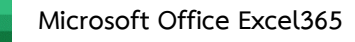

X

- ที่หัวข้อพนักงานขาย
- คลิกเลือกพนักงานที่ต้องการดู เช่น "King" และ "Peacock" เป็นต้น

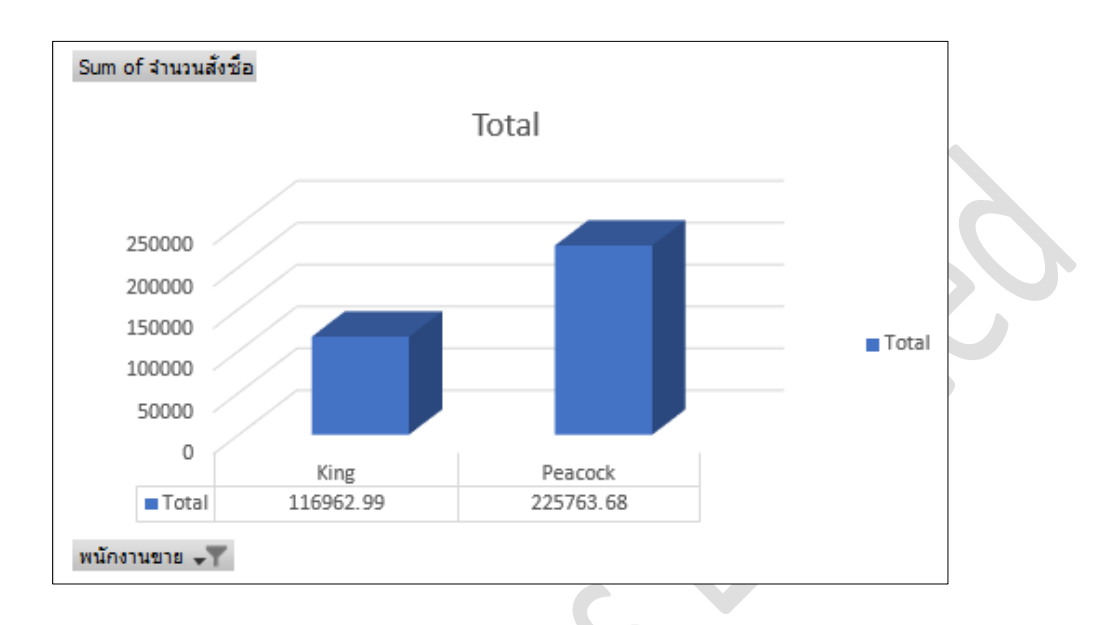

จะได้รูปกราฟดังนี้

#### <u>การตกแต่ง แก้ไข PivotChart</u>

สำหรับรูปกราฟ Pivot Chart ที่เราได้ทำการสร้างขึ้นมานั้น เราสามารถทำการตกแต่ง แก้ไข เปลี่ยน รูปแบบกราฟต่างๆ เป็นต้น โดยสามารถทำได้ดังนี้

- คลิกที่รูป PivotChart
- คลิกเลือกจาก แท็ป Design หรือ แท็ป Format ดังภาพ
- จากนั้นแก้ไข ตกแต่งได้ตามต้องการ

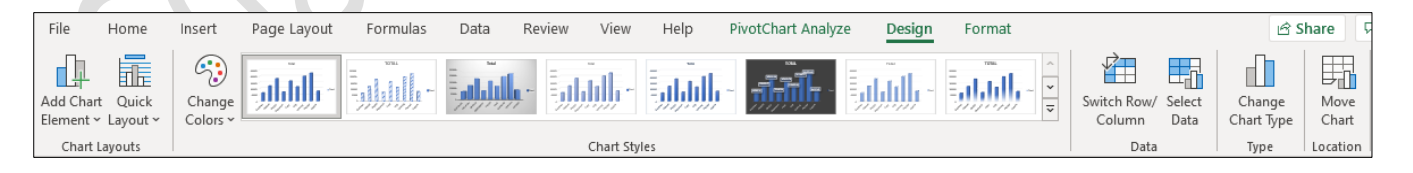

#### <u>หมายเหตุ</u>

ในการตกแต่ง แก้ไขกราฟใน PivotChart นั้นสามารถไปดูได้ที่หัวข้อของการสร้างกราฟ (Chart) ซึ่งใน คู่มือเล่มนี้ได้กล่าวไว้แล้ว ซึ่งการทำงานจะเหมือนกัน

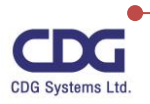

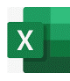

## การจัดการกับฐานข้อมูล (Database)

ในการจัดเก็บซ้อมูลลงในฐานข้อมูล (Database) นั้น จะเห็นได้ว่าข้อมูลที่เราทำการจัดเก็บมีจำนวน ปริมาณที่มาก หากเราต้องดูรายงานข้อมูลจำนวนปริมาณมากๆ นี้ก็คงไม่มีประโยชน์และไม่สามารถตอบโจทย์ ที่เราต้องการได้เลย ดังนั้นโปรแกรม Excel จึงมีคำสั่งที่ช่วยในการจัดการกับข้อมูลตัวหนึ่ง นั่นก็คือ การจัดเรียง ข้อมูล (Sorting) ซึ่งจะมีการจัดเรียงข้อมูลในรูปแบบต่างๆ เช่น จัดเรียงลำดับข้อมูลตามข้อความ (ก ถึง ฮ หรือ ฮ ถึง ก), ตัวเลข (จากน้อยที่สุดไปหามากที่สุด หรือจากมากที่สุดไปหาน้อยที่สุด) และวันที่และเวลา (จากเก่า ที่สุดไปหาใหม่ที่สุด และจากใหม่ที่สุดไปหาเก่าที่สุด) ในคอลัมน์อย่างน้อยหนึ่งคอลัมน์ได้ นอกจากนี้ยังสามารถ เรียงลำดับตามรายการแบบกำหนดเอง (เช่น ใหญ่ กลาง และเล็ก) หรือตามรูปแบบ รวมทั้งสีของเซลล์ สีแบบ อักษร หรือชุดไอคอนได้อีกด้วย

#### การจัดเรียงข้อมูล (Sorting)

จากตารางข้อมูลนี้ ถ้าเราต้องการจัดเรียงข้อมูลตามที่เราต้องการ เช่น เรียงตามชื่อพนักงาน เรียงตาม เงินเดือน เรียงตามวันเข้างาน เป็นต้น ซึ่งเราสามารถทำการจัดเรียงข้อมูล (Sorting) ได้ดังนี้

| ชื่อ       | ตำแหน่ง          | เงินเดือน | จังหวัด   | วันเริ่มงาน |
|------------|------------------|-----------|-----------|-------------|
| สมฤทัย     | Manager          | 53,000    | กรุงเทพ ๆ | 5 /Jan/ 96  |
| สมฤดี      | System Engineer  | 30,000    | นนทบุรี   | 15 /Mar/ 96 |
| สมพงษ์     | Programmer       | 25,000    | กรุงเทพ ๆ | 1 /Mar/ 96  |
| สมเจตน์    | Document Support | 10,000    | เชียงราย  | 1 /Feb/ 96  |
| ผดุงศักดิ์ | System Engineer  | 32,000    | สุรินทร์  | 1 /Jun/ 96  |
| นเรศ       | Messenger        | 10,000    | เชียงใหม่ | 10 /Jan/ 95 |
| ธนวัชร     | Programmer       | 20,000    | ชลบุรี    | 1 /Oct/ 95  |
| โชคดี      | OA Support       | 14,000    | กรุงเทพ ๆ | 1 /Aug/ 95  |
| เชษฐา      | Programmer       | 15,000    | นนทบุรี   | 15 /Mar/ 96 |
| ชลิตา      | OA Support       | 11,000    | เพชรบุรี  | 10 /Feb/ 96 |
| ชลันทร     | Document Support | 12,000    | ชลบุรี    | 1 /Feb/ 96  |

• เลือกข้อมูลทั้งตารางหรือให้ Cell Pointer อยู่ภายในตาราง

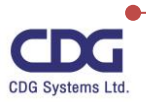

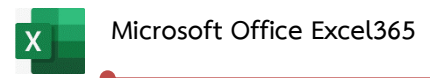

• คลิกแท็ป Data / ที่ Gallery ของ Sort & Filter จะปรากฎหน้าต่างนี้

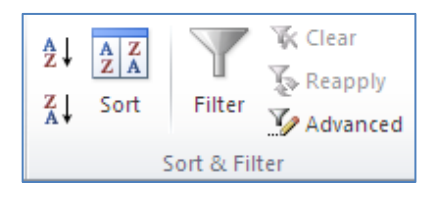

คลิกเลือกว่าต้องการจัดเรียงข้อมูลแบบใด

0 ถ้าคลิก

A↓

- จะจัดเรียงข้อมูลจาก น้อย ไป มาก

₽↓

<u>ตัวอย่างเช่น</u> ต้องการจัดเรียงเงินเดือนของคนที่ได้น้อยสุดไปหาคนที่มีเงินเดือนมากที่สุด สามารถทำได้โดยการ

คลิกปุ่ม

ซึ่งจะได้ผลลัพธ์ดังภาพนี้

| ชื่อ       | ตำแหน่ง          | เงินเดือน | จังหวัด   | วันเริ่มงาน |
|------------|------------------|-----------|-----------|-------------|
| สมเจตน์    | Document Support | 10,000    | เชียงราย  | 1 /Feb/ 96  |
| นเรศ       | Messenger        | 10,000    | เชียงใหม่ | 10 /Jan/ 95 |
| ชลิตา      | OA Support       | 11,000    | เพชรบุรี  | 10 /Feb/ 96 |
| ขลันทร     | Document Support | 12,000    | ชลบุรี    | 1 /Feb/ 96  |
| โชคดี      | OA Support       | 14,000    | กรุงเทพ ๆ | 1 /Aug/ 95  |
| เซษฐา      | Programmer       | 15,000    | นนทบุรี   | 15 /Mar/ 96 |
| ธนวัชร     | Programmer       | 20,000    | ชลบุรี    | 1 /Oct/ 95  |
| สมพงษ์     | Programmer       | 25,000    | กรุงเทพ ๆ | 1 /Mar/ 96  |
| สมฤดี      | System Engineer  | 30,000    | นนทบุรี   | 15 /Mar/ 96 |
| ผดุงศักดิ์ | System Engineer  | 32,000    | สุรินทร์  | 1 /Jun/ 96  |
| สมฤทัย     | Manager          | 53,000    | กรุงเทพ ๆ | 5 /Jan/ 96  |

#### <u>หมายเหตุ</u>

ถ้าหาก Cell Pointer อยู่ที่คอลัมน์ใด ก็จะมีการจัดเรียงตามคอลัมน์นั้นๆ โดยขึ้นอยู่กับว่า เรา ต้องการเรียงข้อมูลจากน้อยไปมาก หรือ เรียงข้อมูลจากมากไปน้อย นั่นเอง

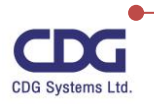

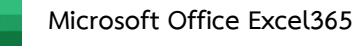

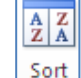

นอกจากนี้เรายังสามารถใช้ปุ่มคำสั่ง <u>sort</u> ในการจัดเรียงข้อมูลได้อีกด้วย ซึ่งจะมีหน้าต่าง

ปรากฏขึ้นมาให้เราทำการกำหนดรายละเอียดต่าง ๆ เพิ่มเติมได้ดังนี้

- คลิกปุ่ม
   sort จะปรากฎหน้าต่าง Sort ขึ้นมาให้
- กำหนดรายละเอียดต่างๆ ในการจัดเรียงข้อมูลที่ต้องการดังนี้
  - O Column Sort by เลือกคอลัมน์ที่ใช้จัดเรียงข้อมูล เช่น ชื่อ, ตำแหน่ง, เงินเดือน,..
  - O Sort On เลือกรูปแบบการเรียงข้อมูล ได้ดังนี้
    - Values(ค่า) จัดเรียงตามค่าของข้อมูล เช่น ข้อความหรือตัวเลข
    - Cell Color(สีของเซลล์) จัดเรียงตามสีพื้นเซลล์
    - Font Color(สีตัวอัษร) จัดเรียงตามสีตัวอักษร
    - Cell Icon(ไอคอนของเซลล์) จัดเรียงตามไอคอน

O Order จัดเรียงข้อมูลแบบใด เช่น จากน้อยไปมาก (A to Z) หรือ จากมากไปน้อย
 (Z to A) หรือแบบ Smallest to Largest , Largest to Smallest หรือ
 แบบ Oldest to Newest , Newest to Oldest

<u>ตัวอย่างเช่น</u> ต้องการจัดเรียงข้อมูลตามชื่อพนักงาน โดยเรียงจากมากไปหาน้อย (ตามตัวอักษร) ซึ่งกำหนดได้ ดังรูปข้างล่างนี้

|                                                 | ? ×                              |
|-------------------------------------------------|----------------------------------|
| [ <u>□</u> <u>C</u> opy Level ∧ ∨ <u>O</u> ptio | ns 🗹 My data has <u>h</u> eaders |
| Sort On                                         | Order                            |
| Cell Values 🗸                                   | Z to A 🗸                         |
|                                                 |                                  |
|                                                 |                                  |
|                                                 |                                  |
|                                                 |                                  |
|                                                 |                                  |
|                                                 | OK Cancel                        |
|                                                 | Cell Values                      |

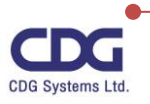

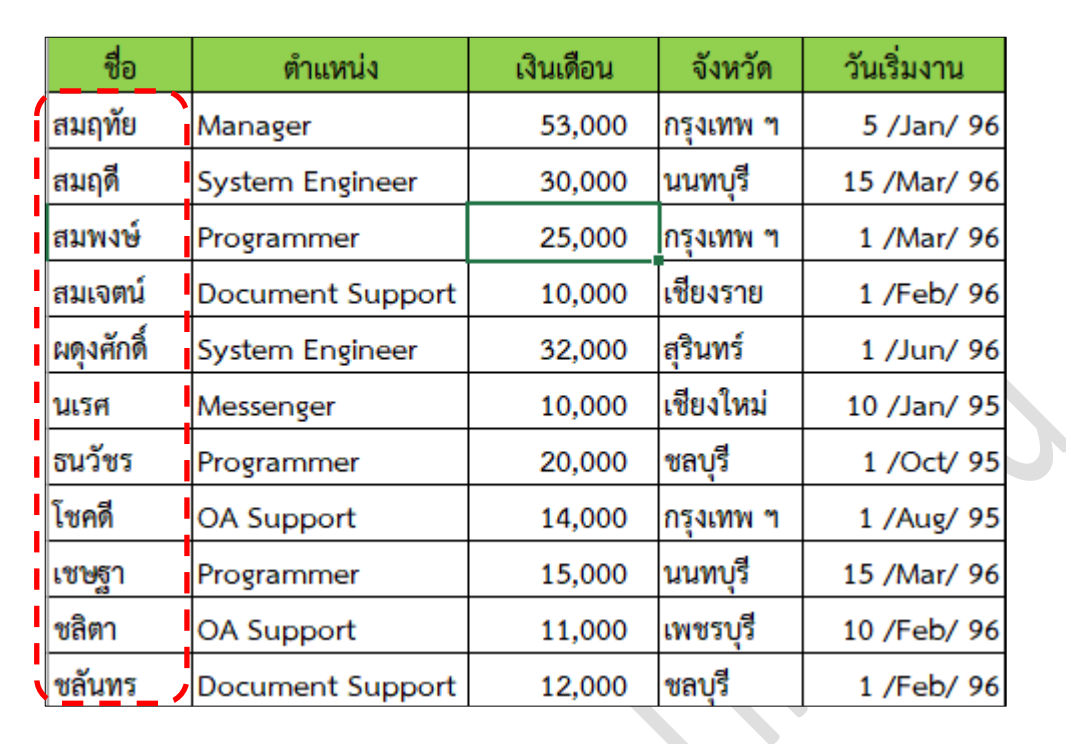

คลิกปุ่ม OK จะได้ดังนี้ ( มีการจัดเรียงตามชื่อ จากมากไปน้อย ฮ ไป ก )

#### <u>หมายเหตุ</u>

ในการจัดเรียงข้อมูล (Sorting) ทุกครั้งจะต้องให้ Cell Pointer อยู่ภายในตารางข้อมูลด้วยเสมอหรือทำ การเลือกทั้งตาราง มิเช่นนั้นจะมีหน้าต่าง Error ขึ้นมา

ในการจัดเรียงข้อมูล ถ้าหากใช้ปุ่มคำสั่งนี้ ริงที่ ให้เราทำการคลิก IMV data has headers เลือก My data has headers ด้วย เพื่อที่จะได้แสดงชื่อคอลัมน์ของตารางที่จะจัดเรียง เช่น ชื่อ, ตำแหน่ง, จังหวัด, เงินเดือน ,วันเริ่มงาน เป็นต้น ให้เห็นในส่วนของ Sort By นั่นเอง

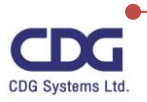

#### <u>การกรองข้อมูล (Filter)</u>

การกรองข้อมูล (Filter) เป็นการกำหนดเงื่อนไขต่างๆที่ต้องการเพื่อให้ได้ข้อมูลที่ตรงกับความต้องการ ของเรา โดยเราสามารถทำการกรองข้อมูลคอลัมน์เดียวหรือหลายคอลัมน์ก็ได้ ขึ้นอยู่กับว่าได้ผลลัพธ์ตรงกับ ความต้องการแล้วหรือไม่ จากตัวอย่างการจัดเก็บฐานข้อมูลนี้ถ้าเราอยากรู้ว่ามีพนักงานชื่ออะไรที่มีตำแหน่ง เป็น System Engineer บ้าง เราสามารถหาคำตอบนี้ได้โดยใช้การกรองข้อมูล (Filter) ซึ่งทำได้ดังนี้

| ชื่อ     | ตำแหน่ง          | จังหวัด   | เงินเดือน | วันเริ่มงาน |
|----------|------------------|-----------|-----------|-------------|
| สมใจ     | Driver           | เพชรบุรี  | 5,900.00  | 10 /Feb/ 96 |
| สมควร    | Messenger        | เชียงใหม่ | 6,500.00  | 10 /Jan/ 96 |
| สมคิด    | Document Support | เชียงราย  | 6,500.00  | 1 /Feb/ 96  |
| สมหญิง   | Driver           | กรุงเทพ ๆ | 6,500.00  | 1 /Aug/ 96  |
| สมพงษ์   | Account Clerk    | กรุงเทพ ๆ | 8,200.00  | 1 /Mar/ 96  |
| สมภพ     | Programmer       | นนทบุรี   | 15,000.00 | 15 /Mar/ 96 |
| สมจิตร   | Programmer       | นครปฐม    | 17,000.00 | 1 /Oct/ 95  |
| สมศักดิ์ | System Engineer  | สุรินทร์  | 27,000.00 | 1 /Jun/ 96  |
| สมฤดี    | System Engineer  | นนทบุรี   | 32,000.00 | 15 /Mar/ 96 |
| สมศรี    | Manager          | กรุงเทพ ๆ | 53,000.00 | 5 /Jan/ 96  |

เลือกตารางข้อมูลที่ต้องการกรองข้อมูลก่อน

คลิกแท็ป Data / ที่ Gallery ของ Sort & Filter จะปรากฎหน้าต่างนี้

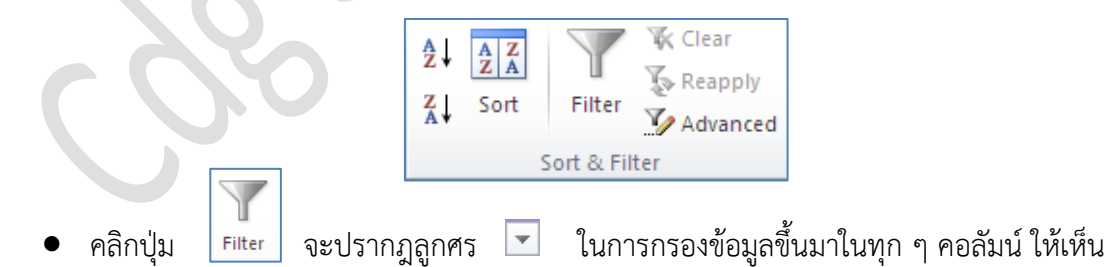

จากนั้นให้ทำการกรองข้อมูลในคอลัมน์ที่ต้องการ เช่น ต้องการหาว่ามีพนักงานที่มีตำแหน่ง Systems
 Engineer ซึ่งทำได้ดังนี้

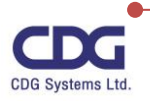
X

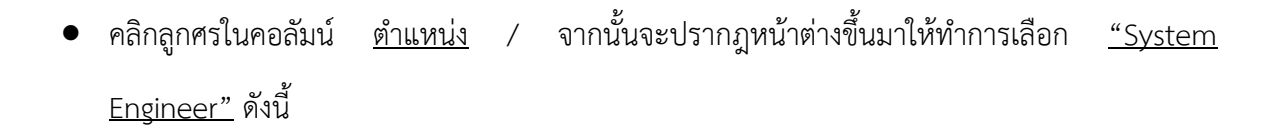

| ชื่อ 🖵   | ตำแหน่ง         | 🖵 จังหวัด 🖵 เงินเดือน 🖵                 | วันเริ่มงาน 🧅       |
|----------|-----------------|-----------------------------------------|---------------------|
| สมใจ     | Driver          | A ↓ Sort A to Z                         | eb/ 96              |
| สมควร    | Messenger       | Z ↓ Sort Z to A                         | an/ 96              |
| สมคิด    | Document Suppo  | Sor <u>t</u> by Color                   | > <sub>2b/ 96</sub> |
| สมหญิง   | Driver          | Sheet <u>V</u> iew                      | > ug/ 96            |
| สมพงษ์   | Account Clerk   | 🧙 <u>C</u> lear Filter From "ตำแหน่ง"   | lar/ 96             |
| สมภพ     | Programmer      | Filter by Color                         | > lar/ 96           |
| สมจิตร   | Programmer      | Text <u>F</u> ilters                    | > <sub>ct/ 95</sub> |
| สมศักดิ์ | System Engineer | Search                                  | , In∕ 96            |
| สมฤดี    | System Engineer | (Select All)     Account Clerk          | lar/ 96             |
| สมศรี    | Manager         | Document Support                        | an/ 96              |
|          |                 | Driver<br>Manager                       |                     |
|          |                 | Messenger                               |                     |
|          |                 | ···· Programmer<br>···· Vsstem Engineer |                     |
|          |                 |                                         |                     |
|          |                 | ОК                                      | Cancel              |

- คลิกปุ่ม OK
- จะได้ผลลัพธ์ดังนี้ (จะแสดงพนักงานทั้งหมด 2 คน ที่มีตำแหน่ง System Engineer นั่นเอง )

| ชื่อ 🖕   | ตำแหน่ง 🧊       | จังหวัด 🧅 | เงินเดือน 🧅 | วันเริ่มงาน 🧅 |
|----------|-----------------|-----------|-------------|---------------|
| สมศักดิ์ | System Engineer | สุรินทร์  | 27,000.00   | 1 /Jun/ 96    |
| สมฤดี    | System Engineer | นนทบุรี   | 32,000.00   | 15 /Mar/ 96   |

<u>หมายเหตุ</u>

ให้สังเกตว่าที่คอลัมน์ชื่อ <u>ตำแหน่ง</u> เมื่อมีการกรองข้อมูลแล้วจะมีไอคอนแตกต่างจากคอลัมน์อื่นๆ โดยจะมีรูปดังนี้ I

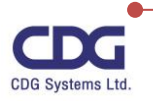

X

หลังจากที่ได้ข้อมูลตามต้องการแล้ว เราจะต้องทำการคืนค่าข้อมูลให้กลับดังเดิมด้วยทุกครั้ง ก่อนที่จะ ทำการกรองข้อมูลอื่น ๆ ที่ต้องการต่อไป ซึ่งทำได้ดังนี้

- คลิกลูกศรในคอลัมน์ที่ต้องการคืนค่าข้อมูล เช่น <u>ตำแหน่ง</u>
- คลิกที่ Clear Filter From "ตำแหน่ง" หรือ คลิกเลือกที่ (Select All) (Select All) ดังนี้

| ชื่อ 🖵   | ตำแหน่ง         | 🛪 จังหวัด 🖵                                                                                                    | เงินเดือน               | 🗢 ວັນເรີ່ມ | งาน 🖵   |  |
|----------|-----------------|----------------------------------------------------------------------------------------------------|-------------------------|------------|---------|--|
| สมศักดิ์ | System Engineer | A ↓ Sort A to Z                                                                                                    |                         |            | .in/ 96 |  |
| สมฤดี    | System Engineer | Z ↓ S <u>o</u> rt Z to A                                                                                                    |                         |            | ar/ 96  |  |
|          |                 | Sor <u>t</u> by Color                                                                                                    |                         | >          |         |  |
|          |                 | Sheet <u>V</u> iew                                                                                                    |                         | >          |         |  |
|          |                 | Clear Filter From                                                                                                    | า "ตำแหน่ง"             |            |         |  |
|          |                 | F <u>i</u> lter by Color                                                                                                    |                         | >          |         |  |
|          |                 | Text <u>F</u> ilters                                                                                                    |                         | >          |         |  |
|          |                 | Search                                                                                                    |                         | Q          |         |  |
|          |                 | (Select All     Gelect All     Gelect All | )<br>Clerk<br>t Support |            |         |  |

# การยกเลิกการกรองข้อมูล (Filter)

เมื่อเราได้ทำการกรองข้อมูล (Filter) ได้ตามความต้องการเรียบร้อยแล้ว เราควรที่จะทำการยกเลิกการ กรองข้อมูลด้วยทุกครั้ง โดยสามารถทำได้ดังนี้

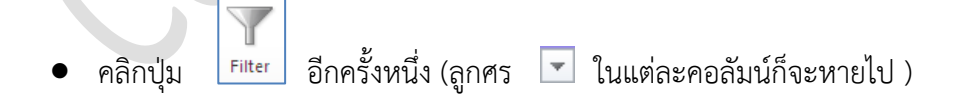

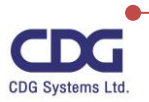

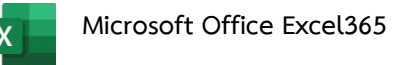

จากที่กล่าวมาข้างต้นนี้เราได้ทำการกรองข้อมูลโดยใช้ปุ่มคำสั่ง **Fiter** โดยเราสามารถคลิกเลือก ได้จากข้อมูลที่แสดงให้เห็นในคอลัมน์นั้นๆ นั่นเอง นอกจากนี้แล้วเรายังสามารถกำหนดเงื่อนไขอื่น ๆ เพิ่มเติมที่ นอกเหนือจากการคลิกเลือกข้อมูลของแต่ละคอลัมน์ได้อีกด้วย โดยสามารถเลือกได้จากคำสั่งต่อไปนี้

- Text Filters (การกรองข้อมูลแบบข้อความ)
- Number Filters (การกรองข้อมูลแบบตัวเลข)
- Date Filters (การกรองข้อมูลแบบวันที่)

<u>ตัวอย่าง</u> ถ้าเราต้องการหาพนักงานที่มีเงินเดือนมากกว่า 20000 บาท ว่ามีใครบ้าง เราจะใช้การกรองข้อมูล แบบตัวเลข (Number Filters) ช่วยกรองข้อมูล ซึ่งทำได้ดังนี้

- คลิกลูกศร <a>ר</a> ในคอลัมน์ <u>เงินเดือน</u> ที่ต้องการกรองข้อมูล
- คลิกเลือก Number Filters
- คลิกเลือกวิธีการกรองตัวเลข เช่น Greater than... เป็นต้น ดังภาพนี้

| ชื่อ 👻   | ตำแหน่ง 👻        | จังหวัง 👻 | เงินเดือน 💌                     |                                  |
|----------|------------------|-----------|---------------------------------|----------------------------------|
| สมใจ     | Driver           | เพชรบุรี  | A Sort Smallest to Largest      |                                  |
| สมควร    | Messenger        | เชียงใหม่ | Z ↓ Sort Largest to Smallest    |                                  |
| สมคิด    | Document Support | เชียงราย  | Sor <u>t</u> by Color >         |                                  |
| สมหญิง   | Driver           | กรุงเทพา  | Sheet View                      |                                  |
| สมพงษ์   | Account Clerk    | กรุงเทพ ๆ | Silves to fister From "เงนเดอน" | Equals                           |
| สมภพ     | Programmer       | นนทบุรี   | Number <u>F</u> ilters          | Does <u>N</u> ot Equal           |
| สมจิตร   | Programmer       | นครปฐม    | Search O                        | <u>G</u> reater Than             |
| สมศักดิ์ | System Engineer  | สุรินทร์  | (Select All)                    | Greater Than <u>O</u> r Equal To |
| สมฤดี    | System Engineer  | นนทบุรี   |                                 | Less Than                        |
| สมศรี    | Manager          | กรุงเทพ ๆ | 1                               | Less Than Or Egual To            |
|          |                  |           | ····☑ 17,000.00                 | Bet <u>w</u> een                 |
|          |                  |           |                                 | <u>T</u> op 10                   |
|          |                  |           |                                 | <u>A</u> bove Average            |
|          |                  |           | OK Cancel                       | Bel <u>o</u> w Average           |
|          |                  |           |                                 | Custom Filter                    |

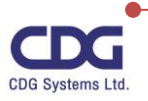

X

 จะปรากฎหน้าต่างของ "Custom AutoFilter" ขึ้นมา ให้กำหนดเงื่อนไขที่ต้องการกรองข้อมูลลงไป เช่น หาเงินเดือนมากกว่า 20000 บาท ดังนี้

| Custom AutoFilter                                                                      | ? | ×      |
|----------------------------------------------------------------------------------------|---|--------|
| Show rows where:<br>เงินเดือน                                                          |   |        |
| is greater than 🗸 20000                                                                |   | $\sim$ |
| ● <u>A</u> nd ○ <u>O</u> r                                                             |   |        |
|                                                                                        |   | $\sim$ |
| Use ? to represent any single character<br>Use * to represent any series of characters |   |        |
| OK                                                                                     | ( | Cancel |

- คลิกปุ่ม OK
- จะได้ผลลัพธ์ดังนี้ (แสดงรายชื่อพนักงานที่มีเงินเดือนมากกว่า 20000 บาท )

| ชื่อ 🚽   | ตำแหน่ง 🧅       | จังหวัด 🧅 | เงินเดือน 🖵 | วันเริ่มงาน 🧅 |
|----------|-----------------|-----------|-------------|---------------|
| สมศักดิ์ | System Engineer | สุรินทร์  | 27,000.00   | 1 /Jun/ 96    |
| สมฤดี    | System Engineer | นนทบุรี   | 32,000.00   | 15 /Mar/ 96   |
| สมศรี    | Manager         | กรุงเทพ ฯ | 53,000.00   | 5 /Jan/ 96    |

#### <u>หมายเหตุ</u>

สำหรับตัวกรองข้อมูลประเภทอื่น ๆ เช่น Text Filters (การกรองข้อมูลแบบข้อความ) หรือ Date Filters (การกรองข้อมูลแบบวันที่) นั้นก็จะมีการทำงานในทำนองเดียวกัน นั่นเอง

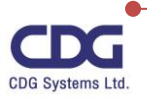

#### <u>การสรุปผลรวม (Subtotal)</u>

ในการจัดเก็บข้อมูลของสินค้า ถ้าหากเราต้องการทราบว่าจำนวนของสินค้าแต่ละประเภทหรือสินค้า แต่ละยี่ห้อมียอดขายรวมเป็นเท่าใด จำนวนการขายของสินค้าแต่ละประเภทเป็นเท่าใด ในโปรแกรม Excel จะ มีคำสั่งที่ช่วยงานเราได้ นั่นก็คือ "การสรุปผลรวม (Subtotal)" โดยจะหาผลสรุปข้อมูลให้อัตโนมัติ เช่น ต้องการหาค่าผลรวม ค่าเฉลี่ย ค่าสูงสุด ค่าต่ำสุด เป็นต้น โดยเราสามารถเลือกวิธีการสรุปผลด้วยฟังก์ชั่นที่ ต้องการได้ รวมทั้งจะมีการแบ่งกลุ่มข้อมูลและหาผลสรุปย่อย หรือหาผลรวมทั้งหมด ตามที่ต้องการนั่นเอง

การใช้คำสั่ง Subtotal (การสรุปผลรวม) นี้เหมาะสำหรับข้อมูลที่มีการจัดเก็บเป็นจำนวนมากๆ โดยที่ คอลัมน์ที่จะนำมาแบ่งกลุ่มนั้นจะต้องเป็นคอลัมน์ที่ค่าข้อมูลในเซลล์ที่มีค่าซ้ำ ๆ กันอยู่ ก็จะทำให้การแบ่งกลุ่ม นั้น เห็นภาพได้ชัดเจนและมีประโยชน์ในการวิเคราะห์ข้อมูลได้ตามต้องการนั่นเอง แต่ถ้าคอลัมน์ที่แบ่งกลุ่มนั้น ไม่มีข้อมูลซ้ำกันก็จะกลายเป็น 1 แถว ต่อหนึ่งกลุ่มไป ซึ่งการนำมาแบ่งกลุ่มอาจจะไม่ได้ประโยชน์เท่าที่ควรนัก

| Name     | Date      | ID Product | Inv_No | Quantity | Unit/Price | total      |
|----------|-----------|------------|--------|----------|------------|------------|
| CHATCHAI | 4-Apr-99  | SX6-5      | 1182   | 42       | 4,500.00   | 189,000.00 |
| CHATCHAI | 15-Apr-99 | XN2-2      | 1188   | 33       | 4,500.00   | 148,500.00 |
| CHATCHAI | 18-Apr-99 | IV3-8      | 1193   | 24       | 2,300.00   | 55,200.00  |
| CHATCHAI | 24-Apr-99 | KR9-7      | 1196   | 21       | 2,500.00   | 52,500.00  |
| CHATCHAI | 25-Apr-99 | XN2-1      | 1197   | 31       | 2,530.00   | 78,430.00  |
| CHATCHAI | 29-Apr-99 | XN2-3      | 1199   | 50       | 4,600.00   | 230,000.00 |
| PISAN    | 15-Apr-99 | XN2-3      | 1189   | 36       | 4,600.00   | 165,600.00 |
| PISAN    | 17-Apr-99 | KR9-7      | 1192   | 32       | 2,500.00   | 80,000.00  |
| PISAN    | 19-Apr-99 | XN2-4      | 1194   | 28       | 3,500.00   | 98,000.00  |
| PISAN    | 23-Apr-99 | SX2-4      | 1195   | 45       | 7,500.00   | 337,500.00 |
| PONGSAK  | 3-Apr-99  | KR9-8      | 1178   | 29       | 2,600.00   | 75,400.00  |
| PONGSAK  | 5-Apr-99  | IV3-8      | 1183   | 23       | 2,300.00   | 52,900.00  |
| PONGSAK  | 12-Apr-99 | XN2-1      | 1186   | 50       | 2,530.00   | 126,500.00 |
| PONGSAK  | 14-Apr-99 | KR9-7      | 1187   | 45       | 2,500.00   | 112,500.00 |

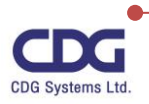

จากตัวอย่างตารางข้อมูลนี้ เราสามารถทำการสรุปยอดขาย (Subtotal) ของพนักงานขายแต่ละคนได้ เช่น ต้องการทราบว่าพนักงานขายแต่ละคนขายสินค้าได้ทั้งหมดเป็นจำนวนเท่าใด หรือ ต้องการทราบว่า พนักงานขายแต่ละคนมียอดการขายทั้งหมดเป็นจำนวนเท่าใด เป็นต้น ซึ่งเราจะใช้คำสั่ง Subtotal ได้ดังนี้

- จากตารางข้อมูลให้ทำการจัดเรียงข้อมูลก่อน เช่น เรียงตามคอลัมน์ Name เป็นต้น
- ให้ Cell Pointer อยู่ในตารางข้อมูล
- คลิกแท็ป Data / ที่ Gallery ของ Outline จะเห็นดังภาพนี้

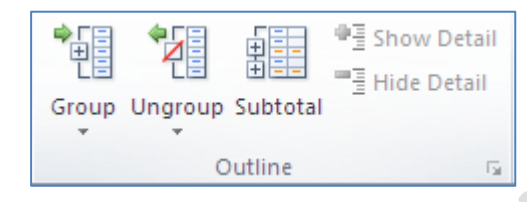

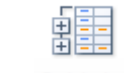

คลิกปุ่ม
 Subtotal

Ο

0

- จะปรากฎหน้าต่าง Subtotal ขึ้นมา
- กำหนดรายละเอียดต่างๆ ได้ดังนี้
  - O At each change in : เลือกคอลัมน์ที่ต้องการแบ่งกลุ่ม
    - Use function: เลือกฟังก์ชั่นสำหรับคำนวณผลสรุป เช่น Sum, Max,...
  - O Add subtotal to: แสดงผลสรุปย่อยบนคอลัมน์ที่เลือก
  - O Replace current subtotals: แทนที่ด้วยผลสรุปย่อยปัจจุบัน
    - Page break between groups: ขึ้นหน้าใหม่เมื่อจบข้อมูลแต่ละกลุ่ม
  - Summary below data: แสดงแถวสรุปย่อยไว้ท้ายข้อมูล

ตัวอย่างเช่น เราต้องการทราบว่าพนักงานขายแต่ละคน ขายสินค้าได้ทั้งหมดเป็นจำนวน (Quantity) เท่าใด ซึ่งเราสามารถกำหนดรายละเอียดได้ดังนี้

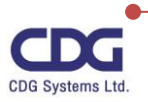

X

| Subtotal                          | ?   | ×      |  |
|-----------------------------------|-----|--------|--|
| At each change in:                |     |        |  |
| Name                              |     | $\sim$ |  |
| Use function:                     |     |        |  |
| Sum                               |     | $\sim$ |  |
| A <u>d</u> d subtotal to:         |     |        |  |
| Name<br>Date                      |     | ^      |  |
| D Product                         |     |        |  |
| Quantity<br>Unit/Price            |     | ~      |  |
| Replace <u>c</u> urrent subtotals |     |        |  |
| Page break between group          | s   |        |  |
| ✓ Summary below data              |     |        |  |
| Remove All OK                     | Car | ncel   |  |

- กดปุ่ม OK
- จะได้ผลลัพธ์ดังนี้ (แสดงพนักงานขายแต่ละคน ว่าขายสินค้าได้ทั้งหมดเป็นจำนวนเท่าใด)

| Ľ | 123   |    | A           | В            | С          | D      | Е        | F          |
|---|-------|----|-------------|--------------|------------|--------|----------|------------|
| 1 |       |    |             | Receipt List |            |        |          |            |
|   |       | 2  | Name        | Date         | ID Product | Inv_No | Quantity | Unit/Price |
|   | · [ · | 3  | CHATCHAI    | 4-Apr-99     | 8X6-5      | 1182   | 42       | 4,500.00   |
|   | ·     | 4  | CHATCHAI    | 15-Apr-99    | XN2-2      | 1188   | 33       | 4,500.00   |
|   | ·     | 5  | CHATCHAI    | 18-Apr-99    | IV3-8      | 1193   | 24       | 2,300.00   |
|   | ·     | 6  | CHATCHAI    | 24-Apr-99    | KR9-7      | 1196   | 21       | 2,500.00   |
| J | ·     | 7  | CHATCHAI    | 25-Apr-99    | XN2-1      | 1197   | 31       | 2,530.00   |
|   | ·     | 8  | CHATCHAI    | 29-Apr-99    | XIN2-3     | 1199   | 50       | 4,600.00   |
|   |       | 9  | СНАТСНАІ Т  | otal         |            |        | 201      |            |
|   | [·]   | 10 | PISAN       | 15-Apr-99    | XIN2-3     | 1189   | 36       | 4,600.00   |
| ١ | ·     | 11 | PISAN       | 17-Apr-99    | KR9-7      | 1192   | 32       | 2,500.00   |
|   | ·     | 12 | PISAN       | 19-Apr-99    | XIN2-4     | 1194   | 28       | 3,500.00   |
|   | ·     | 13 | PISAN       | 23-Apr-99    | 8X2-4      | 1195   | 45       | 7,500.00   |
|   |       | 14 | PISAN Total |              |            |        | 141      |            |
|   | [·]   | 15 | PONGSAK     | 3-Apr-99     | KR9-8      | 1178   | 29       | 2,600.00   |
|   |       | 16 | PONGSAK     | 5-Apr-99     | IV3-8      | 1183   | 23       | 2,300.00   |
|   |       | 17 | PONGSAK     | 12-Apr-99    | XN2-1      | 1186   | 50       | 2,530.00   |

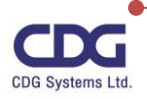

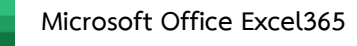

<u>หมายเหตุ</u>

ผลลัพธ์ที่ได้จากการใช้คำสั่ง Subtotal นี้จะเห็นว่าเราสามารถดูรายละเอียดทั้งหมดหรือที่ต้องการได้ โดยการคลิกเลือกหมายเลขกำกับจากปุ่ม โ23 ที่อยู่บริเวณด้านซ้ายมือ

สำหรับภาพด้านล่างนี้จะแสดงให้เห็น โดยสรุปว่าพนักงานขายแต่ละคนมียอดขายทั้งหมดเป็นเท่าใดและ จะแสดงผลสรุปของยอดการขายของบริษัท (Grand Total) ให้เห็นด้วย นั่นเอง

| 1 | 2 3 |    | Α            | В    | С          | D      | E        | F          |
|---|-----|----|--------------|------|------------|--------|----------|------------|
|   |     | 1  | Receipt List |      |            |        |          |            |
|   |     | 2  | Name         | Date | ID Product | Inv_No | Quantity | Unit/Price |
| Γ | +   | 9  | СНАТСНАІ І   | otal |            |        | 201      |            |
|   | +   | 14 | PISAN Total  |      |            |        | 141      |            |
|   | +   | 21 | PONGSAK To   | otal |            |        | 192      |            |
|   | +   | 27 | PORNTIP Tot  | al   |            |        | 95       |            |
|   | +   | 32 | SOMCHAI To   | otal |            |        | 172      |            |
| - |     | 33 | Grand Total  |      |            |        | 801      |            |

ในการใช้คำสั่ง Subtotal นั้นจะมีเครื่องมือไว้สำหรับจัดการกับข้อมูล เช่น ทำการยกเลิกการจัดกลุ่ม (Ungroup) ,Clear Outline (ลบโคร่งร่าง) หรือ การจัดกลุ่ม (Group) รวมทั้ง แสดงรายละเอียดทั้งหมด (Show Detail) หรือทำการซ่อนรายละเอียด( Hide Detail) โดยสามารถทำการเรียกใช้งานได้ดังนี้

- คลิกแท็ป Data / ที่ Gallery ของ Outline
- จะปรากฏหน้าต่างดังนี้

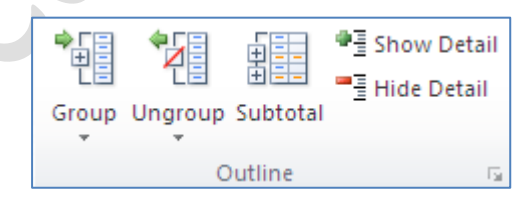

คลิกเลือกคำสั่ง ได้ตามต้องการ

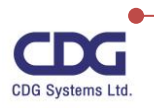

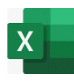

# การใช้สูตรและฟังก์ชั่น

จากที่ได้กล่าวมาแล้วว่าโปรแกรม Excel 365 เป็นโปรแกรมที่มีความสามารถทางด้านการคำนวณ เป็นหลัก ซึ่งเหมาะกับงานด้านธุรกิจ โดยฉพาะงานทางด้านบัญชี เพราะมีเครื่องมือที่ช่วยเกี่ยวกับการคำนวณ ให้อย่างครบครัน ดังนั้นสิ่งที่เราควรทราบเกี่ยวกับการใช้งานทางด้านคำนวณของโปรแกรม ได้แก่ ตัว ดำเนินการต่าง ๆ เช่น ตัวดำเนินการทางคณิตศาสตร์ ,ตัวดำเนินการเปรียบเทียบ เป็นต้น รวมทั้งรูปแบบใน การเขียนสูตรหรือสมการต่าง ๆ ที่ต้องการ ,ลำดับการคิดคำนวณ และเครื่องหมายต่างๆ เพื่อความถูกต้องใน การคำนวณ นั่นเอง

## <u>ตัวดำเนินการ (Operator)</u>

ตัวดำเนินการมีไว้เพื่อระบุชนิดของการคำนวณ ที่ผู้ใช้งานต้องการกระทำกับองค์ประกอบของสูตร ซึ่ง ในโปแกรมมีตัวดำเนินการอยู่ 4 ประเภท ได้แก่ คณิตศาสตร์ ,การเปรียบเทียบ, ข้อความและการอ้างอิง

## <u>ตัวดำเนินการทางคณิตศาสตร์</u>

ใช้สำหรับการคำนวณทางด้านคณิตศาสตร์ขั้นพื้นฐาน ได้แก่ บวก ลบ คูณ หาร และการหาผลลัพธ์ ต่างๆ ซึ่งใช้ตัวดำเนินการดังนี้

การบวก ใช้เครื่องหมาย + การลบ ใช้เครื่องหมาย -การคูณ ใช้เครื่องหมาย \* การหาร ใช้เครื่องหมาย / ยกกำลัง ใช้เครื่องหมาย ^

#### <u>ตัวดำเนินการเปรียบเทียบ</u>

ใช้ในการเปรียบเทียบค่า 2 ค่า โดยผลลัพธ์ที่ได้จะมีค่าเป็น TRUE (จริง) หรือ FALSE (เท็จ) ซึ่งจะมีตัว ดำเนินการเปรียบเทียบ ดังนี้

= หมายถึง เท่ากับ

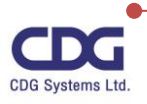

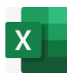

| >  | หมายถึง | มากกว่า             |
|----|---------|---------------------|
| <  | หมายถึง | น้อยกว่า            |
| >= | หมายถึง | มากกว่าหรือเท่ากับ  |
| <= | หมายถึง | น้อยกว่าหรือเท่ากับ |
| <> | หมายถึง | ไม่ท่ากับ           |

#### <u>ตัวดำเนินการข้อความ</u>

ใช้เครื่องหมาย "&" ในการรวมหรือเชื่อมข้อความตั้งแต่ 2 ข้อความขึ้นไป เพื่อรวมเป็นข้อความ เดียวกัน โดยเครื่องหมาย & หมายถึง การเชื่อมข้อความหรือเรียงต่อกัน นั่นเอง

# <u>ตัวดำเนินการการอ้างอิง</u>

เราสามารถทำการรวมช่วงเชลล์สำหรับการคำนวณด้วยตัวดำเนินการต่อไปนี้

: (เครื่องหมายจุดคู่) หมายถึง ตัวดำเนินการช่วง ซึ่งเป็นตัวสร้างการอ้างอิงไปยังเซลล์ทั้งหมด ตั้งแต่ การอ้างอิงตัวแรกสุดจนถึงการอ้างอิงตัวหลังสุด เช่น D3 :D9

, (เครื่องหมายจุลภาค) หมายถึง ตัวดำเนินการส่วนรวม ซึ่งเป็นตัวรวมการอ้างอิงหลายๆ ชุดเซลล์ ข้อมูลเข้าด้วยกัน ให้เป็นชุดเดียวกัน เช่น SUM( A3 : A9, D3 :D9)

ในกรณีที่มีตัวดำเนินการหลาย ๆ ตัวอยู่ในสูตรการคำนวณเดียวกันนั้น ในการคำนวณโปรแกรมจะมี การเรียงลำดับความสำคัญของตัวดำเนินการ ดังต่อไปนี้

| ลำดับความสำคัญ     | เครื่องหมาย |
|--------------------|-------------|
| 1. วงเล็บ          | ( )         |
| 2. จุดคู่และจุลภาค | : และ ,     |
| 3. นิเสธ           | -           |
| 4. เปอร์เซ็นต์     | %           |
| 5. เลขยกกำลัง      | ٨           |

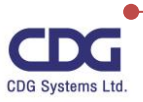

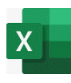

| 6. การคูณ และ การหาร | *และ /               |
|----------------------|----------------------|
| 7. การบวก และการลบ   | + และ -              |
| 8. เครื่องหมาย &     | &                    |
| 9. การเปรียบเทียบ    | = , >, <, >=, <=, <> |

#### <u>หมายเหตุ</u>

ในกรณีที่ตัวดำเนินการมีลำดับความสำคัญเท่ากัน เช่น ในสูตรมีตัวดำเนินการบวก และลบ อยู่ด้วยกัน โปรแกรมจะกระทำจากด้านซ้ายไปด้านขวามือ นั่นเอง

## <u>การใช้สูตรคำนวณ</u>

การใช้สูตรคำนวณในตารางนั้น เริ่มจากคลิกซ่องเซลล์ที่ต้องการ และเริ่มต้นสูตรทุกครั้งด้วย เครื่องหมาย = (เท่ากับ) เสมอ เพื่อให้โปรแกรมทราบว่าเรากำลังจะป้อนสูตรคำนวณเข้าไป จากนั้นทำการป้อน สูตรตามต้องการ

<u>ตัวอย่าง</u> จากตารางข้อมูลนี้ ต้องการหาผลรวมของสินค้าทั้งหมดของเดือน January สามารถทำได้ดังนี้

| √ ( × ✓ f <sub>x</sub> =C3+C4+C5+C6 |   |       |           |             |       |               |                 |  |  |  |  |  |
|-------------------------------------|---|-------|-----------|-------------|-------|---------------|-----------------|--|--|--|--|--|
|                                     | А | В     | С         | D           | E     | F             |                 |  |  |  |  |  |
| 1                                   |   |       |           |             |       |               |                 |  |  |  |  |  |
| 2                                   |   |       | January   | February    | March | April         |                 |  |  |  |  |  |
| 3                                   |   | North | 400       | 650         | 340   | 200           |                 |  |  |  |  |  |
| 4                                   |   | South | 870       | 230         | 200   | 50            |                 |  |  |  |  |  |
| 5                                   |   | East  | 97        | 90          | 115   | 340           |                 |  |  |  |  |  |
| 6                                   |   | West  | 110       | 380         | 98    | 110           |                 |  |  |  |  |  |
| 7                                   |   | Total | =C3+C4+C5 | +C6 🔶       |       |               | (2)             |  |  |  |  |  |
|                                     |   |       |           | 6<br>7<br>8 | 1     | West<br>Total | 110<br>1477 - 3 |  |  |  |  |  |

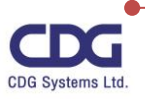

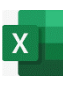

<u>วิธีที่ 1</u>

- 1. คลิกเมาส์เลือกเซลล์ที่จะป้อนสูตร
- พิมพ์เครื่องหมาย = ตามด้วยตำแหน่งของเซลล์ที่ต้องการนำมาคำนวณหาผลรวม
   เช่น =C3+C4+C5+C6) เป็นต้น
- กด <Enter> เมื่อเขียนสูตรเรียบร้อย โปรแกรมจะทำการคำนวณและแสดงผลลัพธ์ออกมาให้ เช่น ผลรวมของเดือน January เท่ากับ 1477 นั่นเอง

(

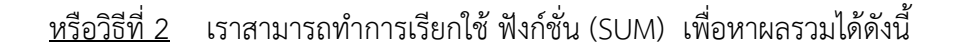

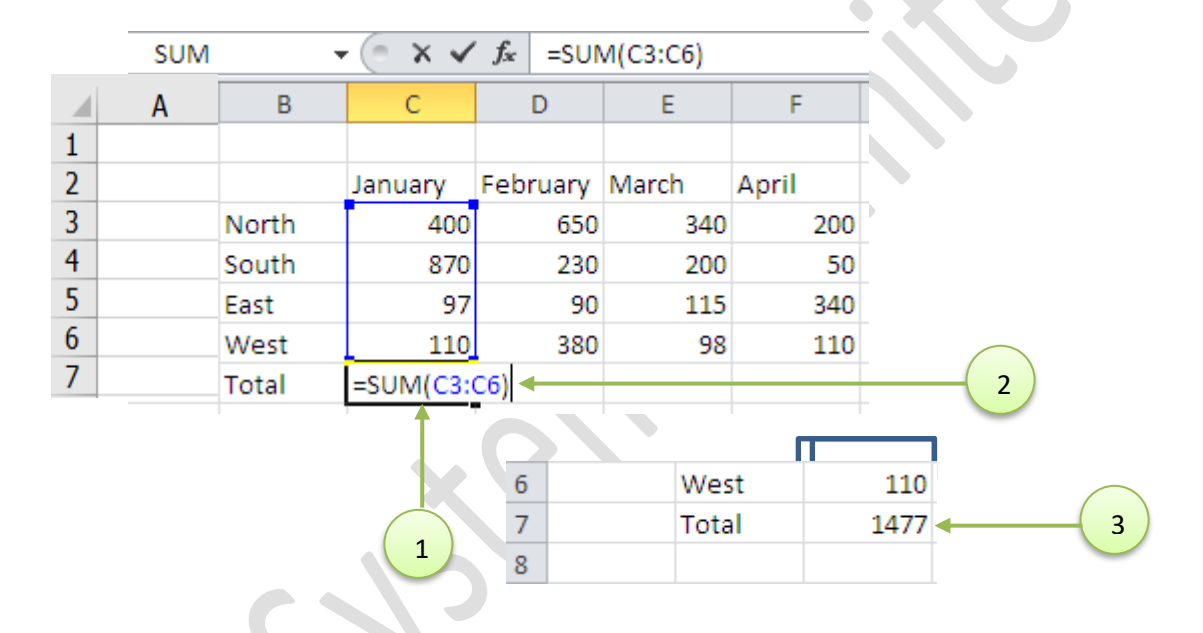

- 1. คลิกเมาส์เลือกเซลล์ที่จะป้อนสูตร
- พิมพ์เครื่องหมาย = ตามด้วยฟังก์ชั่น (SUM) และวงเล็บเปิด แล้วเลือกบริเวณของเซลล์ที่จะหา ผลรวม เช่น =SUM(C3:C6)
- กด <Enter> เมื่อเขียนสูตรเสร็จ โปรแกรมจะทำการคำนวณและแสดงผลลัพธ์ออกมาให้ เช่น ผลรวม ของเดือน January เท่ากับ 1477 นั่นเอง

#### <u>หมายเหตุ</u>

ในการใช้สูตรคำนวณหาค่าต่างๆ นั้น เราสามารถทำการตรวจสอบที่มาของสูตรการคำนวณนั้น ๆ ได้ จาก Formula Bar

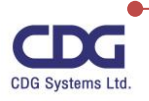

# <u>การใช้งานฟังก์ชัน (Functions)</u>

ฟังก์ชัน คือ สูตรที่มีการกำหนดไว้แล้วเพื่อทำการคำนวณโดยใช้ค่าเฉพาะที่เรียกว่า "อาร์กิวเมนต์ (Argument)" ตัวอย่างของฟังก์ชันพื้นฐานที่นิยมใช้กันมากที่สุด ได้แก่ SUM คือฟังก์ชันการหาค่าผลรวม , AVERAGE คือฟังก์ชันการหาค่าเฉลี่ย , MAX คือฟังก์ชันการหาค่ามากสุดหรือสูงสุด ,MIN คือฟังก์ชันการหาค่า น้อยสุดหรือต่ำสุด และ COUNT คือฟังก์ชันการนับจำนวน เป็นต้น

สำหรับฟังก์ชั่น (Function) ในโปรแกรม Excel นี้จะมีอยู่หลากหลาย ๆประเภทให้เราเรียกใช้งานได้ โดย รูปแบบของการใช้งานฟังก์ชั่น (Function) มีดังนี้

- ขึ้นต้นด้วยเครื่องหมายเท่ากับ (=) เสมอ
- ตามด้วยชื่อของ Function เช่น SUM, AVERAGE, MIN, MAX ,... เป็นต้น
- ส่วนขยายของ Function หรือที่เรียกว่า Argument ถ้าหาก Function ใดมี Argument หลายตัว จะคั่นด้วยเครื่องหมาย (,)

## <u>รูปแบบการใช้งานฟังก์ชั่น (Function)</u>

SUM ฟังก์ชันการหาค่าผลรวม

ູຈູປແບບ =SUM(number1,number2,...)

<u>ตัวอย่าง</u> =SUM(C2, C9) หมายถึงหาผลรวมของค่าในช่องเซลล์ C2 กับ C9

=SUM(C2 : C9) หมายถึงหาผลรวมของค่าในช่องเซลล์ตั้งแต่ C2 ถึง C9

=SUM(B1,C2 : C9 ) หมายถึงหาผลรวมของค่าในช่องเซลล์ B1 และเซลล์ C2 ถึง C9

## AVERAGE ฟังก์ชันการหาค่าเฉลี่ย

รູປແບບ =AVERAGE(number1, number2,...)

<u>ตัวอย่าง</u> =AVERAGE(C2,C9) หมายถึงการหาค่าเฉลี่ยของค่าในช่องเซลล์ C2 กับ C9

=AVERAGE(C2 : C9) หมายถึงการหาค่าเฉลี่ยของค่าในช่องเซลล์ตั้งแต่เซลล์ C2 ถึง C9

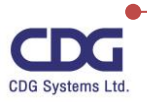

| MAX            | ฟังก์ชันการ  | หาค่ามากที่สุดหรือสูงสุด                                                        |
|----------------|--------------|---------------------------------------------------------------------------------|
|                | รูปแบบ       | =MAX(number1, number2,)                                                         |
| <u>ตัวอย่า</u> | <u>9</u> =N  | /AX(A1,B1) หมายถึงการหาค่าสูงสุดในช่องเซลล์ A1 กับ B1 คำตอบจะต้องเป็นค่าใน      |
|                |              | ช่องเซลล์ A1 หรือไม่ก็ B1                                                       |
|                | =N           | /AX(A1:A9) หมายถึงการหาค่าสูงสุดในช่องเซลล์ A1 ถึง A9 คำตอบจะต้องเป็นค่า        |
|                |              | ใดค่าหนึ่ง ในที่นี้คือ ค่าที่สูงสุดในช่องเซลล์ใดช่องเซลล์หนึ่งระหว่าง A1 ถึง A9 |
| MIN            | ฟังก์ชันกา   | รหาค่าน้อยที่สุดหรือต่ำสุด                                                      |
|                | รูปแบบ       | =MIN(number1, number2,)                                                         |
| ตัวอย่า        | <u>9</u> =N  | AIN(A1,B1) หมายถึงการหาค่าต่ำสุดในช่องเซลล์ A1 กับ B1 คำตอบจะต้องเป็นค่าใน      |
|                |              | ช่องเซลล์ A1 หรือไม่ก็ B1                                                       |
|                | =N           | AIN(A1:A9) หมายถึงการหาค่าต่ำสุดในช่องเซลล์ A1 ถึง A9 คำตอบจะต้องเป็นค่า        |
|                |              | ใดค่าหนึ่ง ในที่นี้คือ ค่าต่ำสุดในช่องเซลล์ใดช่องเซลล์หนึ่งระหว่าง A1 ถึง A9    |
| COUN           | IT ฟังก์ชันก | การนับจำนวน                                                                     |
|                | รูปแบบ       | =COUNT(number1, number2,)                                                       |
|                | ความหมาย     | การนับจำนวนช่องเซลล์ที่มีตัวเลขบรรจุอยู่ในช่องเซลล์                             |
| ตัวอย่า        | <u>9</u> =0  | COUNT(2,5,1,3) หมายถึงการนับจำนวนข้อมูลที่เป็นตัวเลข คำตอบคือ 4                 |
|                | =(           | COUNT(A1,B1) หมายถึงการนับจำนวนช่องเซลล์ที่ระบุที่บรรจุตัวเลข                   |
|                | <u>คำตอบ</u> |                                                                                 |

ถ้าตอบเป็น 2 หมายถึงข้อมูลในช่องเซลล์ A1 และ B1 เป็นตัวเลข ถ้าตอบเป็น 1 หมายถึงข้อมูลในช่องเซลล์ A1 และ B1 ช่องใดช่องหนึ่งเป็นตัวเลข ถ้าตอบเป็น 0 หมายถึงข้อมูลในช่องเซลล์ A1 และ B1 ไม่มีค่า หรือไม่เป็นตัวเลข

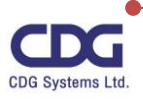

Microsoft Office Excel365

X

IF ฟังก์ชั่นที่ใช้ตรวจสอบเงื่อนไขว่าเป็นจริง (TRUE) หรือเท็จ (FALSE) หลังจากนั้นให้ไปคำนวณค่า ตามที่กำหนดไว้

|                 | รูปแบบ                      | =IF(logical_test, value_if_true, value_if_false)                                                                                                    |  |  |  |  |  |  |
|-----------------|-----------------------------|----------------------------------------------------------------------------------------------------|--|--|--|--|--|--|
|                 | Logical_test                | ค่าหรือนิพจน์ใดๆ ที่จะนำมาทดสอบว่าเป็นจริง (TRUE) หรือเท็จ(FALSE)                                                                                                    |  |  |  |  |  |  |
|                 | Value_if_true               | ค่าที่ฟังก์ชั่น IF จะส่งกลับมาให้ ถ้า logical_test เป็นจริง โดยค่าใน                                                                                                    |  |  |  |  |  |  |
|                 | Value_if_false              | value_II_เกมe น อาจระบุเบนศาคงที่หรอเบนสูตรการศานวณกเต<br>ค่าที่ฟังก์ชั่น IF จะส่งกลับมาให้ ถ้า logical_test เป็นเท็จ โดยค่าใน<br>value_if_false นี้ อาจระบุเป็นค่าคงที่หรือเป็นสูตรการคำนวณก็ได้ |  |  |  |  |  |  |
| <u>ตัวอย่าง</u> | <u>a</u> =IF(A1=            | 10,0,1) หมายถึง ถ้า A1=10 ให้แสดงเลข 0 , แต่ถ้า A1< >10 ให้ แสดงเลข 1                                                                                                    |  |  |  |  |  |  |
|                 | =IF(B1:                     | 70," สอบผ่าน","สอบตก") หมายถึง ถ้า B1>70 ให้แสดงคำว่า "สอบผ่าน"                                                                                                    |  |  |  |  |  |  |
|                 | แต่ถ้า                      | 31<=70 ให้แสดงคำว่า "สอบตก"                                                                                                    |  |  |  |  |  |  |
| ВАНТТ           | rext ฟังก์ชั่น <sup>.</sup> | ปีช้ในการแปลงค่าตัวเลขให้เป็นข้อความตัวอักษร โดยมีหน่วยเป็นบาท                                                                                                    |  |  |  |  |  |  |
|                 | ູຈູປແບບ                     | BAHTTEXT(number)                                                                                                    |  |  |  |  |  |  |
|                 | Number                      | ค่าตัวเลขหรือตัวเลขแบบข้อความ หรืออ้างอิงไปยังเซลล์ที่เก็บค่าเป็นตัวเลข หรือ                                                                                                    |  |  |  |  |  |  |
|                 |                             | สูตรที่ให้ผลลัพธ์เป็นค่าตัวเลข ที่ต้องการนำมาแปลงให้เป็นข้อความตัวอักษรที่มี                                                                                                    |  |  |  |  |  |  |
|                 |                             | หน่วยเป็นบาท                                                                                                    |  |  |  |  |  |  |
|                 | แก เมื่อจะเรา               |                                                                                                    |  |  |  |  |  |  |

VLOOKUP ฟังก์ชั่นค้นหาค่าในคอลัมน์แรกของตารางหรืออาร์เรย์ข้อมูล แล้วส่งกลับค่าที่อยู่ในคอลัมน์ เดียวกันของแถวที่ระบุไว้

รูปแบบ VLOOKUP(lookup\_value,table\_array,col\_index\_num,range\_lookup)

| Lookup_value  | ค่าที่ต้องการค้นหาจากคอลัมน์แรกหรือคอลัมน์ซ้ายสุดของตาราง ซึ่งเป็นได้<br>ทั้งค่าตัวเลข ข้อความหรือการอ้างอิงเซลล์                                        |
|---------------|----------------------------------------------------------------------------------------------------|
| Table_array   | การอ้างอิงไปยังตารางที่ต้องการนำมาค้นหาข้อมูลที่ตรงกับ<br>lookup_value ซึ่งการอ้างอิงนี้อาจใช้การอ้างอิงตำแหน่งช่วงเซล์หรือ<br>อ้างอิงชื่อช่วงเซลล์ก็ได้ |
| col_index_num | หมายเลขคอลัมน์ใน table_array ที่ต้องการให้ส่งค่าที่ตรงกับ<br>lookup_value กลับมา                                                                         |

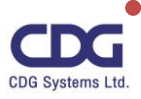

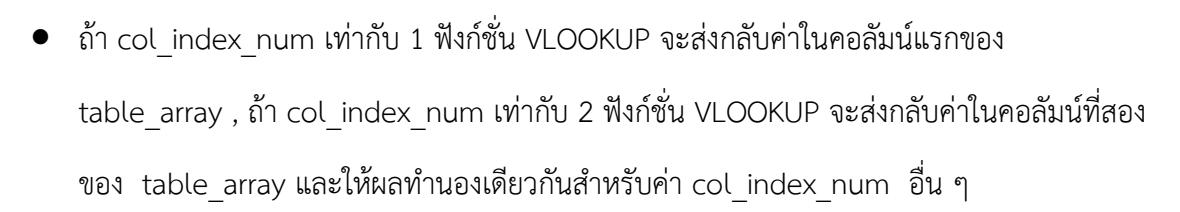

- ถ้า col\_index\_num น้อยกว่า 1 จะแสดงข้อผิดพลาดขึ้นมาว่า #VALUE!
- ถ้า col\_index\_num มากกว่าจำนวนคอลัมน์ทั้งหมดใน table\_array จะแสดงข้อผิดพลาดขึ้นมา ว่า #REF!

Range\_lookup ค่าตรรกะที่ระบุว่าจะให้ฟังก์ชั่น VLOOKUP ค้นหาค่าที่ตรงกันอย่าง แม่นยำหรือตรงกันโดยประมาณ

- ถ้า range\_lookup เป็น TRUE หรือละค่าไว้ ฟังก์ชั่น VLOOKUP จะส่งกลับค่าที่ตรงกันอย่าง แม่นยำ แต่ถ้าไม่พบค่าที่ตรงกันอย่างแม่นยำ จะส่งกลับค่าที่ตรงกันโดยประมาณ (ค่าที่ตรงกัน โดยประมาณ คือค่าที่มากที่สุดแต่น้อยกว่า lookup\_value)
- ถ้า range\_lookup เป็น FALSE ฟังก์ชั่น VLOOKUP จะส่งกลับค่าที่ตรงกันอย่างแม่นยำ แต่ถ้า ไม่พบจะแสดงข้อผิดพลาดขึ้นมาว่า #N/A

PMT ฟังก์ชั่นส่งกลับยอดชำระคืนเงินกู้ หรือเงินลงทุนในแต่ละงวด โดยกำหนดให้เงินแต่ละงวด จะต้องเท่ากันทุกๆ งวด และอักตราดอกเบี้ยคงที่ เช่น การซื้อรถด้วยเงินผ่อน การนำเงินไปฝากธนาคารเป็น จำนวนเงินเท่ากันทุก ๆ เดือน เป็นต้น

| รูปแบบ | PMT(rate, nper, pv, fv, type)                                          |
|--------|------------------------------------------------------------------------|
| rate   | อัตราดอกเบี้ยต่องวด                                                    |
| nper   | จำนวนงวดทั้งหมดของการชำระเงิน                                          |
| pv     | มูลค่าปัจจุบันของเงินกู้หรือเงินลงทุน                                  |
| fv     | มูลค่าอนาคตของเงินกู้หรือเงินลงทุน ถ้าไม่ใส่ค่าจะถือว่า fv มีค่าเป็น 0 |
| type   | คือตัวเลข 0 หรือ 1 ซึ่งใช้ระบุวันครบกำหนดการชำระเงิน ถ้าไม่ใส่ค่าไว้จะ |
|        | ถือว่า type มีค่าเท่ากับ 0                                             |

ถ้าระบุค่าเป็น 0 หมายถึง กำหนดชำระเงินเมื่อสิ้นงวด

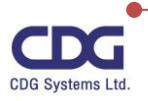

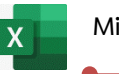

• ถ้าระบุค่าเป็น 1 หมายถึง กำหนดชำระเงินเมื่อต้นงวด

#### <u>หมายเหตุ</u>

นอกจากตัวอย่าง Function ที่กล่าวมานี้แล้ว ยังมี Function อื่นๆ อีกหลายๆ ประเภท อยู่จำนวน มากขึ้นอยู่กับการใช้งาน นั่นเอง

# <u>ตัวอย่างการใช้งานฟังก์ชั่น</u>

| <u>ย่าง</u> ก | <u>าารใช้งานฟังก์ชั่น</u> |              |             |          | • •        | .60              |
|---------------|---------------------------|--------------|-------------|----------|------------|------------------|
|               | Α                         | В            | С           | D        | E          |                  |
| 1             |                           |              |             |          |            |                  |
| 2             |                           | ยอดการข      | ายสินค้าบริ | โภค      |            |                  |
| 3             |                           | มกราคม       | กุมภาพันธ์  | มีนาคม   | เมษายน     |                  |
| 4             | ภาคเหนือ                  | 520          | 200         | 340      | 440        |                  |
| 5             | ภาคกลาง                   | 940          | 400         | 350      | 670        |                  |
| 6             | ภาคตะวันออก               | 350          | 110         | 610      | 300        |                  |
| 7             | ภาคใต้                    | 290          | 390         | 80       | 480        |                  |
| 8             | ภาคตะวันตก                | 400          | 200         | 270      | 210        |                  |
| 9             | รวมทั้งหมด                | 2,500        | 1,300       | 1,650    | 2,100      |                  |
| 10            | /                         |              |             |          |            |                  |
| 11            | สรุปการขายในไตร           | มาสแรก มีดัง | วนี้        | สรุบ     | การขายในได | ารมาสแรก มีดังนี |
| 12            | ยอดขายทั้งหมด             | 7,550        |             | ยอด      | ขายทั้งหมด | =SUM(B4:E8)      |
| 13            | ยอดขายมากสุด              | 940          |             | ยอด      | ขายมากสุด  | =MAX(B4:E8)      |
| 14            | ยอดขายน้อยสุด             | 80           |             | ยอด      | ขายน้อยสุด | =MIN(B4:E8)      |
| 15            | ยอดขายเฉลี่ย              | 377.50       |             | ยอด      | ขายเฉลีย   | =AVERAGE(B4:E8)  |
| 16            | <b>`</b>                  |              |             | <b>`</b> |            |                  |

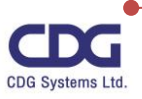

# <u>การเรียกใช้งาน Function</u>

X

ในโปรแกรม Excel จะมีฟังก์ชั่น (Function) ต่างๆ อยู่เป็นจำนวนมาก โดยแบ่งเป็นประเภทต่างๆ ขึ้นอยู่กับการใช้งาน โดยในการเรียกใช้งานแต่ละฟังก์ชั่นนั้น เราสามารถทำการเลือก Function ที่ต้องการได้ โดยจะมี dialog box พร้อมทั้งบอกถึง Argument เพื่อที่จะใช้ Function ต่างๆได้ถูกต้อง ซึ่งจะขอยกตัวอย่าง จากข้อมูลต่อไปนี้เพื่อหาผลรวม โดยมีการเรียกใช้งานฟังก์ชั่น Sum (ผลรวม) ซึ่งทำได้ดังนี้

คลิกวาง Cell ในช่องผลลัพธ์ที่ต้องการ เช่น Cell B7

|   | Α                             | В       | B C      |       | E     |  |  |  |  |  |  |  |  |  |
|---|-------------------------------|---------|----------|-------|-------|--|--|--|--|--|--|--|--|--|
| 1 | ยอดการขายสินค้าในภูมิภาคต่างๆ |         |          |       |       |  |  |  |  |  |  |  |  |  |
| 2 |                               | January | February | March | April |  |  |  |  |  |  |  |  |  |
| 3 | North                         | 400     | 89       | 500   | 80    |  |  |  |  |  |  |  |  |  |
| 4 | South                         | 540     | 300      | 200   | 440   |  |  |  |  |  |  |  |  |  |
| 5 | East                          | 200     | 190      | 320   | 220   |  |  |  |  |  |  |  |  |  |
| 6 | West                          | 130     | 280      | 110   | 500   |  |  |  |  |  |  |  |  |  |
| 7 | Total                         |         |          |       |       |  |  |  |  |  |  |  |  |  |
| 8 |                               |         |          |       |       |  |  |  |  |  |  |  |  |  |

คลิกแท็ป Formulas / คลิกปุ่ม Insert Function หรือคลิกปุ่ม

fx

จะปรากฏหน้าต่าง Insert Functions ขึ้นมาดังนี้

| Insert Function                                                                                                    | ? | ×          |
|----------------------------------------------------------------------------------------------------|---|------------|
| Search for a function:                                                                                                    |   |            |
| Type a brief description of what you want to do and then<br>click Go                                                           |   | <u>G</u> o |
| Or select a <u>c</u> ategory: Most Recently Used 🗸                                                                             |   |            |
| Select a functio <u>n</u> :                                                                                                    |   |            |
| SUM<br>AVERAGE<br>IF<br>HYPERLINK<br>COUNT<br>MAX<br>SIN<br>SUM(number1,number2,)<br>Adds all the numbers in a range of cells. |   | ~          |
| Help on this function OK                                                                                                    |   | Cancel     |

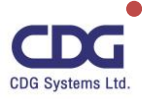

 $f_{x}$ 

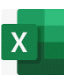

- เลือกกลุ่มของ Function ที่ต้องการใช้จาก select a category: (ถ้าไม่รู้ว่า Function ที่ต้องการใช้
   อยู่ในกลุ่มใดให้เลือกที่ All )
- คลิกเลือก Function ที่ต้องการใช้งานได้จากที่ Select a function: (เมื่อ Click ที่ชื่อ Function แต่ละตัวจะมีรูปแบบพร้อมคำอธิบายปรากฏทางด้านล่างของ Dialog box)
- จากตัวอย่างนี้ คลิกฟังก์ชั่น Sum / คลิกปุ่ม OK
- จะปรากฎหน้าต่าง Function Arguments

| Function Arguments                                                                                                    | ?                 | ×       |
|----------------------------------------------------------------------------------------------------|-------------------|---------|
| SUM       Number1     B3:B6 <ul> <li>400;540;200;130}</li> <li>Number2</li> <li>number</li> </ul>                                                                                   |                   |         |
| = 1270<br>Adds all the numbers in a range of cells.<br><b>Number1:</b> number1,number2, are 1 to 255 numbers to sum. Log<br>text are ignored in cells, included if typed as argumen | gical valu<br>ts. | ies and |
| Formula result = 1270 <u>Help on this function</u> OK                                                                                                    | Car               | ncel    |

คลิกปุ่ม OK จะหาผลรวมให้ นั่นเอง

#### <u>หมายเหต</u>ุ

สำหรับการใช้งานแต่ละ Function นั้นจะมี Argument ไม่เหมือนกัน ให้สังเกต Argument ที่บังคับ ให้ใส่จะมีชื่อกำกับเป็นตัวเข้ม

- Cursor อยู่ในช่องเติม Argument ใดจะมีคำอธิบายขึ้นมาแสดง
- ตรวจสอบผลลัพธ์ที่ได้จาก Formula result

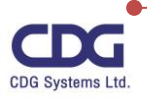

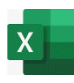

# การสร้างกราฟ (Chart)

สำหรับโปรแกรม Excel 365 นอกจากจะมีความสามารถหลักทางด้านการคำนวณแล้ว ยังมีอีกหนึ่ง ความสามารถที่น่าสนใจนั่นก็คือการสร้างกราฟ (Chart) หรือการสร้างแผนภูมิ นั่นเอง โดยจะมีรูปแบบกราฟ (Chart ) แบบใหม่ที่ทันสมัยให้เราได้ทำการเลือกสรรด้วยกันหลากหลายรูปแบบ ได้แก่ Waterfall , Histogram , Pareto , Tree Map , Box & Whisker , Sunburst เพื่อช่วยในการสร้างกราฟที่เหมาะสมกับ ข้อมูลได้อย่างรวดเร็ว และรวมทั้งจะมีการแนะนำรูปแบบของกราฟ ( Recommended Chart )ที่เหมาะสม กับข้อมูลนั้นๆ ให้เราอีกด้วย และมีฟีเจอร์ใหม่สำหรับการตกแต่ง แก้ไข โดยจะมี Ribbon สำหรับกราฟรูปแบบ ใหม่รวมทั้งการปรับแต่งกราฟอย่างรวดเร็วให้ด้วย

# ขั้นตอนการสร้างกราฟ(Chart) สามารถทำได้ดังนี้

- เลือกข้อมูลที่ต้องการสร้างกราฟ
- คลิกแท็ป Insert
- คลิกเลือกที่ Recommended Charts
- จะปรากฎหน้าต่าง Insert Chart ขึ้นมาให้เลือกดังนี้
  - O คลิกแท็ป Recommended Charts : แนะนำรูปแบบกราฟที่เหมาะสมกับข้อมูลมากที่สุด
  - O คลิกแฑ็ป All Charts :

เลือกรูปแบบต่างๆ ของกราฟที่ต้องการ

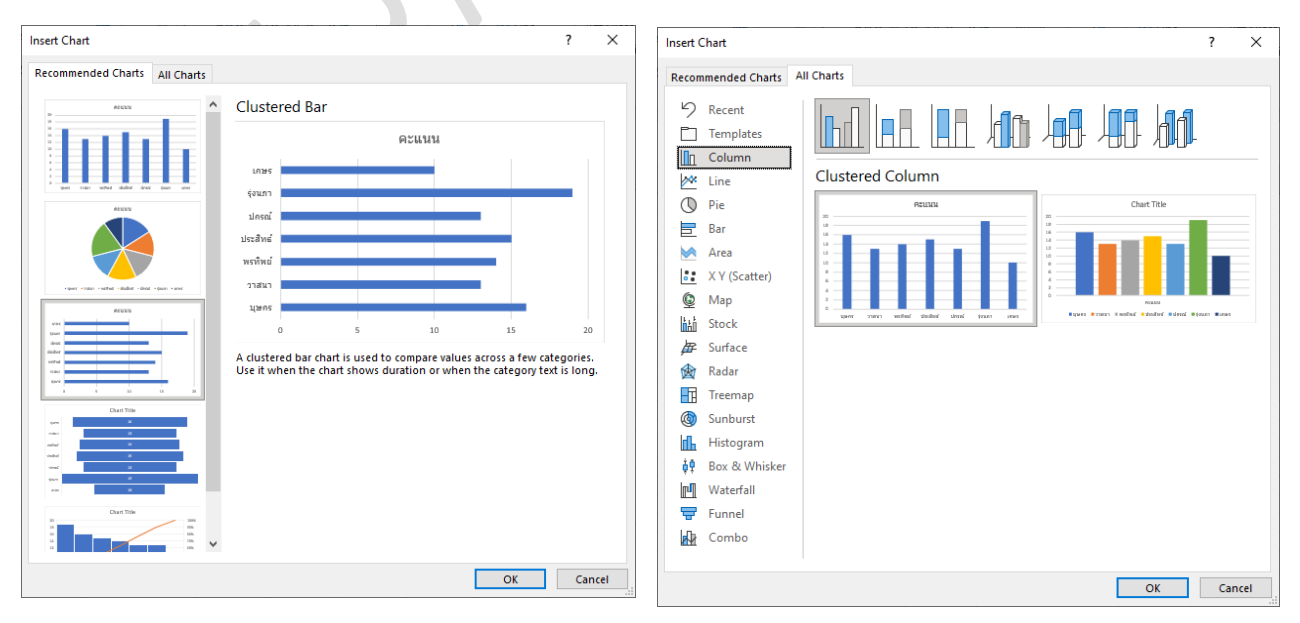

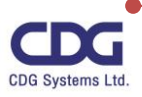

X

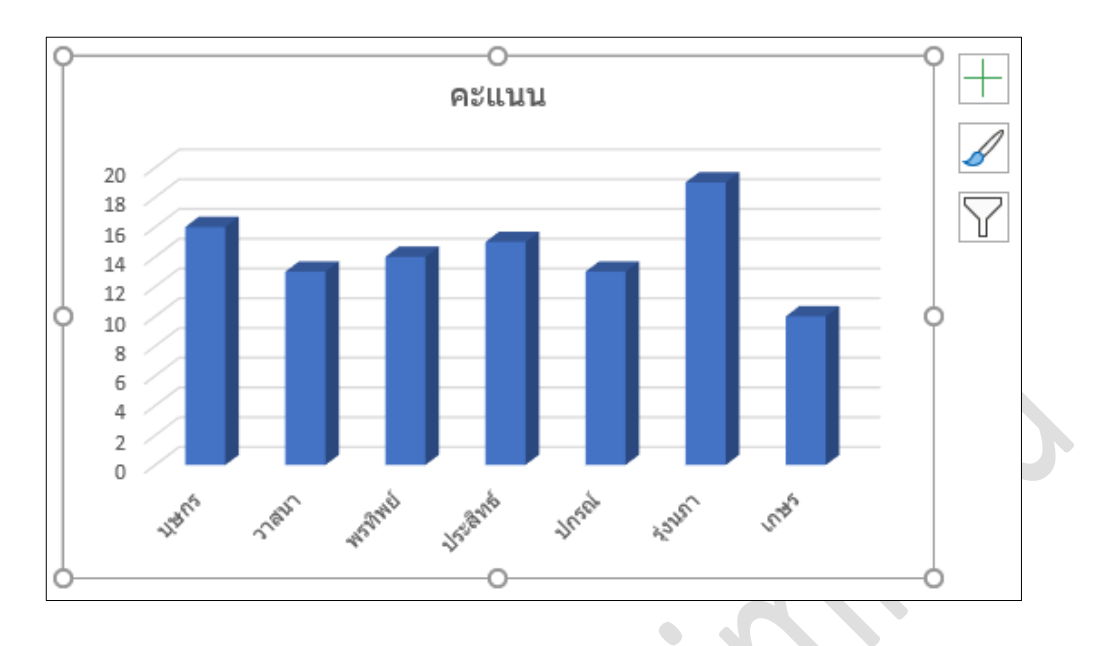

#### หลังจากนั้นจะปรากฎรูปกราฟ (Chart) ตามที่เราได้เลือกไว้ •

## <u>ส่วนประกอบต่างๆ ของกราฟ (Chart)</u>

| <u> ไวนประกอบต่างๆ ของเ</u> | <u>กราฟ (Chart)</u>                                                          |
|-----------------------------|------------------------------------------------------------------------------|
| Title : หัวข้อ              | ของ Chart ที่อธิบายว่าเป็น Chart เกี่ยวกับอะไร                               |
| Data Series : ชุดขอ         | องข้อมูลซึ่งหมายถึงแท่งแสดงข้อมูลหรือเส้นแสดงข้อมูลหรืออื่นๆตามชนิดของ Chart |
| Data Point :                | คือ ส่วนที่แสดงค่าของข้อมูลแต่ละจุด                                          |
| Value Axis:                 | หมายถึง แกน Y (แนวตั้ง)                                                      |
| Category Axis:              | หมายถึง แกน X (แนวนอน)                                                       |
| Value Axis Title :          | ข้อความแสดงหัวข้อของแกน Y                                                    |
| Category Axis Title         | : ข้อความแสดงหัวข้อของแกน X                                                  |
| Gridline :                  | เส้นแสดงระดับของข้อมูลต่าง ๆ                                                 |
| Plot Area :                 | คือ พื้นที่ที่แสดงส่วนของ Chart                                              |
| Chart Area :                | คือ พื้นที่ส่วนที่สร้าง Chart ทั้งหมด                                        |
| Legend :                    | คำอธิบายเกี่ยวกับชุดของข้อมูล                                                |

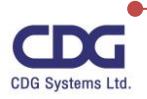

#### <u>การตกแต่งและแก้ไขกราฟ (Chart)</u>

สำหรับรูปกราฟที่เราได้สร้างขึ้นมานั้น เราสามารถทำการตกแต่งหรือแก้ไขกราฟ (Chart) ให้สวยงาม ตามความต้องการได้ โดยเมื่อทำการคลิกที่รูปกราฟแล้วจะปรากฎแท็ปพิเศษ 2 แท็ปขึ้นมาชื่อว่า "Chart Design" และ"Format" จากนั้นให้เลือกว่าต้องการที่จะตกแต่ง /แก้ไข ในส่วนใด ได้รายละเอียดดังนี้

## <u>การทำงานของแท็ป Chart Design</u>

สำหรับแท็ป Chart Design ใช้สำหรับตกแต่ง /แก้ไข ในส่วนต่างๆ ของกราฟ เช่น การเปลี่ยนรูปแบบ ของกราฟ (Chang Chart Type), การย้ายรูปกราฟ (Move Chart), การเปลี่ยนสีรูปกราฟ (Chang Color),

สไตล์ของรูปกราฟ (Chart Styles) เป็นต้น

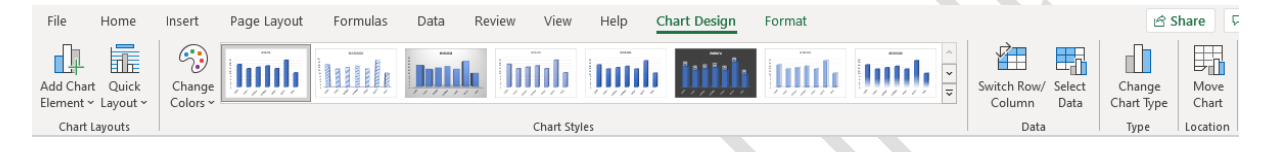

## <u>การทำงานของแท็ป Format</u>

สำหรับแท็ป Format ใช้สำหรับการจัดรูปแบบตัวอักษรในส่วนต่าง ๆ เช่น WordArt Styles , Shape Fill, Shape Outline , Shape Effects , Arrange , ..... เป็นต้น

| File     | Home                                  | Insert   | Page Layout   | Formulas | Data | Review       | View                                                                         | Help                                      | Chart Design | Form    | nat    |                                              |             |                                    | 🖻 Shar                               | e 🖓 Comment                       |
|----------|---------------------------------------|----------|---------------|----------|------|--------------|------------------------------------------------------------------------------|-------------------------------------------|--------------|---------|--------|----------------------------------------------|-------------|------------------------------------|--------------------------------------|-----------------------------------|
| Chart Ar | ea<br>nat Selection<br>t to Match Sty | v<br>/le |               | Abc      | Abc  | Abc          | <ul> <li>△ Sha</li> <li>✓ ✓ Sha</li> <li>✓ ✓ Sha</li> <li>✓ ✓ Sha</li> </ul> | pe Fill ~<br>pe Outline ~<br>pe Effects ~ | Α            | Α       | A      | ∧ <u>A</u> ×<br>× <u>A</u> ×<br>▼ <u>A</u> × | Alt<br>Text | Bring Forward V<br>Send Backward V | P Align ∽<br>⊡ Group ∽<br>⊘ Rotate ~ | 7.62 cm     ↓       12.7 cm     ↓ |
| Cur      | rent Selection                        |          | Insert Shapes |          |      | Shape Style: | s                                                                            |                                           | r <u>s</u>   | WordArt | Styles | E                                            | Accessibi   | Arrange                            |                                      | Size 🕞                            |

- คลิกรูปกราฟที่ต้องการแก้ไข
- คลิกแท็ปที่ต้องการแก้ไข เช่น Chart Design หรือ Format
- ทำการตกแต่ง แก้ไข ตามต้องการ
- หลังจากแก้ไขเรียบร้อยแล้ว ให้คลิกบริเวณภายนอกรูปกราฟ

#### <u>หมายเหตุ</u>

ในการตกแต่งแก้ไขรูปกราฟ(Chart) นั้น นอกจากเราจะทำการแก้ไขที่แท็ปพิเศษชื่อว่า "Chart

Design" และ "Format" แล้วยังมีอีกหนึ่งวิธีโดยใช้เครื่องมือ (Tools) ช่วยให้เราสามารถทำการตกแต่ง แก้ไข ได้สะดวกและรวดเร็วยิ่งขึ้น โดยสามารถทำได้ดังนี้

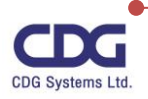

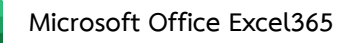

X

- คลิกที่รูปกราฟที่ต้องการแก้ไข
- จะปรากฏแถบเครื่องมือทางด้านขวามือให้ดังนี้

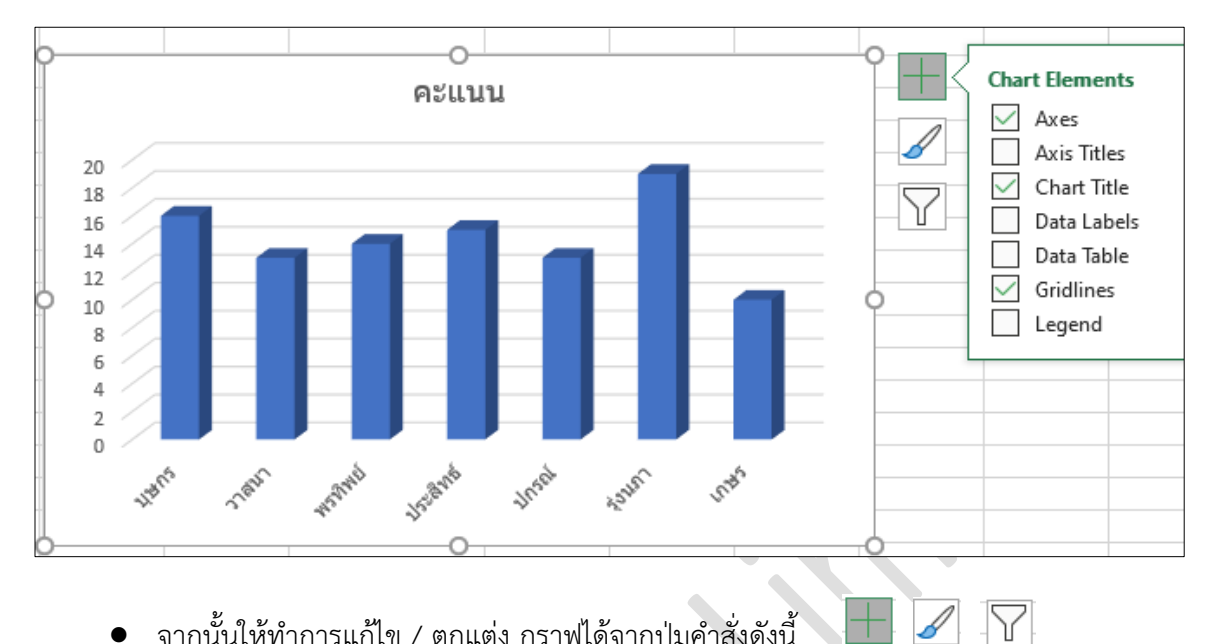

- จากนั้นให้ทำการแก้ไข / ตกแต่ง กราฟได้จากปุ่มคำสั่งดังนี้ •
  - O Chart Elements : ปรับเปลี่ยนในส่วนของ Chart Title, Data Labels, Gridlines, Axis Titles
  - O Chart Styles : ปรับแต่งสีของกราฟ ได้จากแท็ปของ Style และ Color
  - O Chart Filters : ปรับเปลี่ยนข้อมูลในการแสดงผลของกราฟ ได้จากแท็ปของ Values และ

Name

#### หน้าต่าง Chart Elements

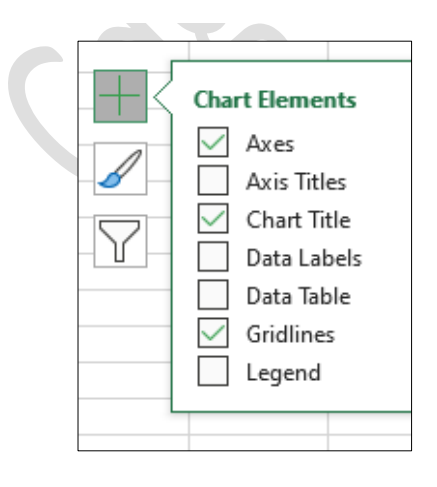

#### หน้าต่าง Chart Styles

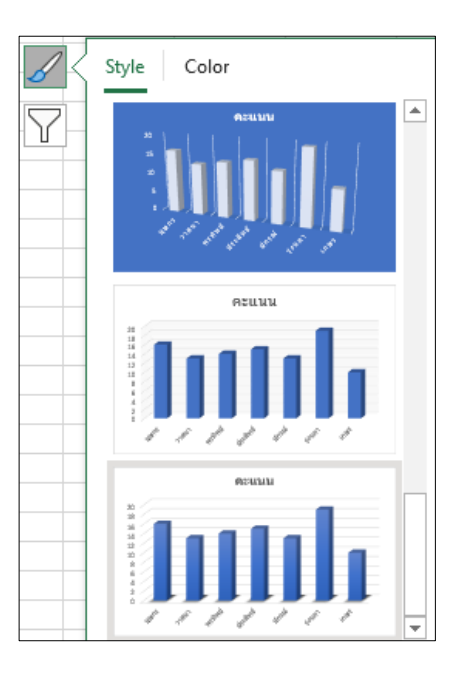

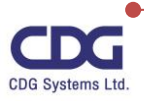

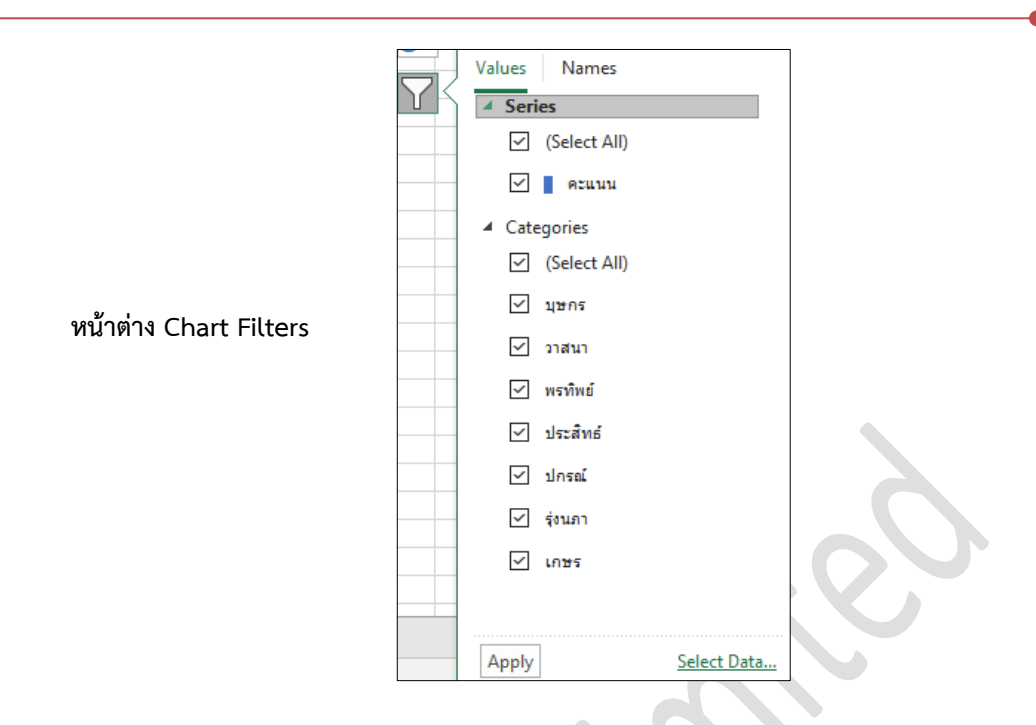

# <u>การสร้างกราฟแบบรวดเร็ว (Quick Chart)</u>

สำหรับการสร้างกราฟ (Chart ) นั้นจะมีวิธีการสร้างกราฟแบบรวดเร็ว ซึ่งทำได้ดังนี้

- เลือกข้อมูลที่ต้องการสร้างกราฟ จากนั้นจะปรากฎไอคอน "Quick Analysis" ขึ้นมา
- คลิกปุ่ม "Quick Analysis" จะปรากฎหน้าต่างขึ้นมาให้

| ชื่อ                           | คะแนน              |                |                    |
|--------------------------------|--------------------|----------------|--------------------|
| บุษกร                          | 16                 |                |                    |
| วาสนา                          | 13                 |                |                    |
| พรทิพย์                        | 14                 |                |                    |
| ประสิทธ์                       | 15                 |                |                    |
| ปกรณ์                          | 13                 |                |                    |
| รุ่งนภา                        | 19                 |                |                    |
| เกษร                           | 10                 |                |                    |
|                                |                    | 1              |                    |
|                                |                    | ऱ              |                    |
| <u>F</u> ormatting <u>C</u> ha | ts T <u>o</u> tals | <u>T</u> ables | <u>S</u> parklines |
|                                |                    | <b>?</b>       |                    |
| Clustere Pie                   | Clustere           | More           |                    |
| Recommended Chart              | s help you visu    | alize data.    |                    |

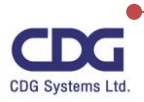

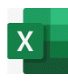

- คลิกแท็ป Chart
- เลือกรูปแบบกราฟที่ต้องการ (มีการแนะนำรูปกราฟที่เหมาะสมสำหรับข้อมูลนี้ไว้ให้ด้วย)
- จากนั้นจะได้รูปกราฟตามที่ต้องการ นั่นเอง

#### <u>หมายเหตุ</u>

สำหรับโปรแกรม Excel 365 เวอร์ชั่นนี้ได้มีรูปแบบกราฟแบบใหม่ที่ทันสมัยให้เราได้ทำการเลือกสรร อีกหลากหลายรูปแบบด้วยกันได้แก่ Waterfall , Histogram , Pareto , Tree Map , Box & Whisker , Sunburst ดังนี้

#### <u>กราฟรูปแบบ: Waterfall</u>

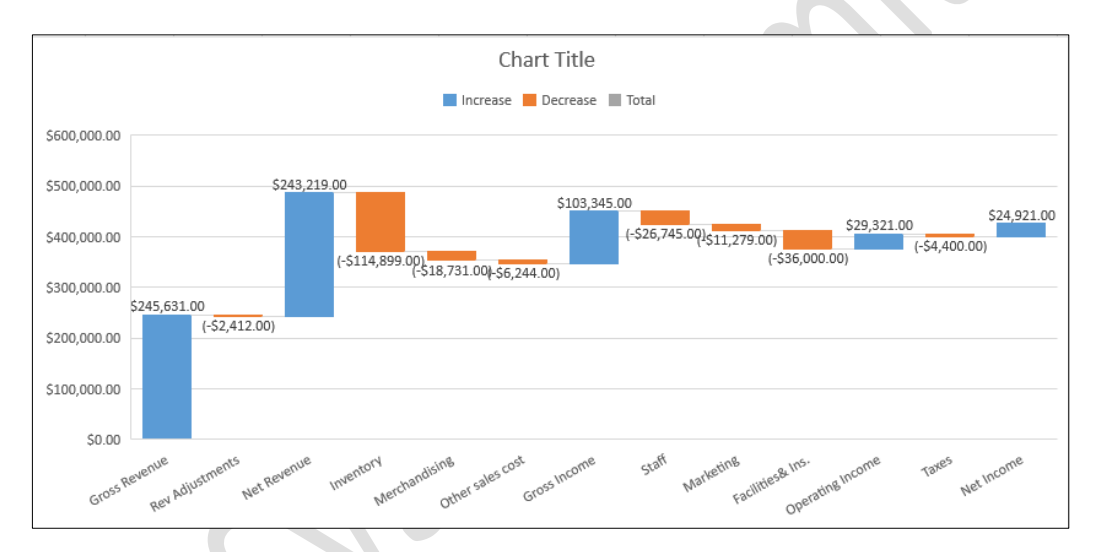

# <u>กราฟรูปแบบ: Pareto</u>

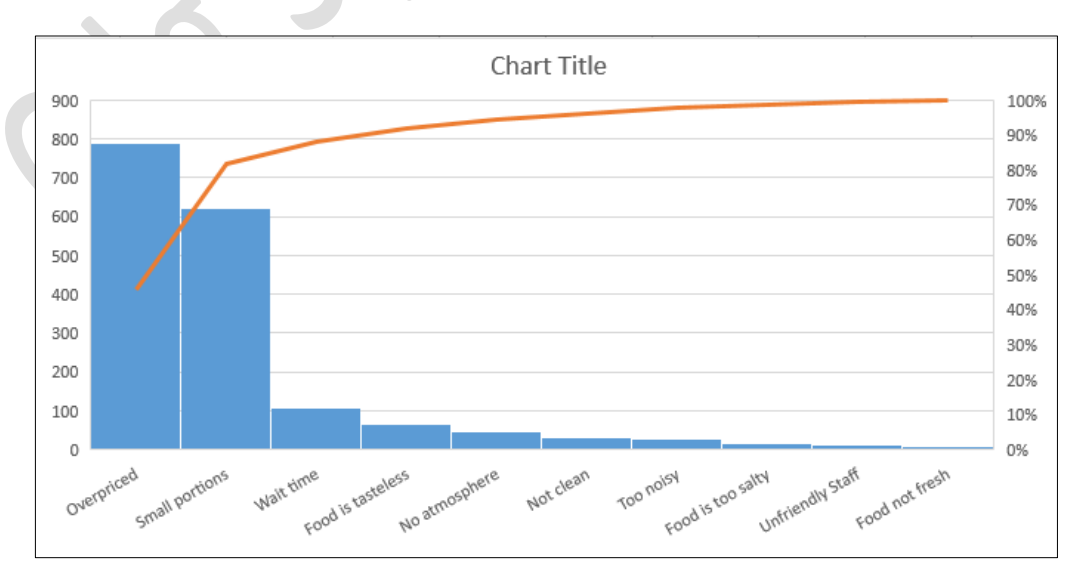

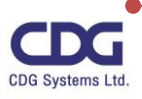

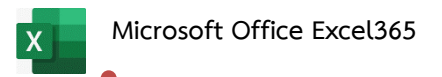

## <u>กราฟรูปแบบ: Box & Whisker</u>

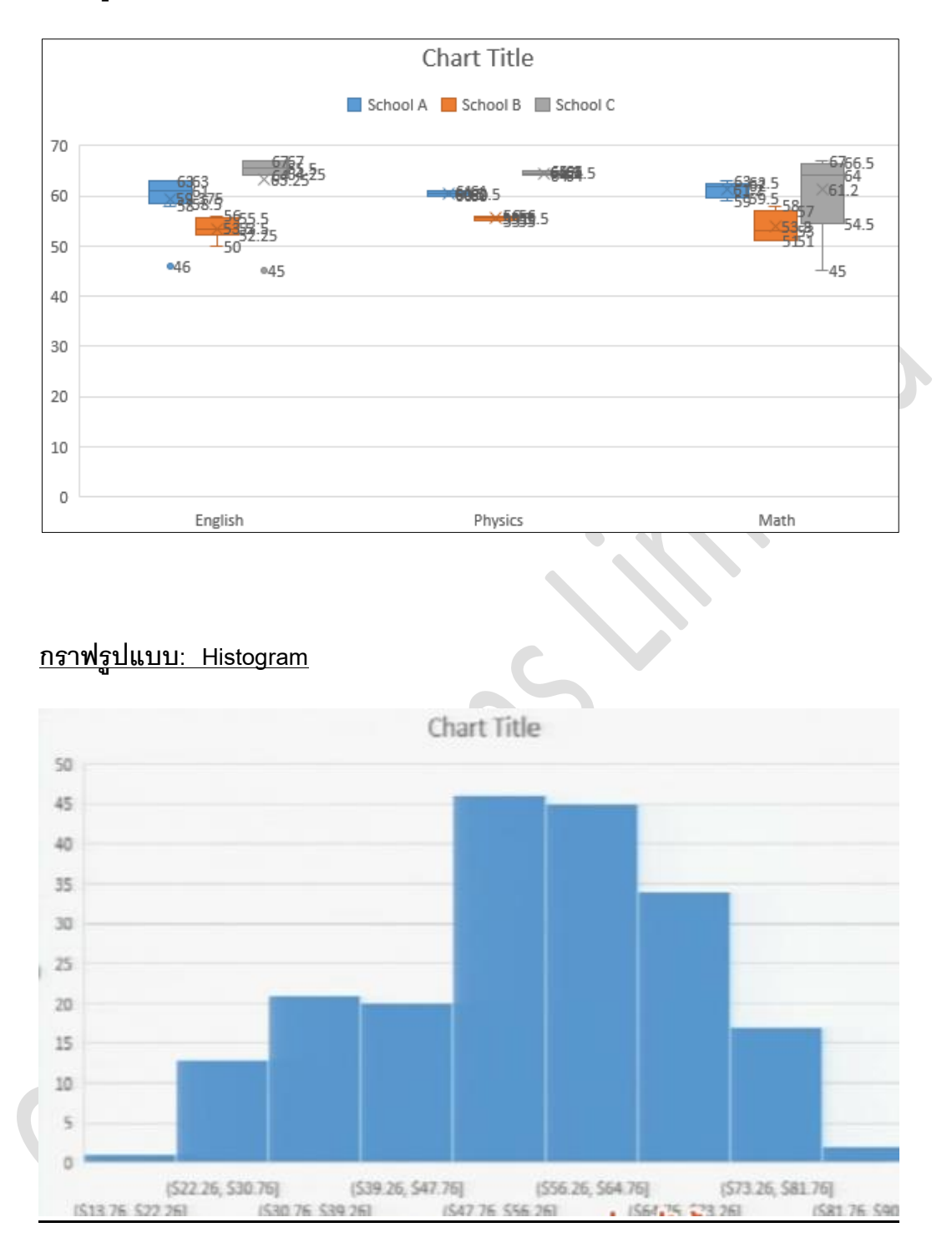

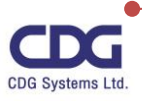

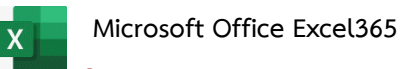

# <u>กราฟรูปแบบ: Treemap</u>

|               |               | Sales By Category                    |                  |             |         |
|---------------|---------------|--------------------------------------|------------------|-------------|---------|
|               | 📕 Art 📕 Child | ren's 🗏 Mystery 💻 Nonfiction 🔳 Perio | dicals 📕 Romance |             |         |
| Children's    |               | Art                                  | Romance          | Periodicals |         |
|               |               |                                      |                  |             |         |
|               |               |                                      |                  |             |         |
|               |               |                                      |                  |             |         |
|               |               |                                      |                  | Sports      |         |
|               |               |                                      |                  |             |         |
| Ages 3-5      |               | Baby Books                           |                  |             |         |
|               |               |                                      | A dub            |             |         |
|               |               |                                      | Aduk             | Fashion     |         |
|               |               |                                      |                  |             |         |
|               |               |                                      |                  |             |         |
|               |               | How to Crafts                        | Young Adult      | Other       | Home    |
|               |               |                                      |                  |             | Mystery |
|               |               |                                      |                  |             |         |
|               |               |                                      |                  |             | Crime   |
|               |               |                                      |                  |             |         |
| Pre-Teen&Teen | Ages 6-8      | Photography                          | History          | Health      | Spy     |

# <u>กราฟรูปแบบ: Sunburst</u>

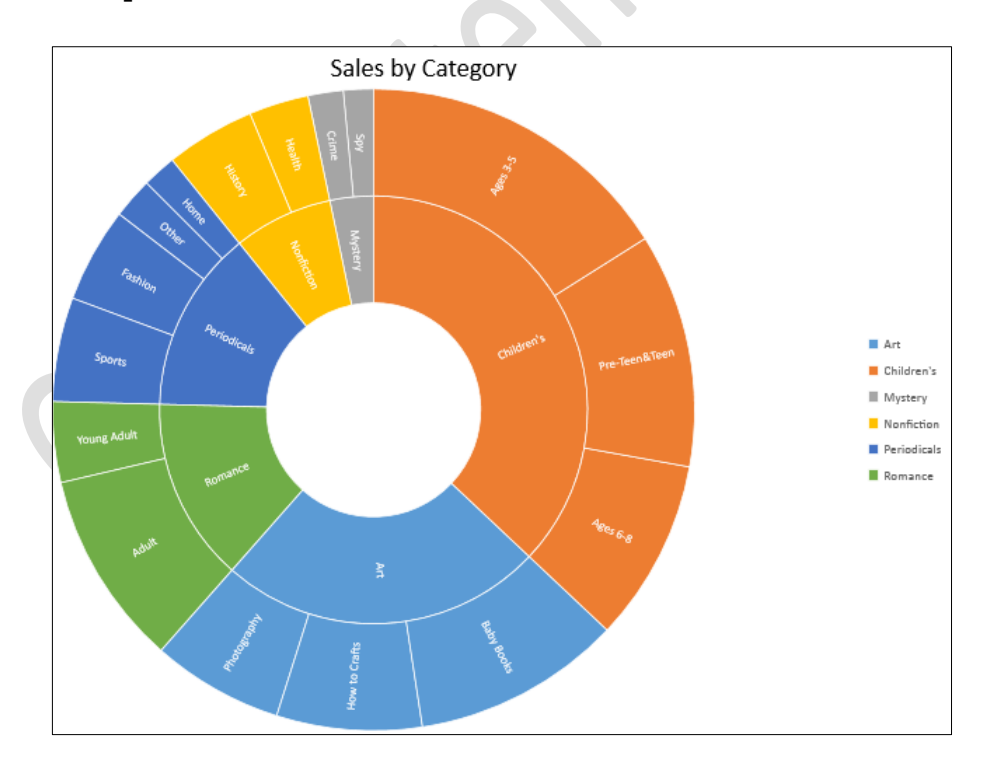

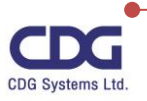

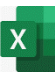

## <u>ตัวอย่างการสร้างกราฟ (Chart)</u>

ตัวอย่างข้อมูลที่เรานำมาสร้างกราฟ ดังนี้ (สร้างกราฟในรูปแบบของกราฟแท่ง และกราฟวงกลม )

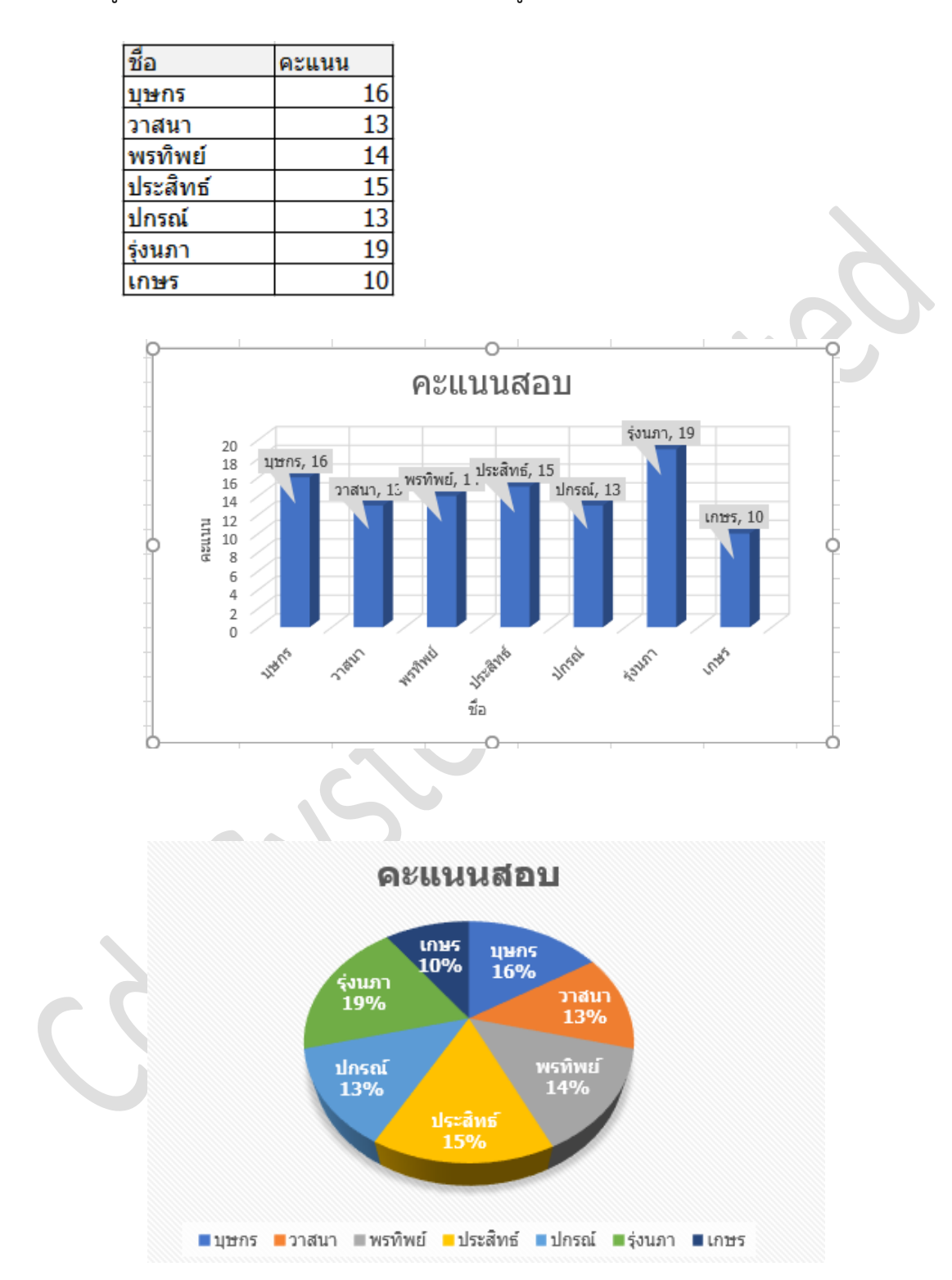

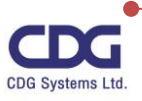

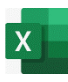

# การจัดรูปแบบการพิมพ์งานต่างๆ

ในไฟล์งานข้อมูลที่มีปริมาณมากๆ มีการจัดเก็บข้อมูลหลากหลายคอลัมน์ด้วยกันนั้น จะเห็นได้ว่าใน การเลื่อนดูข้อมูลที่ต้องการนั้น บางครั้งเราจะมองไม่เห็นชื่อหัวตารางหรือชื่อคอลัมน์นั้นว่าคืออะไร หรือเมื่อสั่ง พิมพ์งาน เราไม่เห็นชื่อของหัวตารางหรือชื่อคอลัมน์นั้นในทุกๆ หน้า ซึ่งทำให้ยากต่อการดูข้อมูลหรือทำการ คาดเดาข้อมูลผิดพลาดก็เป็นไปได้ แต่ถ้าหากเราต้องการตรึงหัวตารางเพื่อกำหนดมุมมองและการพิมพ์งานนั้น หรือเลือกเฉพาะข้อมูลที่ต้องการพิมพ์งาน เราสามารถทำได้ดังต่อไปนี้

## <u>การตรึงหัวตารางเพื่อกำหนดมุมมอง (Freeze Panes)</u>

ในการเลื่อนดูข้อมูลเราสามารถทำการตรึงแถวหรือคอลัมน์ เพื่อให้ง่ายและสะดวกต่อการดูข้อมูล ปริมาณมากๆ ได้ดังนี้

- คลิกแฑ็ป View
- คลิกคำสั่ง Freeze Panes / คลิกเลือกว่าต้องการตรึงข้อมูลแบบใด ดังนี้

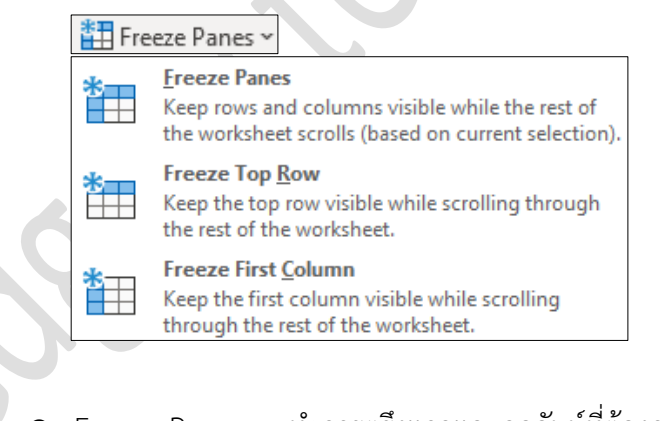

- O Freeze Panes : ทำการตรึงแถวและคอลัมน์ที่ต้องการของข้อมูล
- O Freeze Top Row : ทำการตรึงแถวแรกของข้อมูล
- O Freeze First Column : ทำการตรึงคอลัมน์แรกของข้อมูล

#### <u>หมายเหตุ</u>

ถ้าหากต้องการยกเลิกการตรึงแถวหรือคอลัมน์ที่ได้เลือกไปแล้วนั้น ให้คลิกคำสั่ง Unfreeze Pane

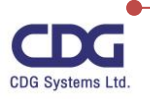

#### <u>การพิมพ์หัวตาราง (Print Titles)</u>

ถ้าหากต้องการพิมพ์หัวตารางหรือแถวที่ต้องการ โดยให้ทำการแสดงในทุกๆ หน้าของเอกสารสามารถ ทำได้ดังนี้

Print

Titles

- คลิกแท็ป Page Layout
- ในส่วนของ gallery ของ Page Setup / คลิกคำสั่ง Print Titles
- จะปรากฎหน้าต่าง Page Setup นี้ขึ้นมา

| Page Setup                          |                         |                       | ?             | ×        |       |
|-------------------------------------|-------------------------|-----------------------|---------------|----------|-------|
| Page Margins Header/I               | Footer Sheet            |                       |               |          |       |
| Print <u>a</u> rea:                 |                         |                       |               | 1        | • X C |
| <u>R</u> ows to repeat at top:      | i1:\$1                  | )                     |               | Ť        |       |
| <u>C</u> olumns to repeat at left:  |                         |                       |               | <u>1</u> |       |
| Gridlines                           | Comments and notes:     | (None)                |               | $\sim$   |       |
| Draft guality                       | Cell <u>e</u> rrors as: | displayed             |               | $\sim$   |       |
| Page order                          | 5                       |                       |               |          |       |
| Down, then over     Over, then down |                         |                       |               |          |       |
|                                     |                         |                       |               |          |       |
|                                     | Print                   | Print Previe <u>w</u> | <u>O</u> ptio | ns       |       |
|                                     |                         | ОК                    | Ca            | ncel     |       |

- คลิกแฑ็ป Sheet
- ในส่วนของ Print titles: กำหนดให้พิมพ์ส่วนของหัวตารางหรือคอลัมน์ที่ต้องการ ได้ดังนี้
  - O Rows to repeat at top : พิมพ์แถวที่ต้องการซ้ำๆ ในทุกๆ หน้า
  - O Columns to repeat at left : พิมพ์คอลัมน์ที่ต้องการซ้ำ ๆ ในทุกๆ หน้า
- จากตัวอย่างนี้ให้คลิกที่แถวแรก / จะแสดง (\$1 : \$1) ให้เห็นดังภาพ
- จากนั้นคลิกปุ่ม Print Preview (จะเห็นว่าทุกๆ หน้า จะแสดงแถวแรกของหัวตารางให้เห็น)

# <u>การพิมพ์เฉพาะข้อมูลที่ต้องการ (Print Areas)</u>

ในการพิมพ์งานนั้นหากข้อมูลของเรามีจำนวนมาก ๆ แต่เราต้องการพิมพ์เฉพาะในส่วนที่ต้องการ เท่านั้น อาจจะไม่กี่คอลัมน์หรือไม่กี่แถว เราสามารถทำการกำหนดในส่วนที่ต้องการพิมพ์ข้อมูลนั้นๆได้ดังนี้

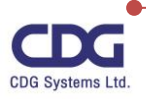

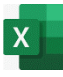

- เลือกบริเวณที่ต้องการพิมพ์ข้อมูล
- คลิกแท็ป Page Layout / ในส่วนของ gallery ของ Page Setup
- คลิก Print Area / คลิกคำสั่ง Set Print Area ดังภาพ

| 4   | AutoSave 💽 Off                    | <b>8 9 ~</b> C | ∽⊽ การ่            | ใช้งาน Pivot Table 👻     | _ ∕⊂ Se         | arch                                    |                              |
|-----|-----------------------------------|----------------|--------------------|--------------------------|-----------------|-----------------------------------------|------------------------------|
| F   | ile Home                          | Insert Page    | e Layout Form      | nulas Data Re            | eview View      | Help                                    |                              |
| The | Colors ×<br>emes<br>• O Effects × | Margins Orier  | ntation Size Print | ht Breaks Background     | Print<br>Titles | /idth: Auto<br>leight: Auto<br>cale: 10 | omatic ~<br>omatic ~<br>0% 🛟 |
| _   | Themes                            |                | Pag [              | Set Print Area           | L2              | Scale to Fi                             | t 🕠                          |
| A   | L T                               | × 🗸            | <i>f</i> ∗ ประเท   | <u>C</u> lear Print Area |                 |                                         |                              |
|     | А                                 | В              | С                  | D                        | E               | F                                       | G                            |
| 1   | ประเทศ                            | พนักงานขาย     | จำนวนสั่งซื้อ      | วันที่ของใบสั่งซื้อ      | รหัสใบสั่งซื้อ  |                                         |                              |
| 2   | แคนาดา                            | Buchanan       | \$440.00           | 7/16/2009                | 10248           |                                         |                              |
| 3   | แคนาดา                            | Suyama         | \$1,863.40         | 7/10/2009                | 10249           |                                         | 1                            |
| 4   | สหรัฐอเมริกา                      | Peacock        | \$1,552.60         | 7/12/2009                | 10250           |                                         | 1                            |
| 5   | สหรัฐอเมริกา                      | Leverling      | \$654.06           | 7/15/2009                | 10251           |                                         | 1                            |
| 6   | สหรัฐอเมริกา                      | Peacock        | \$3,597.90         | 7/11/2009                | 10252           |                                         | 1                            |
| 7   | สหรัฐอเมริกา                      | Leverling      | \$1,444.80         | 7/16/2009                | 10253           |                                         |                              |
| 8   | แคนาดา                            | Buchanan       | \$556.62           | 7/23/2009                | 10254           |                                         |                              |
| 9   | แคนาดา                            | Dodsworth      | \$2,490.50         | 7/15/2009                | 10255           |                                         |                              |
| 10  | สหรัฐอเมริกา                      | Leverling      | \$517.80           | 7/17/2009                | 10256           |                                         |                              |
| 11  | สหรัฐอเมริกา                      | Peacock        | \$1,119.90         | 7/22/2009                | 10257           |                                         |                              |
| 12  | สหรัฐอเมริกา                      | Davolio        | \$1,614.88         | 7/23/2009                | 10258           |                                         | 1                            |

- จากนั้น คลิกแท็ป File / คลิกคำสั่ง Print
- จะแสดงข้อมูลเฉพาะที่ต้องการพิมพ์ให้เห็นนั่นเอง

#### <u>หมายเหตุ</u>

ถ้าหากต้องการยกเลิกข้อมูลที่เราได้ทำการเลือกไว้ ให้เราคลิก Print Area / คลิกเลือกคำสั่ง Clear Print Area

# การจัดการเกี่ยวกับหน้ากระดาษ (Paper)

#### การกำหนดขอบเขตของหน้ากระดาษ

เอกสารที่เราได้ทำการคีย์งานลงไปและได้มีการจัดรูปแบบเอกสารให้ดูสวยงามตามความต้องการแล้ว เราสามารถทำการกำหนดขอบเขตของหน้ากระดาษ ขนาดของกระดาษที่ใช้พิมพ์ เพื่อที่จะทำการสั่งพิมพ์งาน ในลำดับถัดไป ซึ่งเราสามารถกำหนดได้ดังนี้

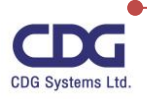

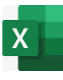

คลิกแท็ป Page Layout

คลิกในส่วนของ gallery ของ Page Setup ที่ต้องการได้ดังนี้

|         |             | $\square$ | Ą        |        |            |        |
|---------|-------------|-----------|----------|--------|------------|--------|
| Margins | Orientation | Size      | Print    | Breaks | Background | Print  |
| ~       | ~           | ~         | Area 🗸   | ~      |            | Titles |
|         |             | Pag       | ge Setup |        |            | L2     |

คลิก Margins : เป็นการกำหนดขอบเขตของหน้ากระดาษ บน-ล่าง ซ้าย-ขวา ว่าเป็นท่าไหร่
 โดยสามารถเลือกได้จากหน้าต่างด้านนี้

| Margins |                                                            |                                               |  |
|---------|------------------------------------------------------------|-----------------------------------------------|--|
|         | Normal<br>Top: 0.75"<br>Left: 0.7"<br>Header: 0.3"         | Bottom: 0.75"<br>Right: 0.7"<br>Footer: 0.3"  |  |
|         | <b>Wide</b><br>Top: 1"<br>Left: 1"<br>Header: 0.5"         | Bottom: 1"<br>Right: 1"<br>Footer: 0.5"       |  |
|         | <b>Narrow</b><br>Top: 0.75"<br>Left: 0.25"<br>Header: 0.3" | Bottom: 0.75"<br>Right: 0.25"<br>Footer: 0.3" |  |
| Custo   | m M <u>a</u> rgins                                         |                                               |  |

#### <u>หมายเหตุ</u>

ถ้าหากเราต้องการกำหนดขอบเขตของหน้ากระดาษด้วยตัวเองสามารถไปกำหนดได้ที่คำสั่ง Custom Margins...

#### การกำหนดขนาดกระดาษ

นอกจากการกำหนดขอบเขตของกระดาษแล้วเรายังสามารถเลือกขนาดกระดาษที่ใช้พิมพ์งานได้ตาม ความต้องการของเราได้ เช่น ต้องการพิมพ์กระดาษ A4 หรือ A3 เป็นต้น ซึ่งทำได้ดังนี้

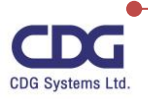

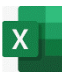

- คลิกแท็ป Page Layout
- ในส่วนของ gallery ของ Page Setup / คลิกคำสั่ง Size จะปรากฏหน้าต่างดังนี้

| Size<br>• |                                         |
|-----------|-----------------------------------------|
|           | <b>Letter</b><br>21.59 cm x 27.94 cm    |
|           | <b>Tabloid</b><br>27.94 cm x 43.18 cm   |
|           | <b>Legal</b><br>21.59 cm x 35.56 cm     |
|           | <b>Executive</b><br>18.41 cm x 26.67 cm |
|           | <b>A3</b><br>29.7 cm x 42 cm            |
|           | <b>A4</b><br>21 cm x 29.7 cm            |
|           | <b>B4 (JIS)</b><br>25.7 cm x 36.4 cm    |
|           | <b>B5 (JIS)</b><br>18.2 cm x 25.7 cm    |
|           | Envelope #10<br>10.48 cm x 24.13 cm     |
|           | Envelope Monarch<br>9.84 cm x 19.05 cm  |
| м         | ore P <u>a</u> per Sizes                |

 หรือคลิกที่ More Paper Sizes... ก็จะได้หน้าต่างของ Page Setup ซึ่งเราสามารถ กำหนดค่าต่างๆ ได้เหมือนกัน

# การกำหนดแนวการพิมพ์เอกสาร

ในการพิมพ์เอกสารเราสามารถกำหนดแนวการพิมพ์เอกสารได้ 2 แนวได้แก่ พิมพ์แนวตั้ง (Portrait ), แนวนอน(Landscape) ซึ่งสามารถทำได้ดังนี้

ในส่วนของ gallery ของ Page Setup / คลิกคำสั่ง Orientation จะปรากฎหน้าต่างดังนี้

| Orientation |           |
|-------------|-----------|
|             | Portrait  |
|             | Landscape |

คลิกเลือกแนวการพิมพ์ที่ต้องการ เช่น Portrait หรือ Landscape

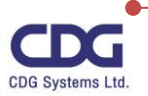

## <u>การพิมพ์งาน (Print)</u>

เมื่อกำหนดรายละเอียดต่างๆของหน้ากระดาษเรียบร้อยแล้ว หากต้องการสั่งพิมพ์ไฟล์งาน ทำได้ดังนี้

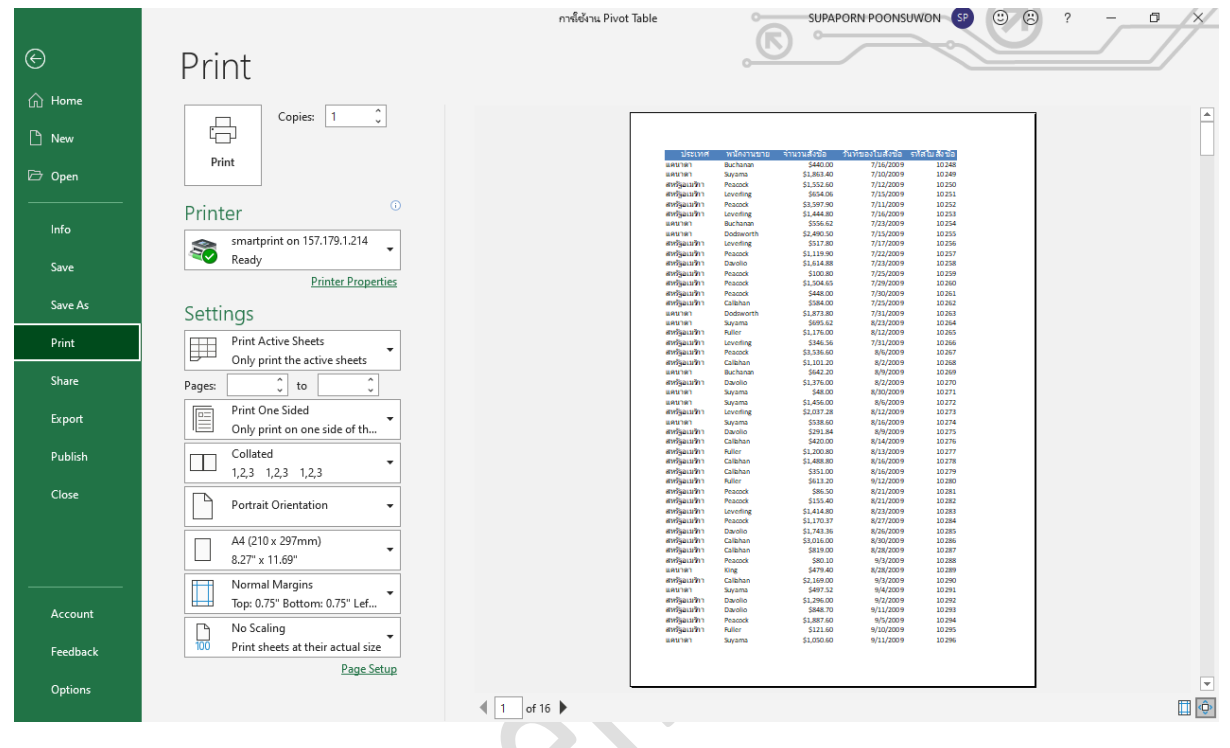

คลิกแท็ป File / คลิกเลือก Print จะได้หน้าต่างดังนี้

- จากนั้นให้กำหนดรายละเอียดต่างๆ ที่ต้องการได้ที่ Setting ดังต่อไปนี้
  - O Copies : จำนวนชุดที่ต้องการพิมพ์
  - O Printer : ชื่อเครื่อง Printer ที่ต้องการพิมพ์งาน เช่น smartprint
  - O Settings : กำหนดค่าต่างๆ ได้ดังนี้
  - Print Active Sheet(s) : พิมพ์ข้อมูลใน Worksheet ที่กำลังใช้งานอยู่
  - Print Entire Workbook : กำหนดให้พิมพ์ทุก ๆ Worksheet ที่อยู่ใน Workbook นี้
  - Print Selection : พิมพ์ข้อมูลเฉพาะที่เลือกไว้
  - Pages ... To... : ระบุให้พิมพ์ตั้งแต่หน้าไหนถึงหน้าไหน
  - O <u>ลักษณะการพิมพ์</u>
    - Collated : พิมพ์เอกสารทีละชุดโดย มีการจัดเรียงหน้าให้
    - Uncollated : พิมพ์เอกสารทีละชุดโดย ไม่มีการจัดเรียงหน้าให้

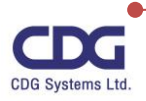

- 0 <u>แนวการพิมพ์</u>
  - Portrait Orientation

: พิมพ์แนวตั้ง

Landscape Orientation

: พิมพ์แนวนอน

- O <u>ขนาดของกระดาษ</u> : เลือกขนาดของกระดาษที่ต้องการพิมพ์งาน เช่น A4 , A3 ,...
- O จากนั้นให้คลิกปุ่มคำสั่ง

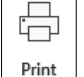

#### <u>หมายเหตุ</u>

จากการที่เราคลิกคำสั่ง Print จะปรากฏรูปภาพดังด้านบน ซึ่งจากหน้าต่าง Print นี้เราสามารถทำการ กำหนดรายละเอียดต่างๆ เกี่ยวกับการจัดการของหน้ากระดาษเพื่อที่จะพิมพ์เอกสารได้อีกทางหนึ่งด้วย โดยให้ เราคลิกที่คำสั่ง Page Setup ซึ่งจะปรากฏหน้าต่าง "Page Setup" ขึ้นมา จากนั้นเราก็สามารถกำหนด รายละเอียดต่าง ๆ ของแต่ละแท็ปได้ตามต้องการ นั่นเอง ดังนี้

<u>แท็ป Page</u> : กำหนดเกี่ยวกับการจัดการลักษณะของหน้ากระดาษ

| Page Setup              |                                                       |     | ?               | ×  |
|-------------------------|-------------------------------------------------------|-----|-----------------|----|
| Page Ma                 | rgins Header/Footer Sheet                             |     |                 |    |
| Orientation -           |                                                       |     |                 |    |
| A ®                     | ) Por <u>t</u> rait $\mathbf{A}$ $\bigcirc$ Landscape |     |                 |    |
| Scaling                 |                                                       |     |                 |    |
| Adjust to               | o: 100 🚔 % normal size                                |     |                 |    |
| O <u>F</u> it to:       | 1 🔶 page(s) wide by 1 🚖 ta                            | II  |                 |    |
|                         |                                                       |     |                 | _  |
| Paper si <u>z</u> e:    | A4 (210 x 297mm)                                      |     |                 | ~  |
| Print guality:          | 600 dpi                                               |     |                 | ~  |
| Fi <u>r</u> st page nur | mber: Auto                                            |     |                 |    |
|                         |                                                       |     |                 |    |
|                         |                                                       |     |                 |    |
|                         |                                                       |     | <u>O</u> ptions |    |
|                         |                                                       | ОК  | Cano            | el |
|                         |                                                       | O.K |                 |    |

- Orientation: กำหนดแนวในการพิมพ์กระดาษ ได้แก่ Portrait(แนวตั้ง) และLandscape(แนวนอน)
- Scaling: เป็นการกำหนดการเปลี่ยนขนาดข้อมูลให้เหมาะสมกับการพิมพ์ออกมา แบ่งเป็น
  - O Adjust to ...% normal size ใช้สำหรับลดหรือเพิ่มขนาดโดยกำหนดเป็นเปอร์เซนต์ (ขนาด ปกติคือ 100 %)

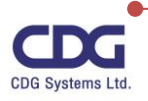

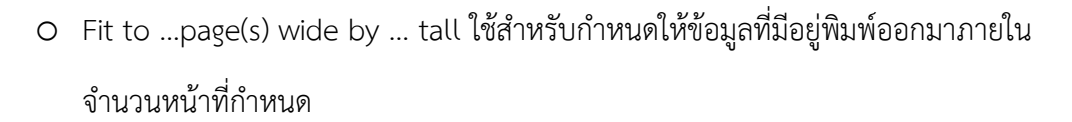

- Paper Size: กำหนดขนาดกระดาษที่ใช้
- Print Quality: กำหนดความละเอียดของงานที่พิมพ์ออกมา
- First Page Number: กำหนดเลขหน้าเริ่มต้น

<u>แท็ป Margins</u>: สำหรับกำหนดระยะต่างๆของหน้ากระดาษ

| ge Setu | qu                             |                      |              |                         | ?              | ×    |  |
|---------|--------------------------------|----------------------|--------------|-------------------------|----------------|------|--|
| Page    | Margins                        | Header/Footer        | Sheet        |                         |                |      |  |
|         |                                |                      | <u>T</u> op: | He <u>a</u> der:<br>0.3 |                |      |  |
|         |                                | <u>L</u> eft:<br>0.7 |              | <u>R</u> ight:<br>0.7 🗘 |                |      |  |
| enter o | on page<br>ri <u>z</u> ontally |                      | Bottom:      | Eooter:                 |                |      |  |
|         | tically                        |                      |              |                         | <u>O</u> ptior | 15   |  |
|         |                                |                      |              | OK                      | Car            | ncel |  |

- Top, bottom, Left, Right : กำหนดระยะของขอบทั้ง 4 ด้านของหน้ากระดาษ
- Header & Footer : กำหนดระยะของ Header จากขอบกระดาษด้านบน และระยะของ Footer
   จากขอบกระดาษด้านล่าง (จะต้องมีค่าน้อยกว่า Top หรือ Bottom)
- Center on Page : เพื่อกำหนดให้ข้อมูลอยู่กลางหน้ากระดาษพอดี
  - O Horizontally วางข้อมูลไว้กึ่งกลางหน้ากระดาษในแนวนอน
  - O Vertically วางข้อมูลไว้กึ่งกลางหน้ากระดาษในแนวตั้ง

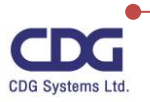
## <u>**แท็ป Header / Footer :**</u>สำหรับ

สำหรับกำหนดข้อความหัวและท้ายกระดาษ

| 'age Setup                                   | ?             | ×      |
|----------------------------------------------|---------------|--------|
| Page Margins Header/Footer Sheet             |               |        |
|                                              |               |        |
| He <u>a</u> der:                             |               | I      |
| (none)                                       |               | $\sim$ |
| <u>C</u> ustom Header C <u>u</u> stom Footer |               |        |
| <u>F</u> ooter:                              |               |        |
| (none)                                       |               | $\sim$ |
|                                              |               |        |
|                                              |               |        |
| Different odd and even pages                 |               |        |
| Different first page                         |               |        |
| Scale with document                          |               |        |
| Align with page <u>m</u> argins              |               |        |
|                                              | <u>O</u> ptio | ons    |
| ок                                           | G             | ancel  |

- Header : เป็นข้อความที่ต้องการให้ปรากฏที่หัวกระดาษของทุกๆหน้า
- Footer : เป็นข้อความที่ต้องการให้ปรากฏที่ท้ายกระดาษของทุกๆหน้า

การกำหนด Header และ Footer กำหนดได้โดย ใช้ Mouse เลือกในส่วน Header หรือ Footer ที่ ได้มีการกำหนดไว้แล้ว หากไม่ต้องการให้ Header หรือ Footer ปรากฏให้เลือกส่วนนี้เป็น (None)

## <u>หมายเหตุ</u>

ถ้าหากเราต้องการกำหนดข้อความด้วยตัวเองที่ท้ายกระดาษ (Footer) เช่นให้แสดงชื่อบริษัทว่า "บริษัท ซีดีจี ซิสเต็มส์ จำกัด" เราสามารถทำได้ดังนี้ ให้ Click ที่ปุ่ม Custom Footer... \ คลิกเลือกบริเวณที่ ต้องการ (Right section) \ พิมพ์ชื่อบริษัทลงไป ดังนี้

| ooter                     |                                               |                       | ?                                                                                                    | >    |
|---------------------------|-----------------------------------------------|-----------------------|----------------------------------------------------------------------------------------------------|------|
| Footer                    |                                               |                       |                                                                                                    |      |
| To format text: select th | he text, then choose the Format Text but      | tton.                 |                                                                                                    |      |
| To insert a page numbe    | er, date, time, file path, filename, or tab i | name: position the    |                                                                                                    |      |
| To insert picture: press  | the Insert Picture button. To format you      | ir picture, place the |                                                                                                    |      |
| cursor in the edit bo     | ox and press the Format Picture button.       |                       |                                                                                                    |      |
|                           | A 🖹 🖹 🗇                                       | 🕒 🛤 🖽 🖓               | Con a constant of the constant of the constant |      |
|                           |                                               |                       |                                                                                                    |      |
| Left section:             | <u>C</u> enter section:                       | <u>R</u> ight s       | ection:                                                                                                    |      |
| Left section:             | <u>C</u> enter section:                       | Right so              | ection:<br>CDG Systems Limit                                                                                                    | ed / |
| Left section:             | <u>C</u> enter section:                       | Right so              | ection:<br>CDG Systems Limit                                                                                                    | ed   |
| Left section:             | <u>C</u> enter section:                       | Right s               | ection:<br>CDG Systems Limit                                                                                                    | ed / |

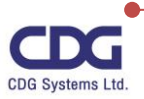

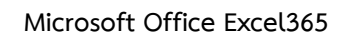

**แท็ป Sheet :** สำหรับกำหนดรายละเอียดทั่วไปของข้อมูลที่จะพิมพ์

| Page Setup                          |              |           |    | ?              | ×      |    |
|-------------------------------------|--------------|-----------|----|----------------|--------|----|
| Page Margins Header/Footer She      | eet          |           |    |                |        |    |
| Print <u>a</u> rea:<br>Print titles |              |           |    |                | 1      |    |
| Rows to repeat at top:              |              |           |    |                | 1      |    |
| <u>C</u> olumns to repeat at left:  |              |           |    |                | Î      |    |
| Print                               |              |           |    |                |        |    |
| Gridlines Comments                  | s and notes: | (None)    |    |                | $\sim$ |    |
| Black and white Cell errors         | s as:        | displayed |    |                | $\sim$ |    |
| Row and column headings             | 6            |           |    |                |        |    |
| Page order                          |              |           |    |                |        |    |
| Down, then over Over, then down     |              |           |    |                |        |    |
|                                     |              |           |    |                |        | XC |
|                                     |              |           |    | <u>O</u> ptior | ns     |    |
|                                     |              |           | ОК | Car            | ncel   |    |

- Print area : กำหนดพื้นที่ที่ต้องการพิมพ์ (โดยการกำหนดขอบเขตของ Worksheet ที่ต้องการ)
- Print titles: สำหรับกำหนด Row หรือ Column ที่ต้องการให้ปรากฏออกมาทุกๆหน้าที่มีการพิมพ์
- Print : กำหนดว่าต้องการพิมพ์สิ่งใดบ้าง
  - O Gridlines พิมพ์เส้นแบ่ง Cell
  - O Black and White สำหรับกำหนดให้พิมพ์เป็นแบบขาวดำ (กรณีที่เป็นเครื่องพิมพ์แบบสี)
  - O Draft quality พิมพ์แบบร่าง ความเข้มต่ำ
  - O Row and column heading กำหนดให้พิมพ์ชื่อของ Row และ Column
  - Comments กำหนดให้พิมพ์คำอธิบาย Cell
- Page order : กำหนดลำดับในการพิมพ์งานใน Worksheet โดยมี 2 แบบคือ Down, then over(บนลงล่าง), Over, then down (ซ้ายไปขวา)

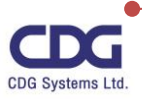